## 信息放木用户培训系列

# 2013年教职工信息技术培训

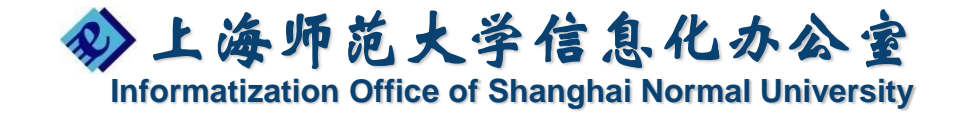

#### 培训内容

- 一、Win7 新功能介绍
- 二、Win8 新功能介绍
- 三、Office 2010全新介绍
- 四、Word 2010新功能介绍
- 五、Excel 2010新功能介绍
- 六、PowerPoint 2010新功能介绍
- 七、Outlook 2010新功能介绍
- 八、OneNote 2010介绍

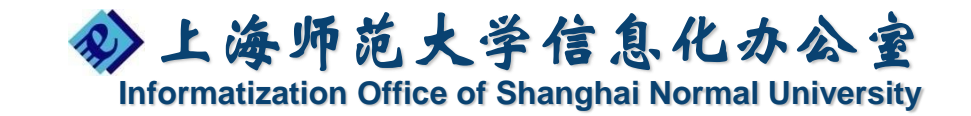

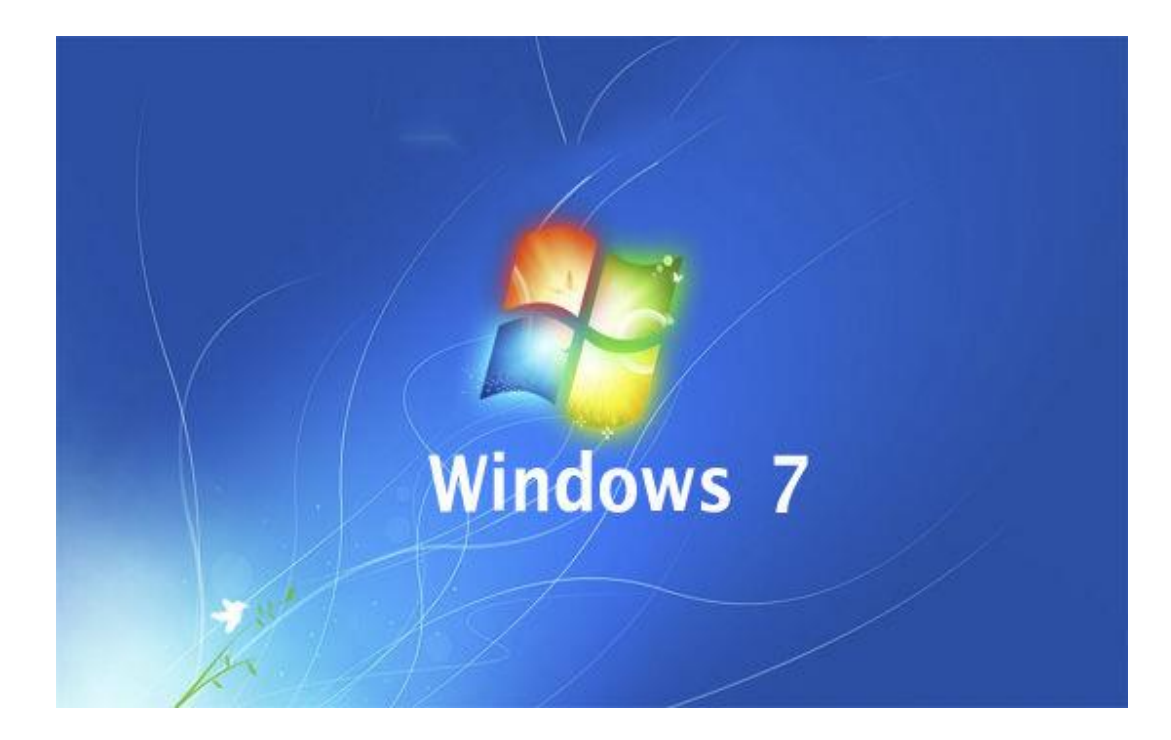

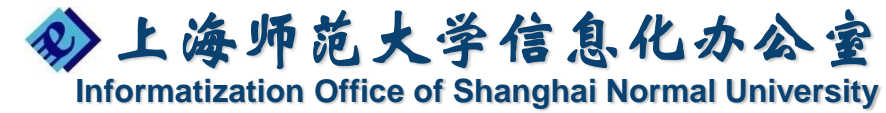

### Windows XP 支持服务即将全面终止

2014年4月8日以后,微软将不再为 Windows XP用户提供新的安全更新、 非安全修补程序、免费或付费的辅助 支持选项或在线技术内容更新等。

第三方机构可能会继续提供支持,但 是这种支持并**不能针对Windows 内核**提供修补程序和安全补丁。

Windows 7 XP 兼容模式有着与 Windows XP一致的生命周期,因此 也会在2014年4月8日终止支持。

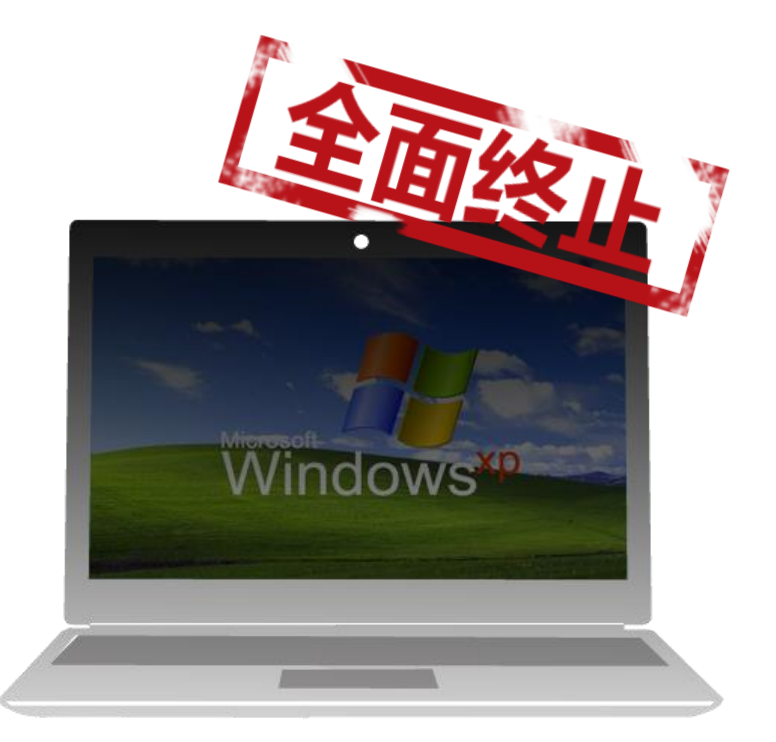

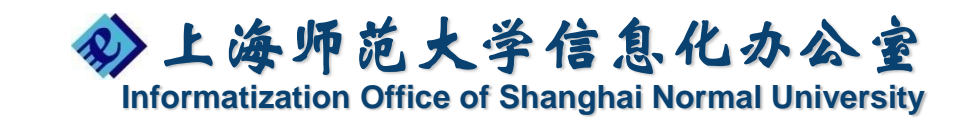

### Windows XP 支持服务即将全面终止

2014年4月8日后,我们建议那些正 在向新版操作系统迁移的客户使用 Windows XP定制支持,以便弥补因 暂时无法升级到能够提供最佳安全性 的最新技术而出现的安全问题。

**定制支持的费用**随客户需求的不同而不同。客户可以咨询微软的客户代表以确定具体的价格。

Windows XP嵌入式系统专用版是 Windows XP专业版专为工业设备设 计的一款特别许可版本,两种操作系 统在支持到期日上保持一致。我们对 嵌入式Windows XP的支持会一直持 续到2016年。

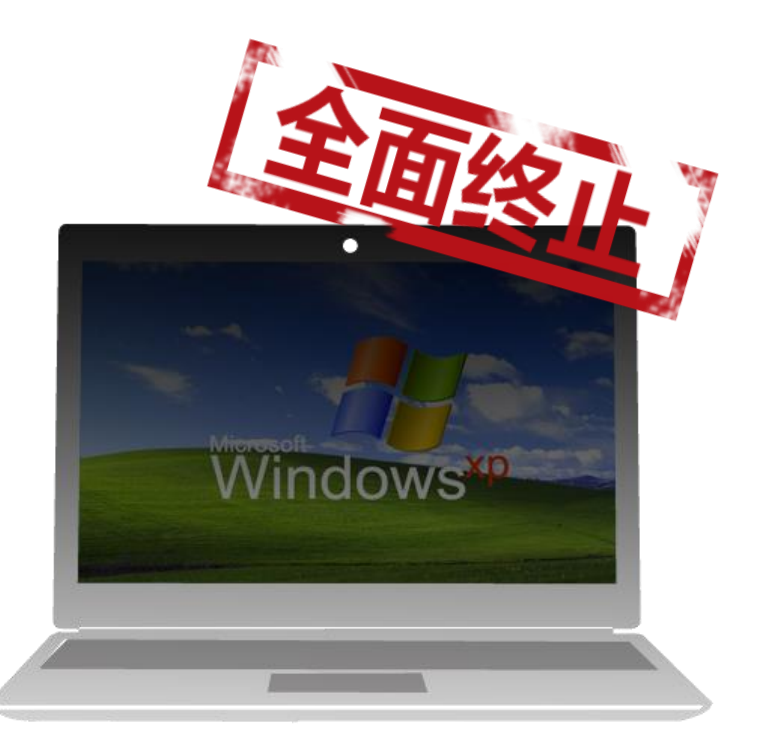

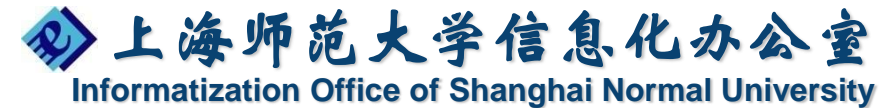

## 升级操作系统,刻不容缓

为什么不选择Windows XP

・业务数据有可能受到侵害
・XP 共修复1025 个漏洞,453 个
高危漏洞(Sourcefire report)
・更高的恶意软件感染率

为什么选择 Windows 8

- ·Windows 提供端到端的安全启动过程(受信任启动过程)
   ·行业最佳的综合和多层架构保护, 远离恶意软件威胁
- ·可进行家庭安全管理

·没有或极少对集成Wi-fi,蓝牙, USB 3.0及高分辨率显示器和触 屏的支持

·市场新推出硬件不再支持 Windows XP驱动 ·适合商业用户的"毫不迁就"的 Windows 8平板电脑和全新 Windows 8 企业级应用

·广泛而深入的生态系统兼容性

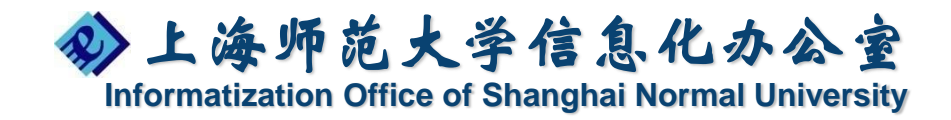

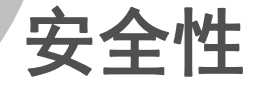

## 升级操作系统,刻不容缓

为什么不选择Windows XP

·业务中断的风险增加

·更长的业务中断、服务台响应及 系统恢复时间导致生产成本提高

#### 为什么选择 Windows 8

- ·Windows 8 及新一代 Office 搭 配使用,效果更佳
- SkyDrive & SkyDrive Pro
- ·为移动生产力创造新的可能
- ·管理和虚拟化提升

·每年每台PC的IT和最终用户成本增加\$701 (IDC)

·当出现问题时,微软将不再提供 在线或电话技术支持 ·使用Windows 8专业版,享受在受支持的安全平台上工作

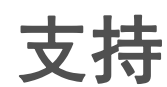

生产力

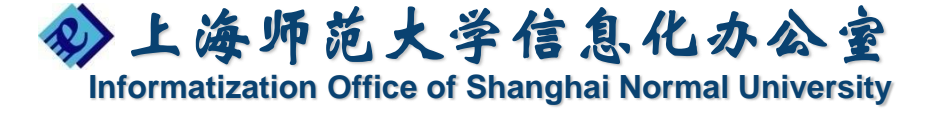

### 开始菜单、任务栏调整

可以将经常用到的应
 用程序锁定到任务栏

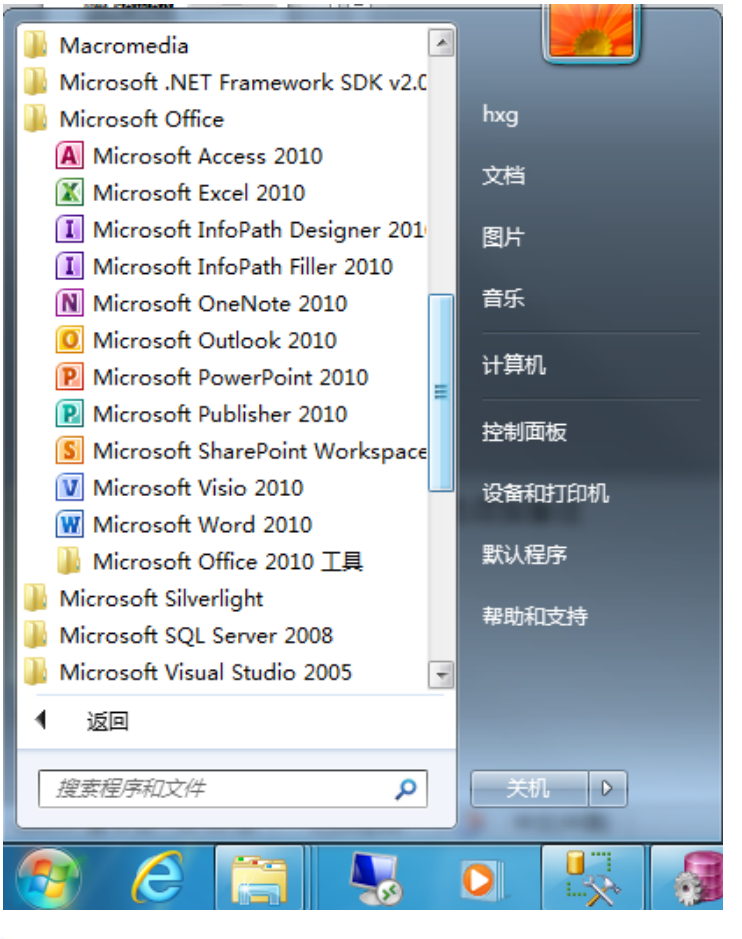

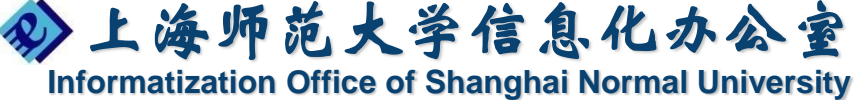

### 窗口自动对齐

- 层叠窗口
- 堆叠显示窗口
- 并排显示窗口

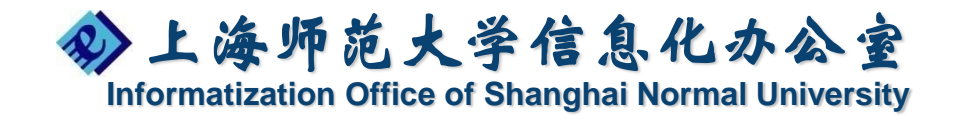

### 截图工具 (Snipping Tool)

截图工具可以随意截取桌面上显示的任何图像,例如图片或网页的一部分

开始— Accessories — 截图工具

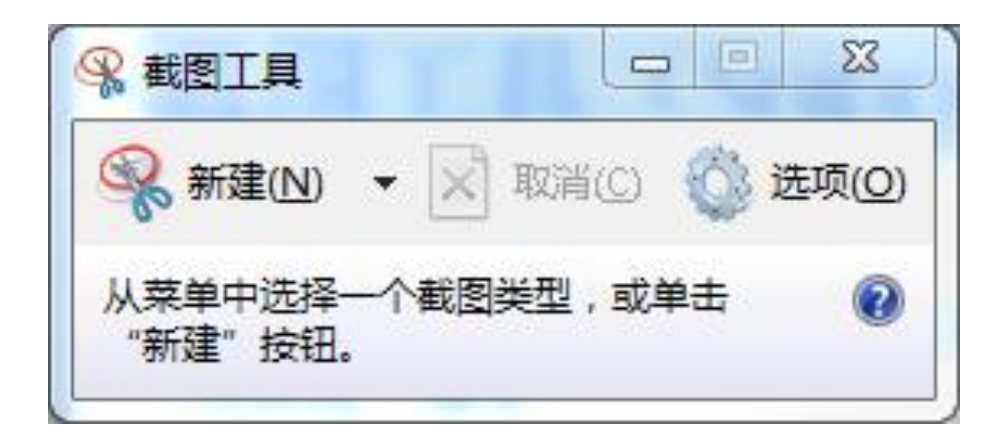

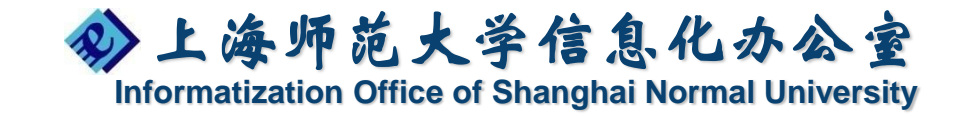

#### 问题步骤记录器(Problem Steps Recorder)

您可以使用问题步骤记录器自动捕捉在计算机上执行的步骤,包括点击的文本描述和每次点击操作之间的屏幕图片(称为屏幕快照)。捕捉这些步骤后,将其保存到一个文件,以便专业人员或其他人可以使用该文件来帮助解决计算机问题

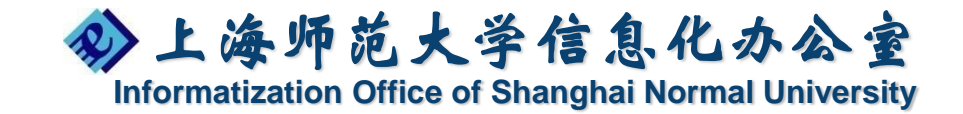

### 投影仪切换&移动中心

• 投影仪切换快捷键:Windows键+p

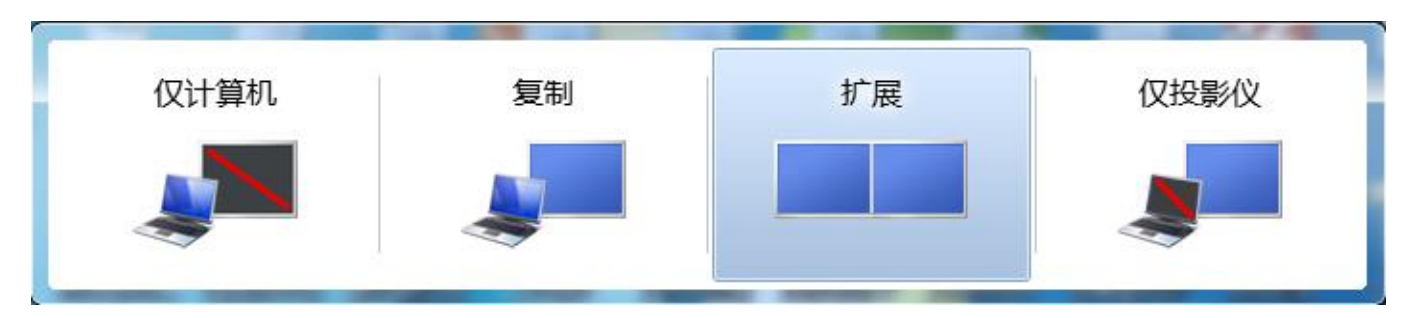

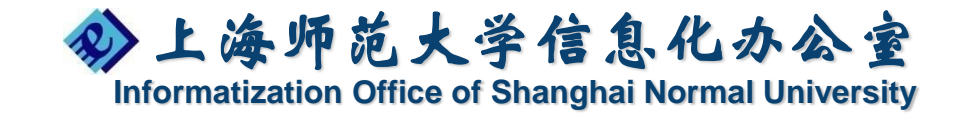

### 投影仪切换&移动中心

●移动中心切换快捷键:Windows键+X

| <b>京</b> 显示器完度 | (М) (М)  | 剩余 2 小时 35 分<br>钟(87%) | - 1 已连接 |
|----------------|----------|------------------------|---------|
| 0              | <u>í</u> | 平衡 ▼                   | 关闭无线①   |
| 完度( <u>B</u> ) | 音量(⊻)    | 电池状态( <u>A</u> )       | 无线网络(W) |
| 未连接到显示器        | 没有同步合作关系 | (1) 演示关闭               |         |
| 连接显示器(C)       | 同步设置(S)  | 打开(U)                  |         |
| 外部显示器(X)       | 同步中心(N)  | 演示设置(P)                |         |

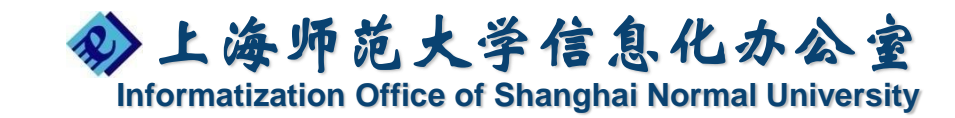

### 桌面搜索

#### • 搜索功能变得更强大

我们不但能够对文档名称的关键字进行搜索, 还能对文档中内容的关键字进行搜索,这样更加能 够方便我们找到我们需要的文档

并且我们能够对文档的修改日期和文档大小进 行搜索

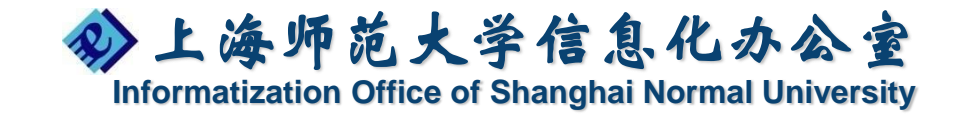

#### Windows Explorer Library (库)

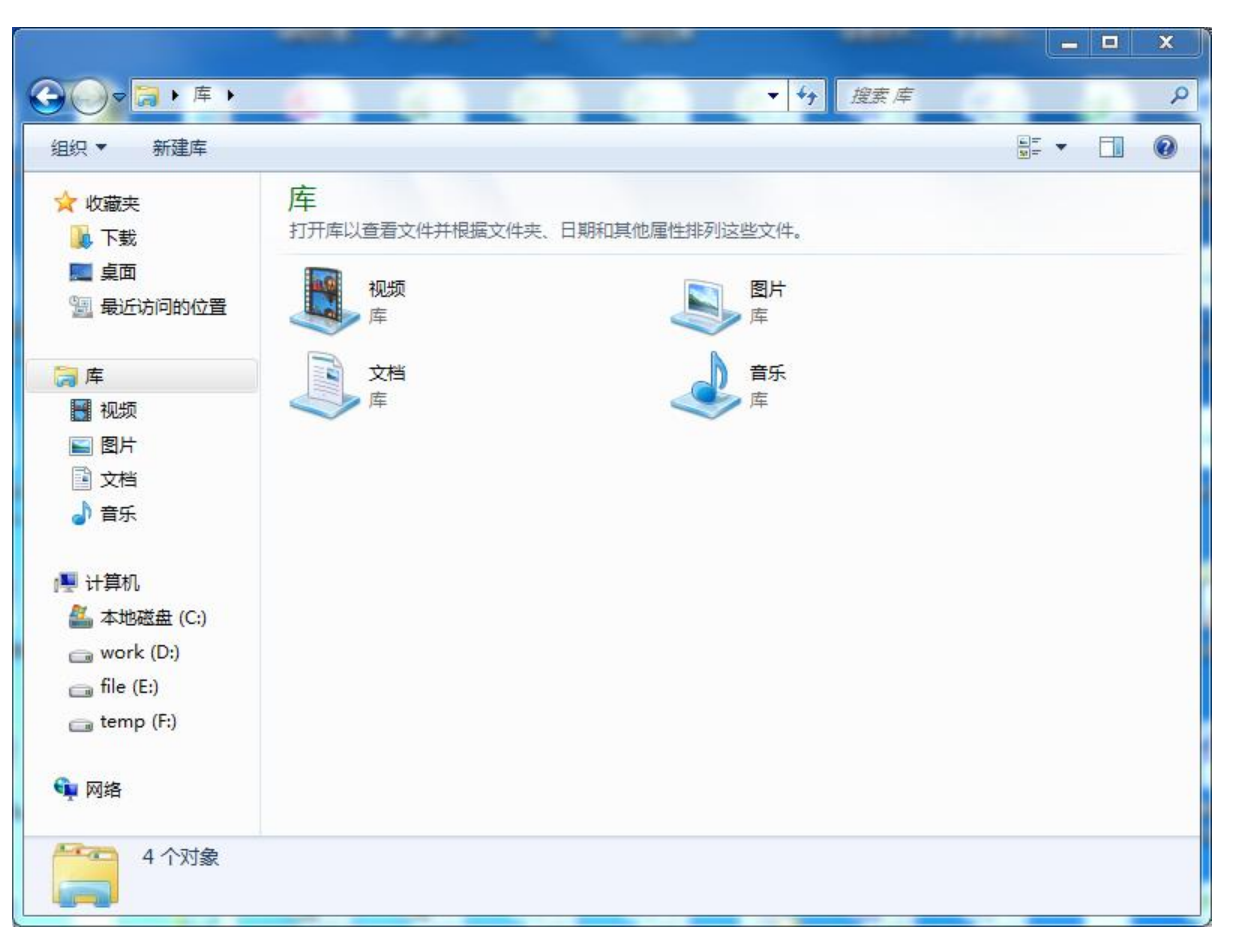

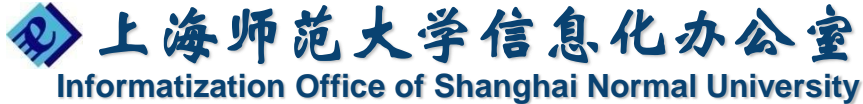

Windows Explorer 创建快捷方式

 打开资源管理器,可以将经常访问的子文件 夹"拖放"到收藏夹中;搜索结果也可以放

到收藏夹中

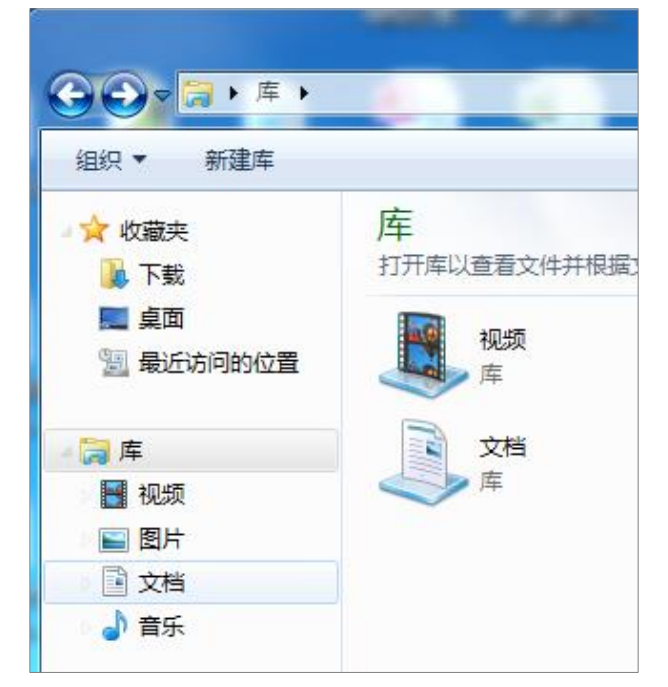

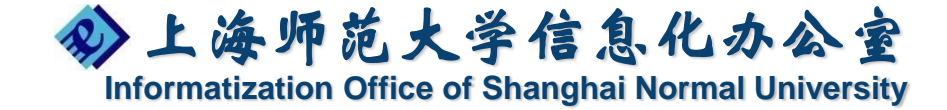

### 调整文件显示视图

打开资源管理器,在【组织】菜单中选择【
 布局】,打开【细节窗格】或【预览窗格】

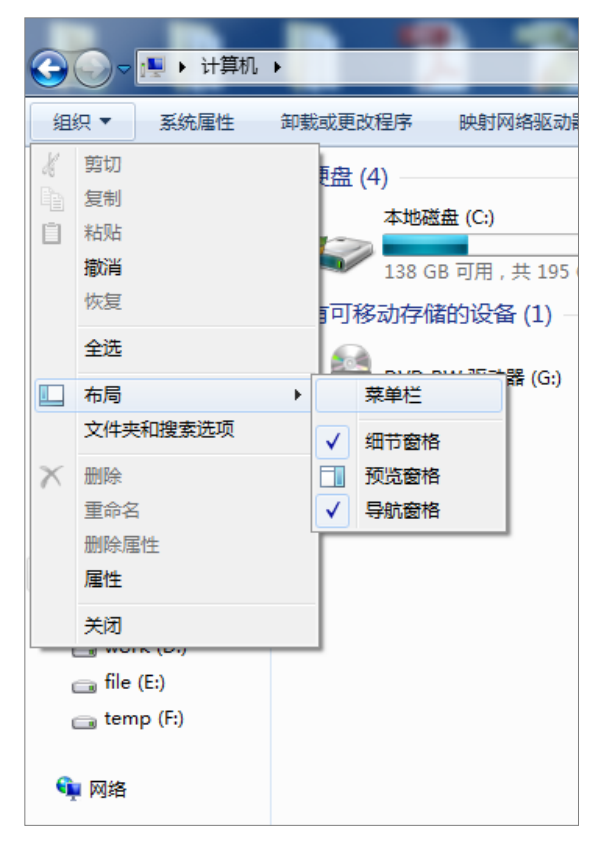

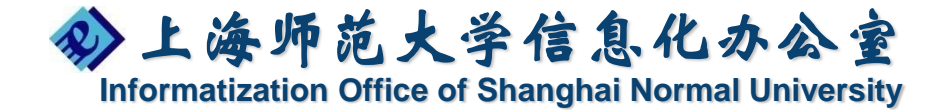

无线设备网络

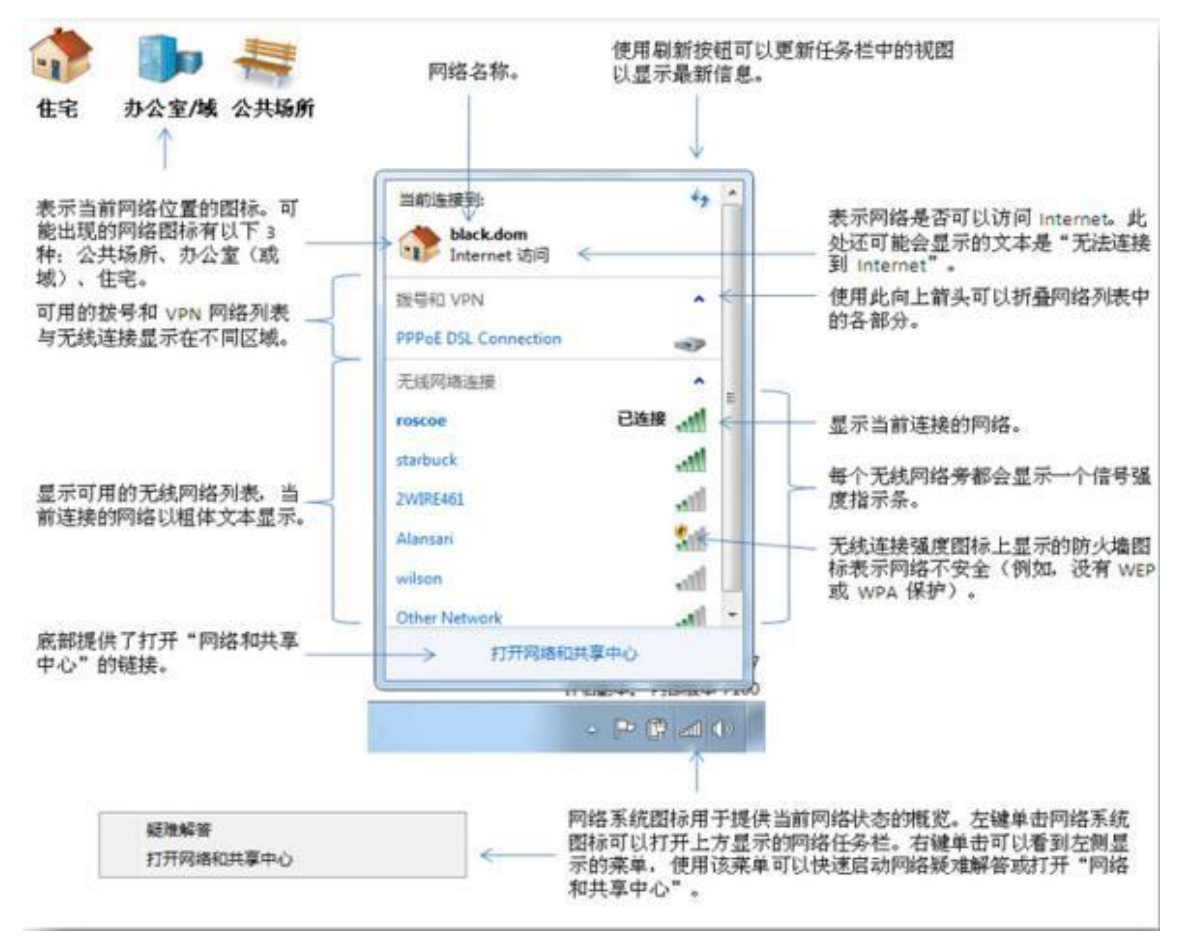

◇上海师范大学信息化办公室 Informatization Office of Shanghai Normal University

### 网络和共享中心Network and Sharing Center

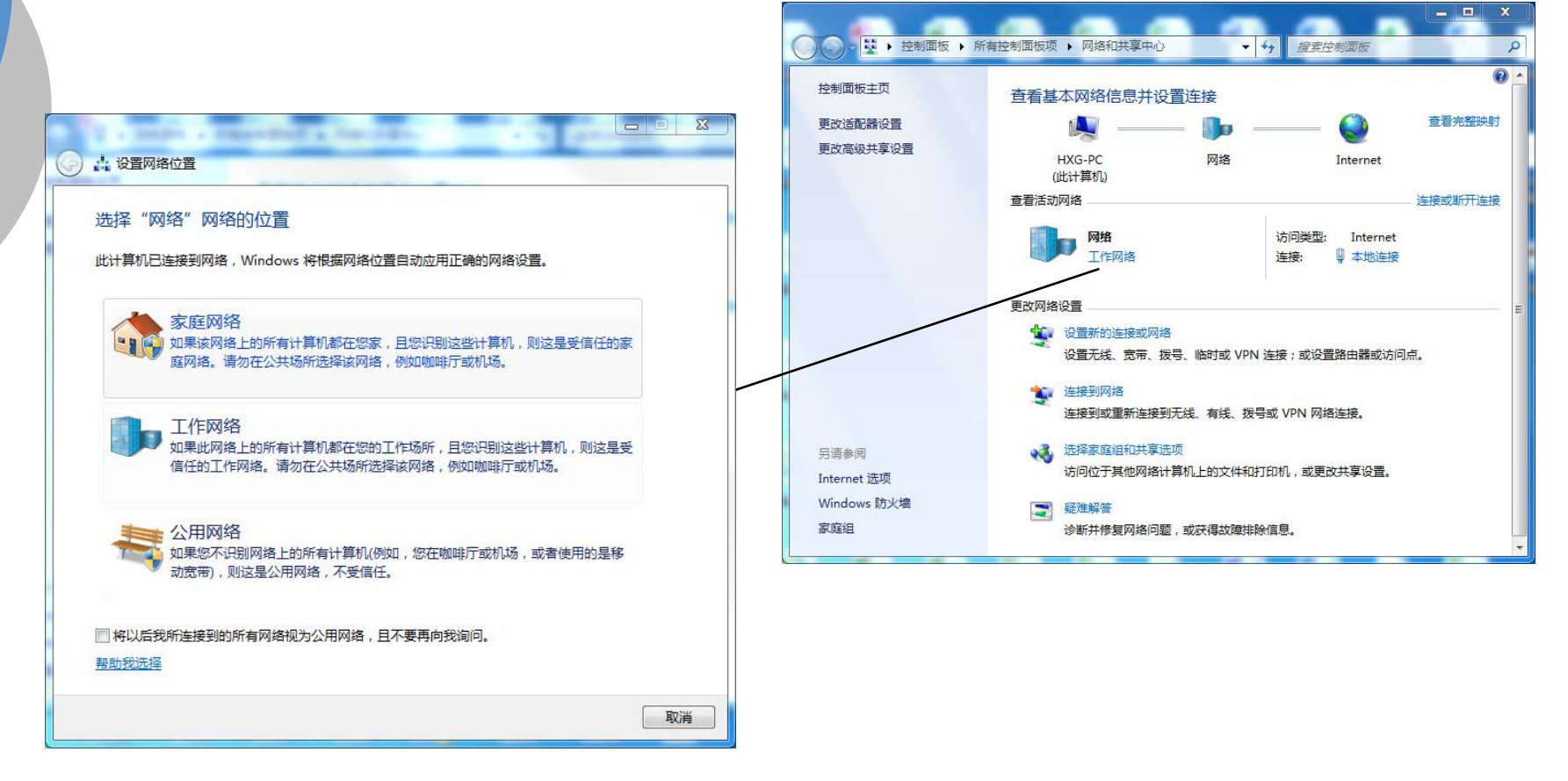

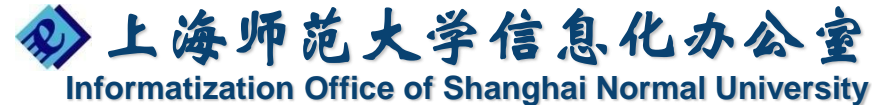

Windows 7网上冲浪更轻松

• 快速打开浏览器(跳转列表)

直接通过跳转列表即可快速开启所需网页

,简单又高效。

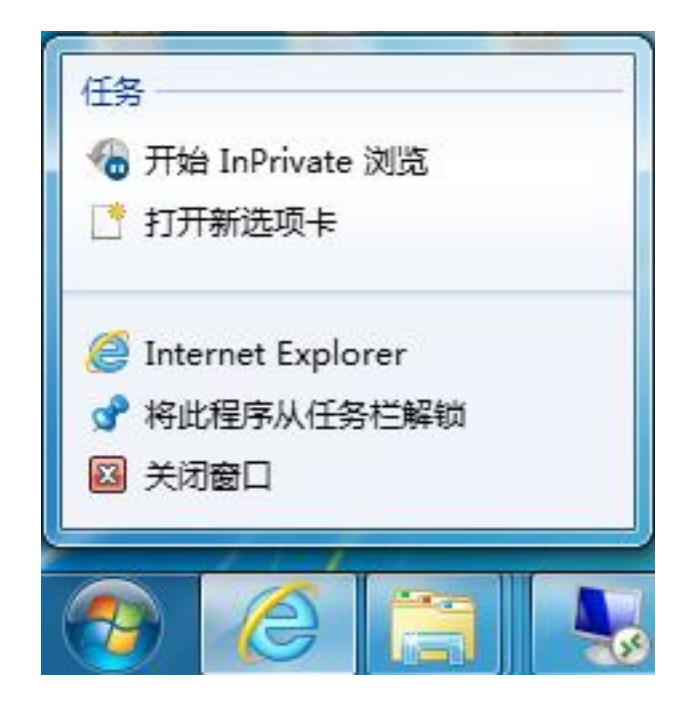

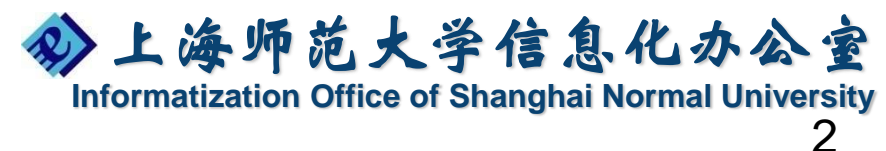

### Windows 7网上冲浪更轻松

• 网络服务一点通(加速器)

|                                                                                                    | <b>存 応 大</b><br>手 师大 人 才 培养<br>周年校庆!                             | 打开(O)<br>在新选项卡中打开(W)<br>在新窗口中打开(N)<br>目标另存为(A)<br>打印目标(P)                                 | 作業の<br>市<br>学苑生活 服务之窗 公开<br>力建设一流师范大学努力奋斗!                                                                                                    | <b>博 厚。</b><br>意の<br>事项 校友園地                                                                                                    |
|----------------------------------------------------------------------------------------------------|------------------------------------------------------------------|-------------------------------------------------------------------------------------------|----------------------------------------------------------------------------------------------------|----------------------------------------------------------------------------------------------------|
| ENGLISH VERSION<br>快速搜索<br>确定                                                                           | <b>防大要闻</b><br>除昌来、王正平被戰<br>学习新技术 适应新开<br>古籍所、古典文献学<br>学校举行领导干部生 | 第切<br>复制(C)<br><b>复制快速方式(T)</b><br>粘贴(P)<br>使用 Bing 翻译<br>使用 Windows Live 发送电子邮件<br>所有加速器 | 113-12-10,浏览:238]<br>113-12-10,浏览:172]<br>113-12-10,浏览:431]<br>113-12-10,浏览:522]                                                                                                    | <ul> <li>         ・ 招企        ・ (         ・         ・</li></ul>                                                                                                    |
| 快速通道         一                 校长信箱                天纸化办公                 教师信息口户               // 学生信息口户 | 至体 <del>端</del> 导页大会首次<br>数理学院校友会正式<br>凝练特色发展孔院 9<br>创新在行动 我校科书  | 检查元素(L)<br>添加到收藏夹(F)<br>将链接目标转换为 Adobe PDF                                                | ・                 ・                 ・              ・                ・              ・                ・              ・                ・              ・                 ・              ・                ・              ・              ・                ・              ・              ・                ・              ・              ・              ・                ・              ・              ・              ・              ・              ・              ・              ・                ・              ・              ・             ・              ・              ・              ・              ・              ・                ・              ・              ・              ・              ・              ・              ・             ・             ・ | <ul> <li>              新介 (令)             えの日在              </li> <li>             文明石             </li> <li>             人才招             </li> <li>             人才招             </li> </ul> |
| 教师邮箱         デ生邮箱           教师邮箱         デ生邮箱           ● 图书馆         家程中心                              |                                                                  | 将链接目标追加到现有的 PDF<br>转换为 Adobe PDF<br>追加到现有的 PDF<br>通过飞信短信发送<br>属性(R)                       | 13.12.10、刘浩-2651                                                                                                    | 群众路线 60年8                                                                                                    |
| T 22 2 10 1 1 2 2 10 2 10 2 10 2 10 2 10                                                                | 2014本限人主美川が運動                                                    |                                                                                           | 海师前大学                                                                                                    | *信息化办公室                                                                                                    |

Informatization Office of Shanghai Normal University

2

### Windows 7网上冲浪更轻松

• 收藏夹(收藏栏)

| ())C             | > O htt | :p://www.s | hnu.edu.cn/ |   |
|------------------|---------|------------|-------------|---|
| 文件(F)            | 编辑(E)   | 查看(V)      | 收藏夹(A)      | T |
| 👍 🕘 建议网站 🧧 网页快讯库 |         |            |             |   |

👍 🕘 Trai... 🕍 百度地图 <table-cell-rows> Micr... 器 Exce...

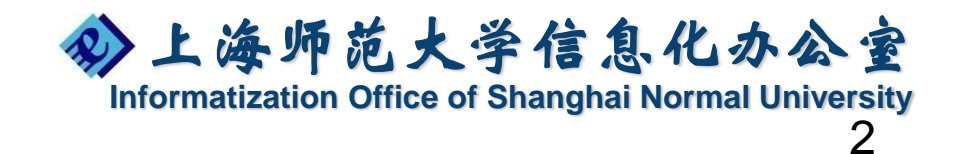

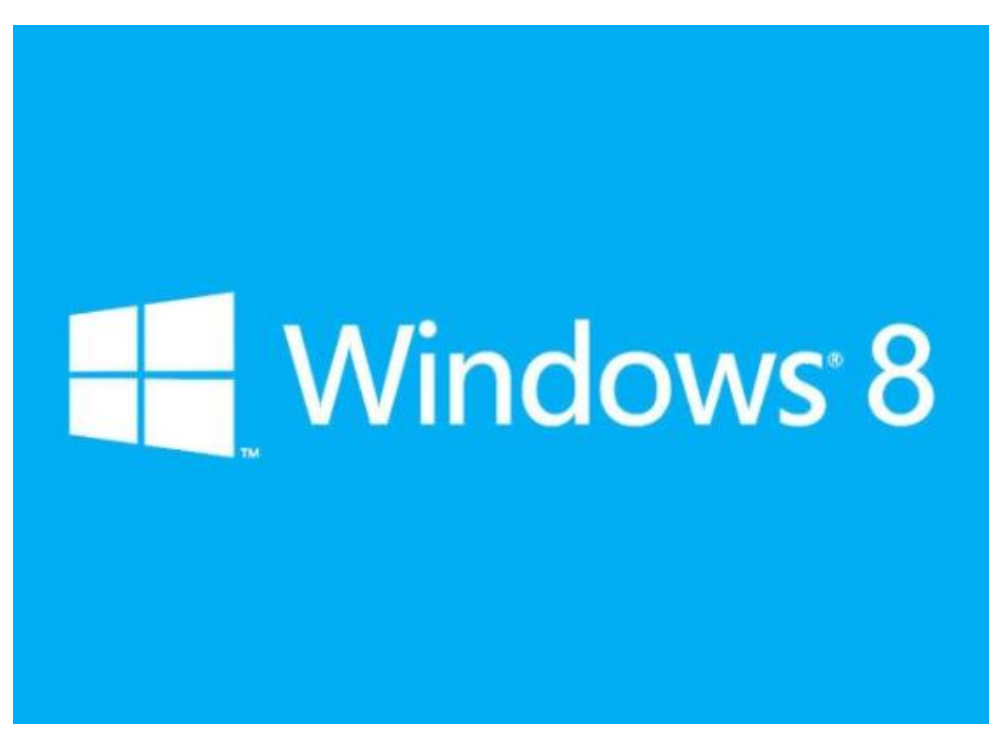

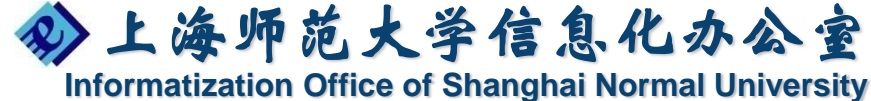

- 人Windows 95开始,Windows 8是最大的变化的Windows操作系统
- 关键新特性:
  - Start Screen(开始屏幕)
  - Cloud integration (云端整合)
  - Reset and Refresh your PC(重置和刷新电脑)
  - Windows To Go
  - Remote Desktop Services
  - Hyper-V
  - 支持多种处理器架构

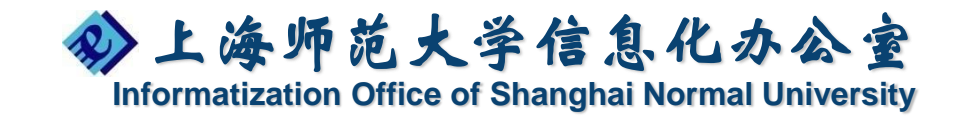

### 桌面基本操作 基本的触控方法

- 开启超级按钮
- 打开应用程序
- 应用程序间的切换
- 进入"所有应用"界面
- 关闭应用程序
- 滚动
- 放大和缩小

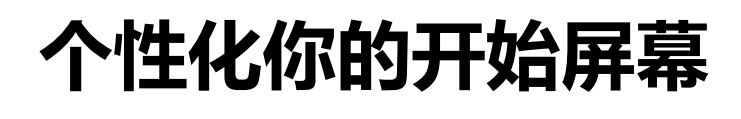

- ・固定磁贴
- ・自定义磁贴
- ・移动磁贴
- ·分组磁贴
- 个性化你的背景

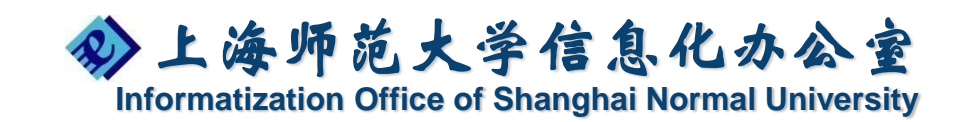

### SkyDrive概述

●SkyDrive是微软的文件托管服务,允许用户 上传,同步,并在互联网上的共享文件

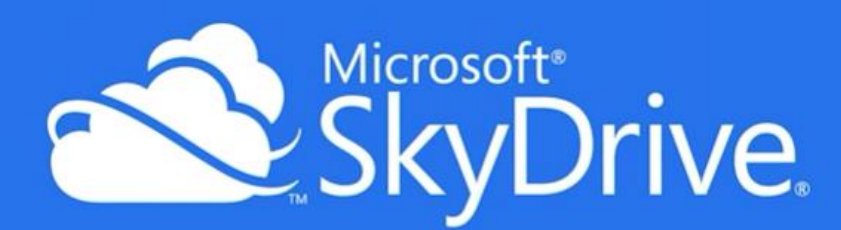

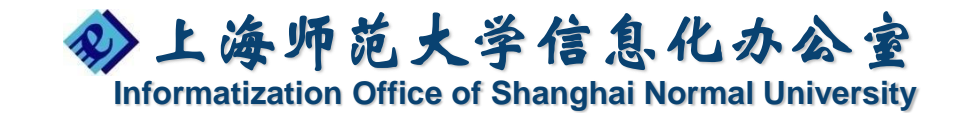

## 应用商店的概述

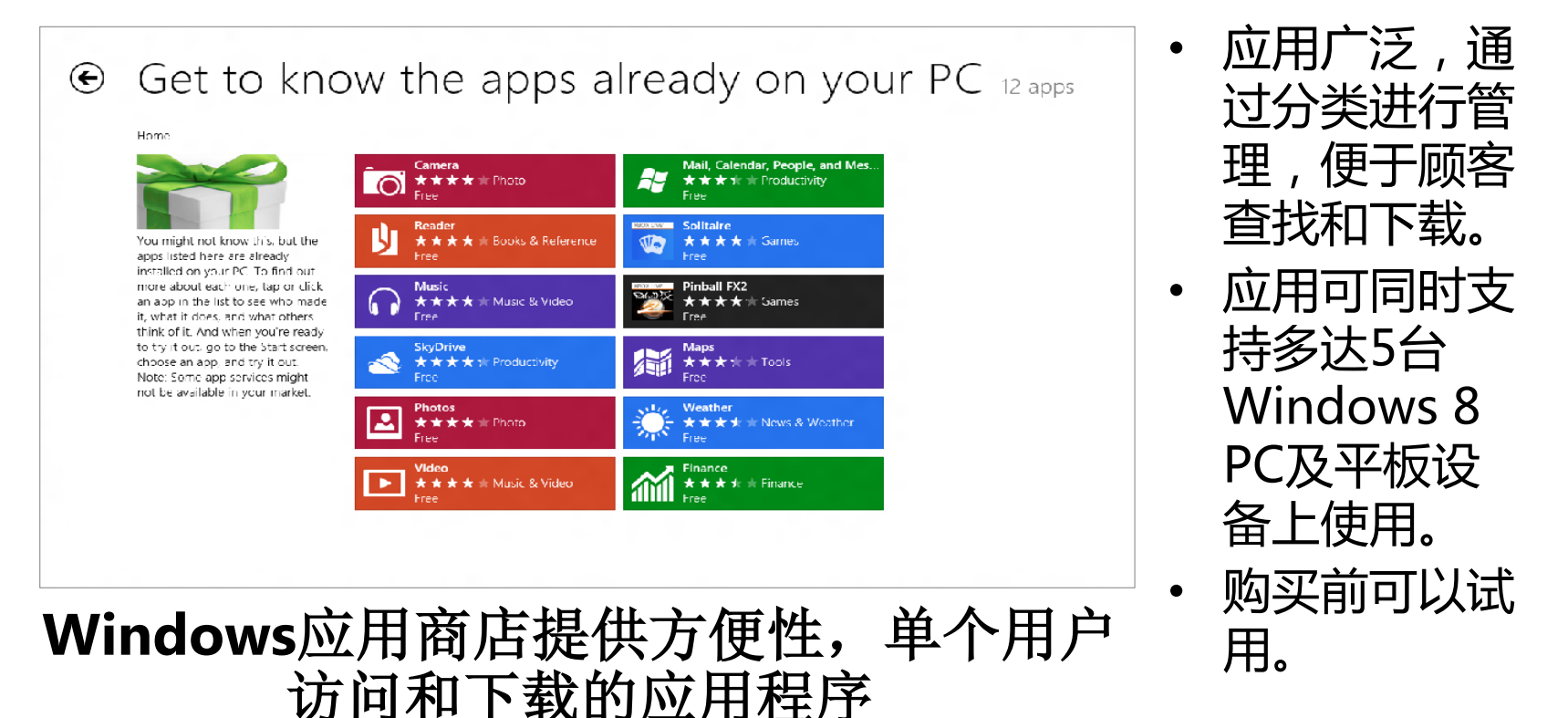

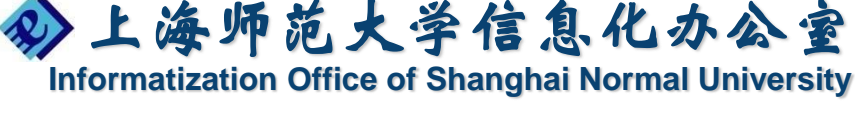

# Office 2010全新介绍

- · 全新的用户界面结构
- · 新增功能介绍
- 文件保存格式

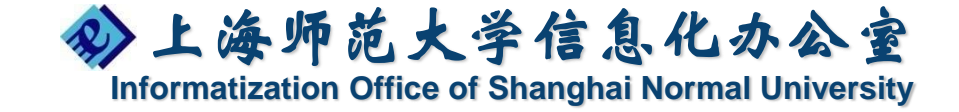

全新的用户界面结构

✓ 格式局

Office 2010全部采用功能区的用户界面,功能区 在上一产品版本中首次出现,在Office 2010中所 有容户端组件均已完成了传统界面至功能区的过渡

设计

发送/接收

清理、

文件夹

幻灯片

47 -

新建项目

新3律

幻灯片放映

文档1 - Microsoft Wo

其他

≫上海师范大学信息化办公室

Informatization Office of Shanghai Normal University

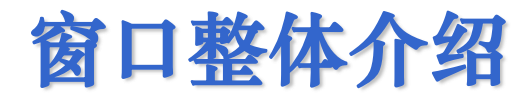

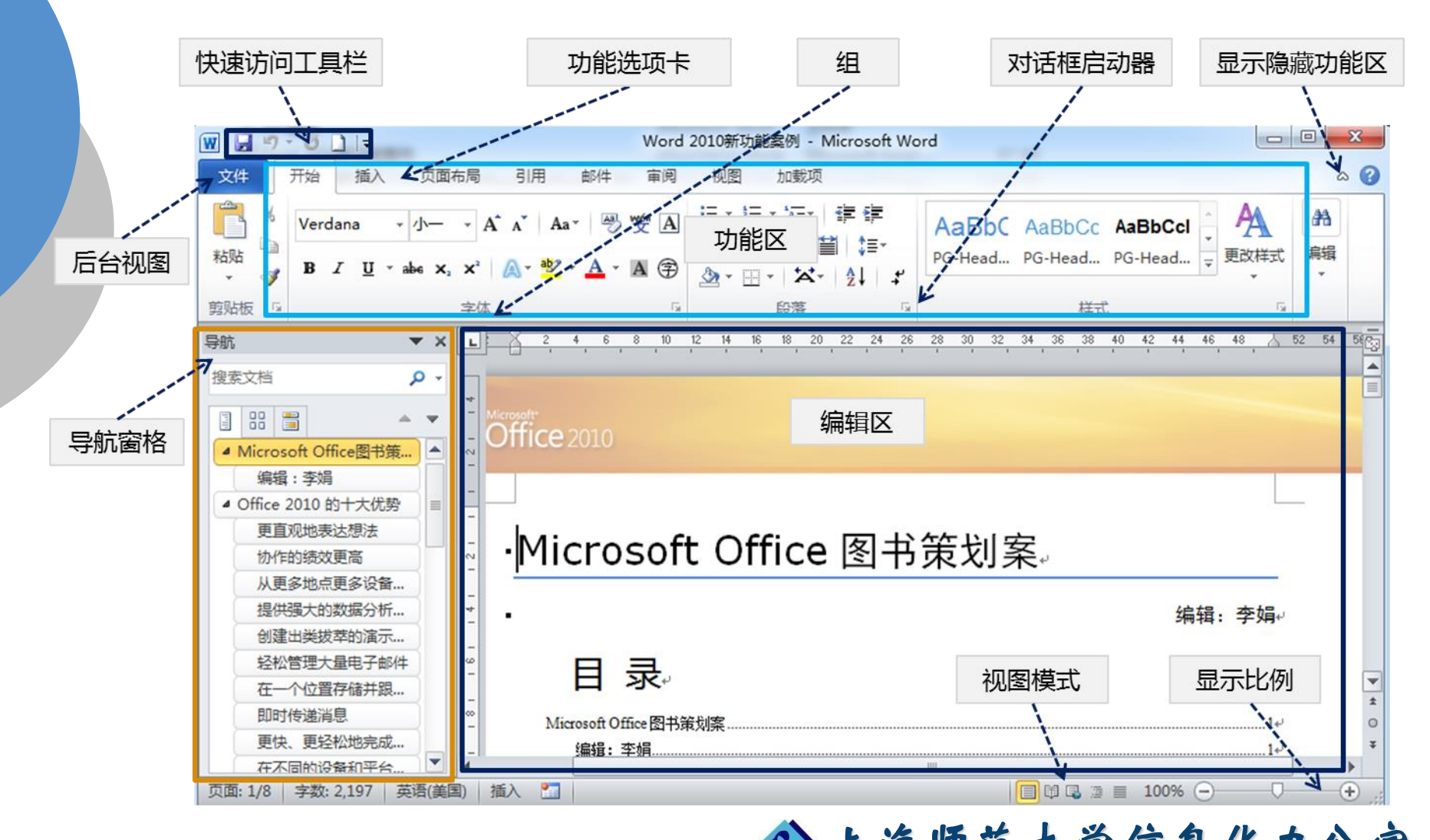

上海师范大学信息化办公室 Informatization Office of Shanghai Normal University

#### 定义快速访问工具栏

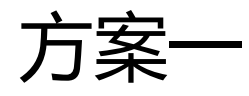

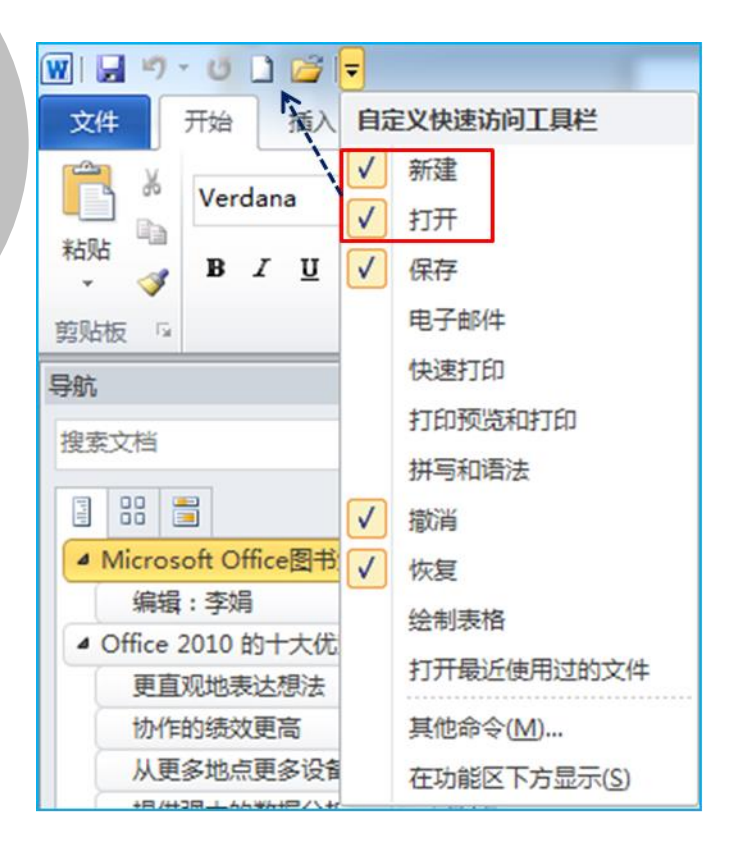

方案二

右击-【添加到快速访问工具栏】

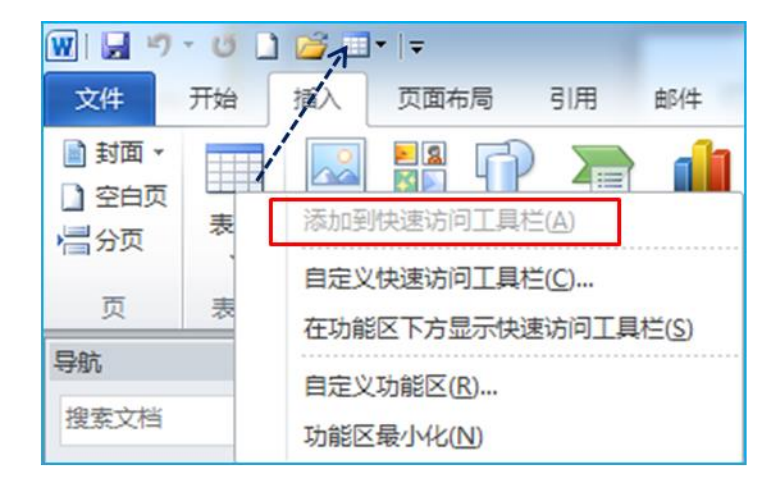

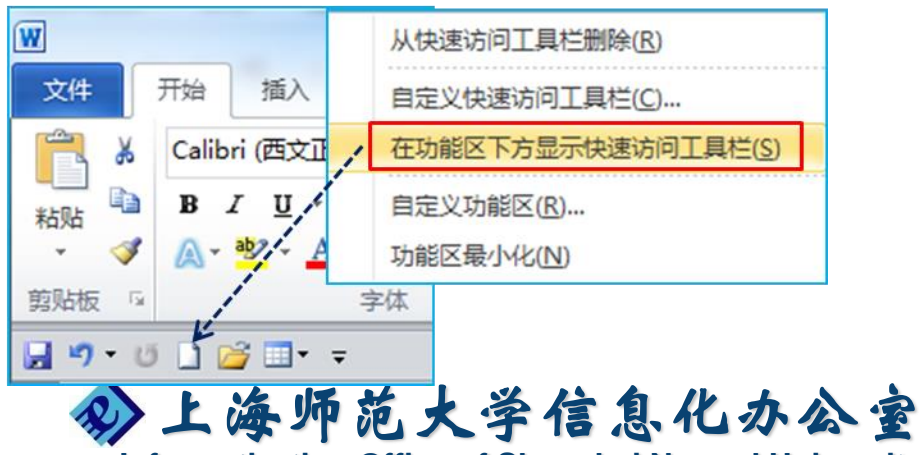

Informatization Office of Shanghai Normal University

自定义功能区

方法一:

- 在功能区单击右键 【自定义功能区】
- 【新建选项卡】-【新建组】,将命令添加到新建组中 自定义功能区(B): ① 主选项卡 方法二:

文件

复制

【文件】-【选项】-【自定义功能区】

• 第二步,同添加方法一

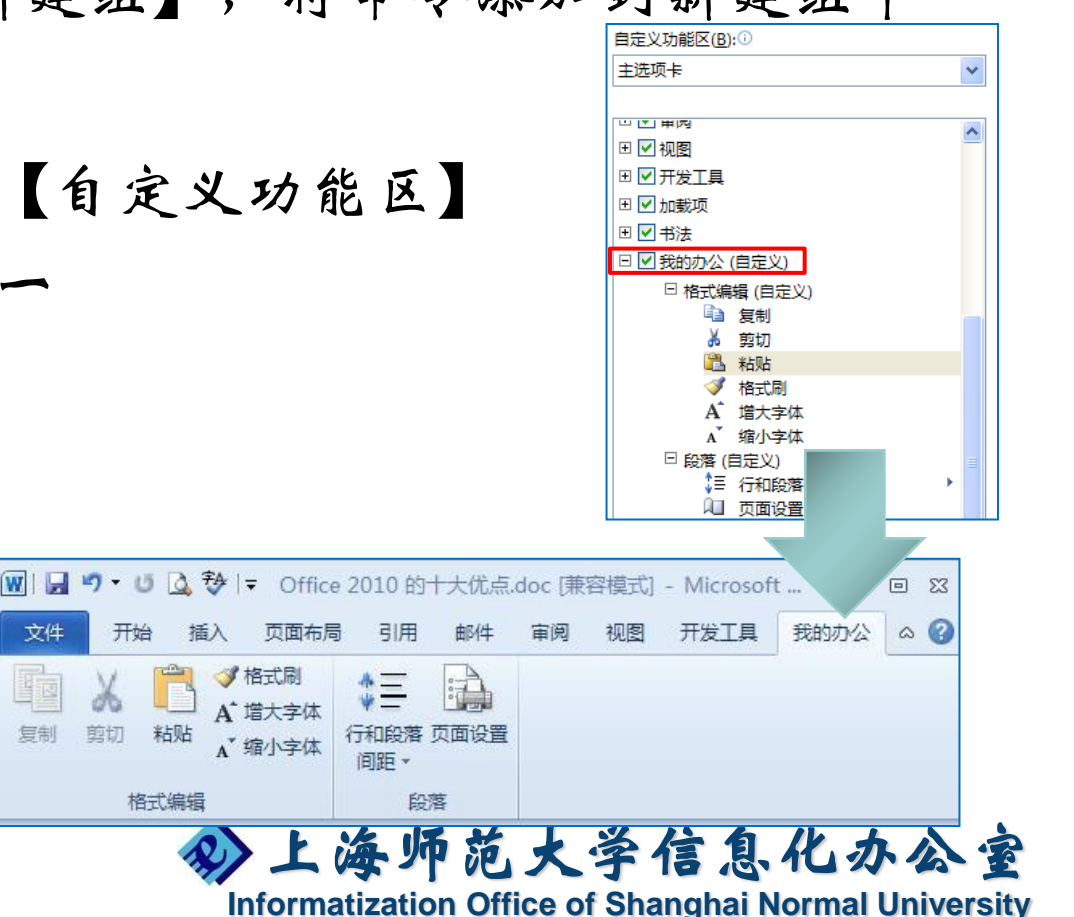

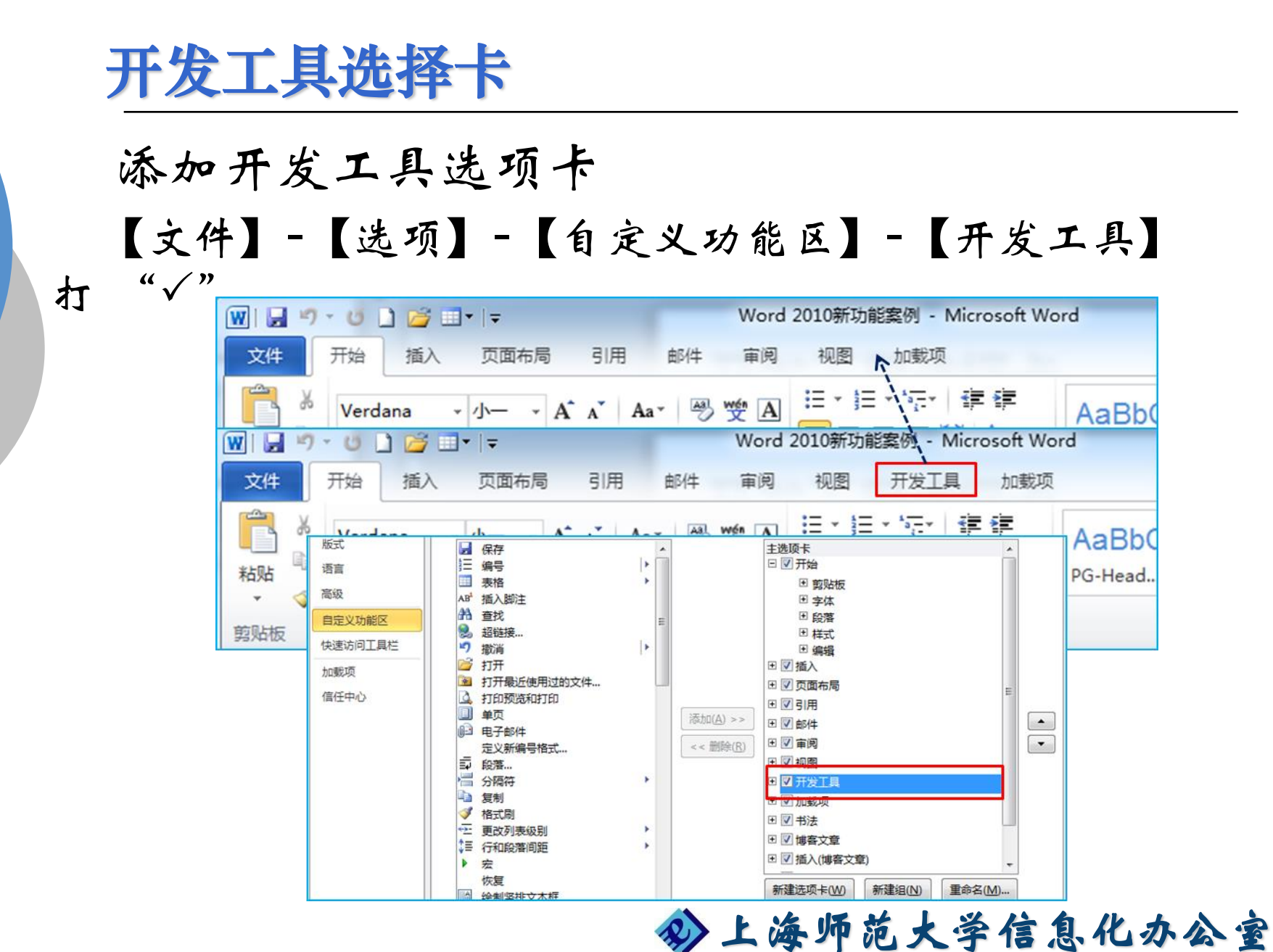

Informatization Office of Shanghai Normal University

#### 对话框启动器

#### 对话框启动器 可以查看该特定组的更多选项

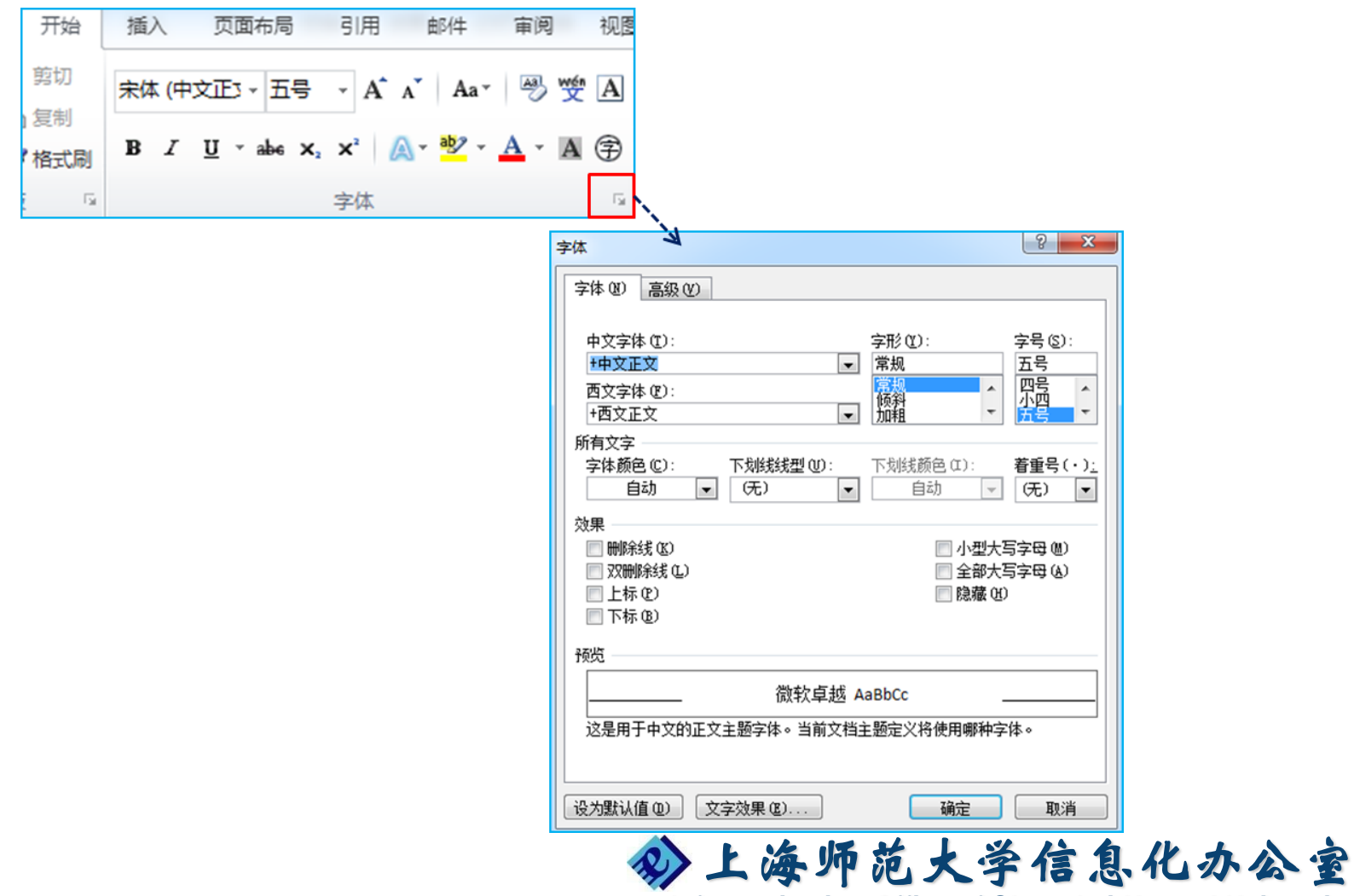

Informatization Office of Shanghai Normal University

上下文选项卡

上下文选项卡提供了更多合适的命令, 当没有选中 这些对象时, 与之相关的上下文选项卡也将隐藏。

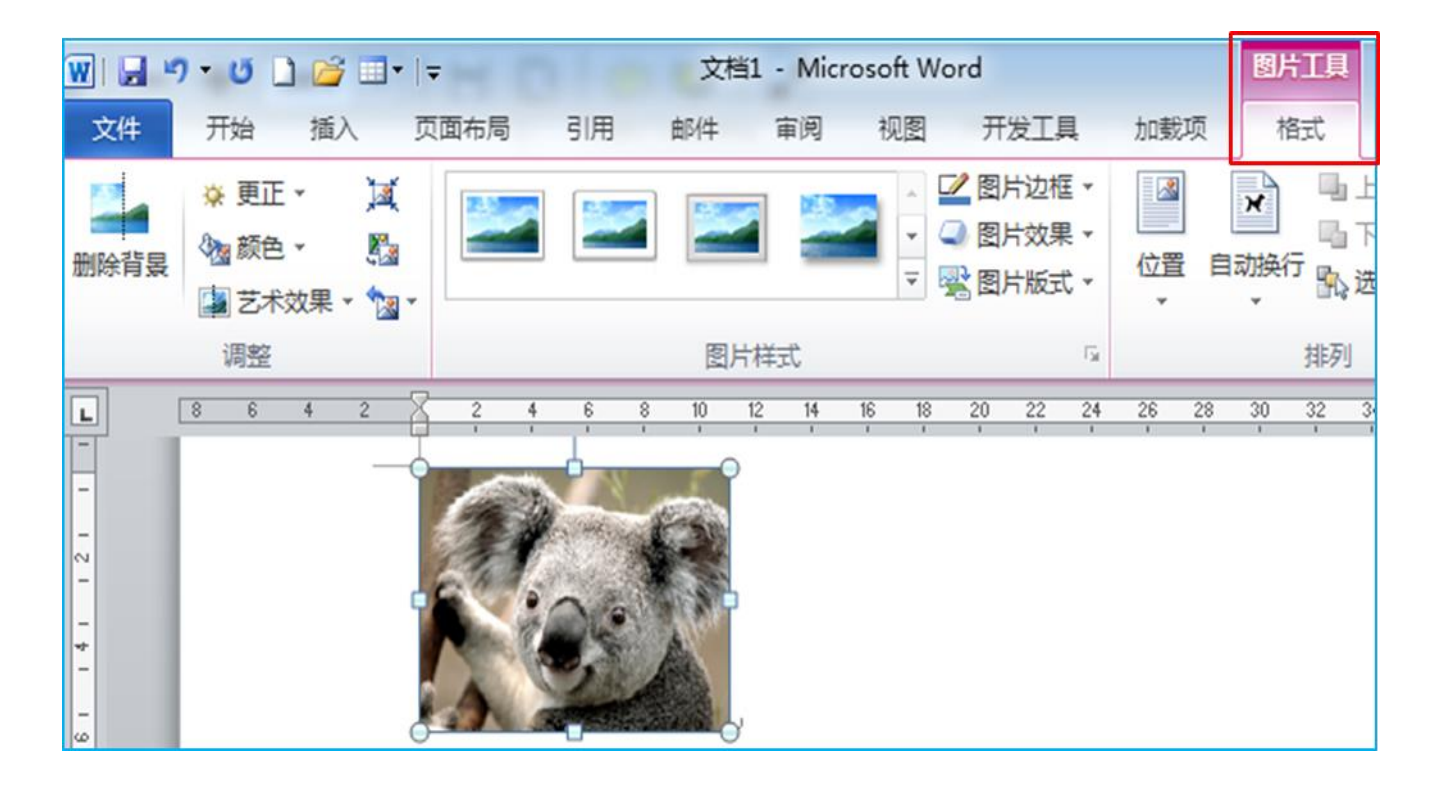

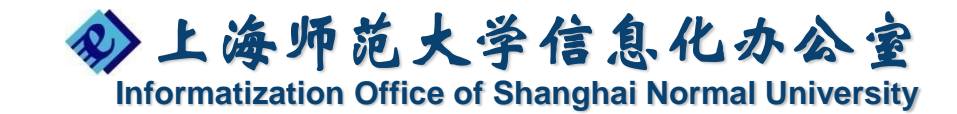

浮动工具栏

#### 可以通过浮动工具栏快速访问格式设置工具 【文件】-【选项】-【选择时显示浮动工具栏】打 " ( )"

| 常规     | 使用 PowerPoint 时采用的常规洗项。      |
|--------|------------------------------|
| 校对     |                              |
| 保存     | 用户界面选项                       |
| 版式     | ☑ 选择时显示浮动工具栏(M) <sup>①</sup> |
| 语言     | ☑ 启用实时预览(L) <sup>(1)</sup>   |
| 高级     | 配色方案(C): 银色 ▼                |
| 自定义功能区 | 屏幕提示样式(R): 在屏幕提示中显示功能说明 ▼    |

▶→后台视图↩

A A 🖅 📰 - 11 所增的 Microsoft Office 后台视 B U 畺 A - Wen V 数据: 保存、检查隐藏的元数据或个人信息。简而言之, 用户可通过该视 剪切(T) ፚ 字体颜色 2件执行所有无法在文件内部5 复制(C) 任意 Office 组件中单击功能区中的 | 台视图 , 该视图左侧 粘贴选顶: 中提供了若干选项卡,如"信息、打印 🤣 上海师范大学信息化办公室

¥

Informatization Office of Shanghai Normal University
#### 后台视图—Backstage View

新增的后台视图允许用户管理文件及其相关数据: 创建、保存、检查隐藏的元数据或个人信息,用户可通 过该视图对文件执行所有无法在文件内部完成的操作。

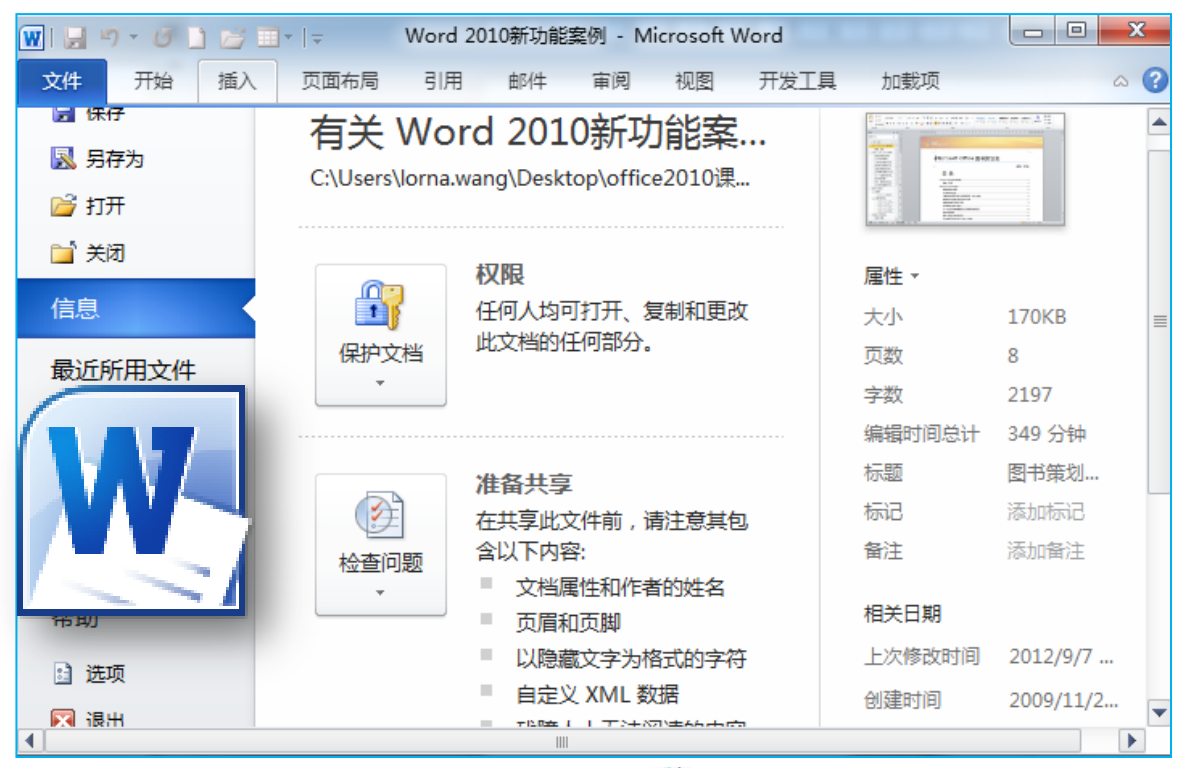

◇上海师范大学信息化办公室 Informatization Office of Shanghai Normal University

### 打印设置

#### 【文件】-【打印】 x 👿 | 🚽 🍠 🗸 🥑 🗋 📂 💷 - 🖙 Word 2010新功能案例 - Microsoft Word 开始 ` ▲ 🕜 文件 插入 页面布局 引用 邮件 审阅 视图 开发工具 加载项 🚽 保存 打印 -Office 201 🔜 另存为 ≡ ۰ 份数: 1 Microsoft Office 图书策划案 Ŧ 📔 打开 **ŦTED** 開始・夢羅 📄 关闭 日录 (head one CHOOD -ALC: 100 打印机 0.000 000 00+ext20. 信息 COLOR CHICK -----ADDRESS CONCERCISE OF ME COLUMN DEPARTMENTS CONSTRUCTO 发送至 OneNote 2010 最近所用文件 Soliceborce. -STHURSDARDCORFFDARDC 224222 就绪 DO. DENEDIOS. 2708027002802802802 121020 新建 打印机属性 1000 Canada O Carriedo A24245 Glassiche 202202> Official Viol do 2022 设置 打印 Gilesol 08x 224-0021 Otherson Office OCTORY 2654000w C2240\_ easter. 打印所有页 ACCOUNTS. 保存并发送 +0000a+ -Interfactor Coll Coll (1997) (1997) 打印整个文档 DOCKOG Delengel CO+TOXY ADDADOM DOWN CORNERACE? 帮助 CODACTORICS. GC Seals CREATE 页数: 007022 IDING CORRECTION ----- 洗项 DECKOMENCO. 单面打印 2242 Ŧ 🖂 退出 只打印一侧的页面 Ŧ ٢ 调整 共8页▶ Ð 1 4 -Ŧ

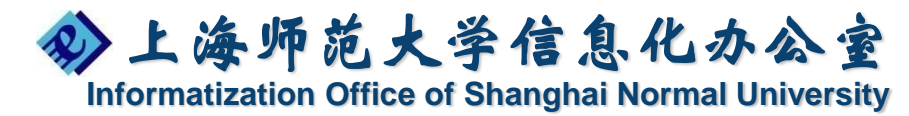

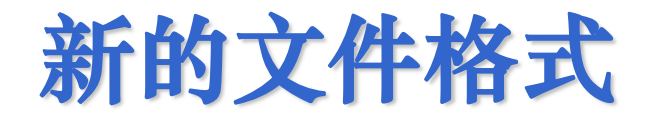

| office2010支持格式         | Word 2010 | Excel 2010 | PowerPoint 2010 |
|------------------------|-----------|------------|-----------------|
| 默认格式                   | .docx     | .xlsx      | .pptx           |
| Macro-enabled          | .docm     | .xlsm      | .pptm           |
| Template               | .dotx     | .xltx      | .potx           |
| Macro-enabled Template | .dotm     | .xltm      | .potm           |

备注:如有文件带有宏,另存为宏文件

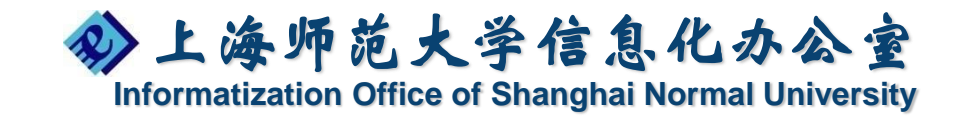

#### PDF保存

#### 【文件】-【保存并发送】-【创建PDF/XPS文档】 -【创建PDF/XPS】

● 如果文档要求高打印质量,请单击"标准(联机发布和打

| <i>ЕР</i> )"。 | <ul> <li>図1 (2) ● ● ● ● ● ● ● ● ● ● ● ● ● ● ● ● ● ● ●</li></ul> | <ul> <li>□</li> <li>□</li> <li>□<th>Word 2010新功能宽例 - Microsoft Word<br/>开发工具 加斯项<br/>创建 PDF/XPS 文档<br/>以固定格式保存此文档。<br/>单 文档在大多数计算机上的外观都相同<br/>单 保留字体、格式和图像<br/>章 不得经易更改内容<br/>章 Web 上有免费重置程序<br/>创建 PDF/XPS</th><th></th></li></ul> | Word 2010新功能宽例 - Microsoft Word<br>开发工具 加斯项<br>创建 PDF/XPS 文档<br>以固定格式保存此文档。<br>单 文档在大多数计算机上的外观都相同<br>单 保留字体、格式和图像<br>章 不得经易更改内容<br>章 Web 上有免费重置程序<br>创建 PDF/XPS |    |
|---------------|-----------------------------------------------------------------|----------------------------------------------------------------------------------------------------|----------------------------------------------------------------------------------------------------|----|
|               | 保存并发送                                                           | 共享文档窗口                                                                                                    | 文件名(N): Word 2010新功能案例                                                                                                    | -  |
|               | ±■ 选项                                                           | 发布为博客文章                                                                                                    | 保存类型(T): PDF                                                                                                    | -  |
|               | 🗵 退出                                                            | 文件类型                                                                                                    | ☑ 发布后打开文件(E) 选项(O)                                                                                                    |    |
|               |                                                                 | <b>更</b> 改文件类型                                                                                                    | 优化: ◎ 标准(联制发布和打印)<br>(A)                                                                                                    |    |
|               |                                                                 | 创建 PDF/XPS 文档                                                                                                    | <ul> <li>○ 最小文件大小(联机发布)(M)</li> </ul>                                                                                                    |    |
|               |                                                                 |                                                                                                    | u藏文件夹 工具(L) ▼ 发布(S) 取                                                                                                    | 以消 |

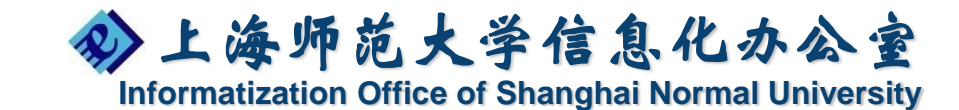

# Word 2010新功能介绍

- ・导航窗格
- ・样式集应用
- ・表格样式设置

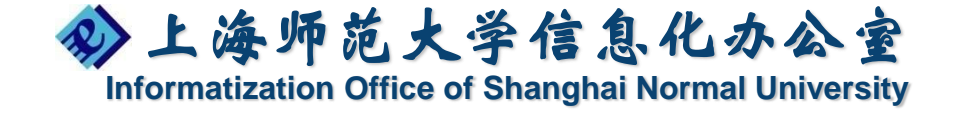

#### 导航窗格

【视图】-【导航窗格】

- 定位浏览
- 调整大纲结构
- 搜索关键字

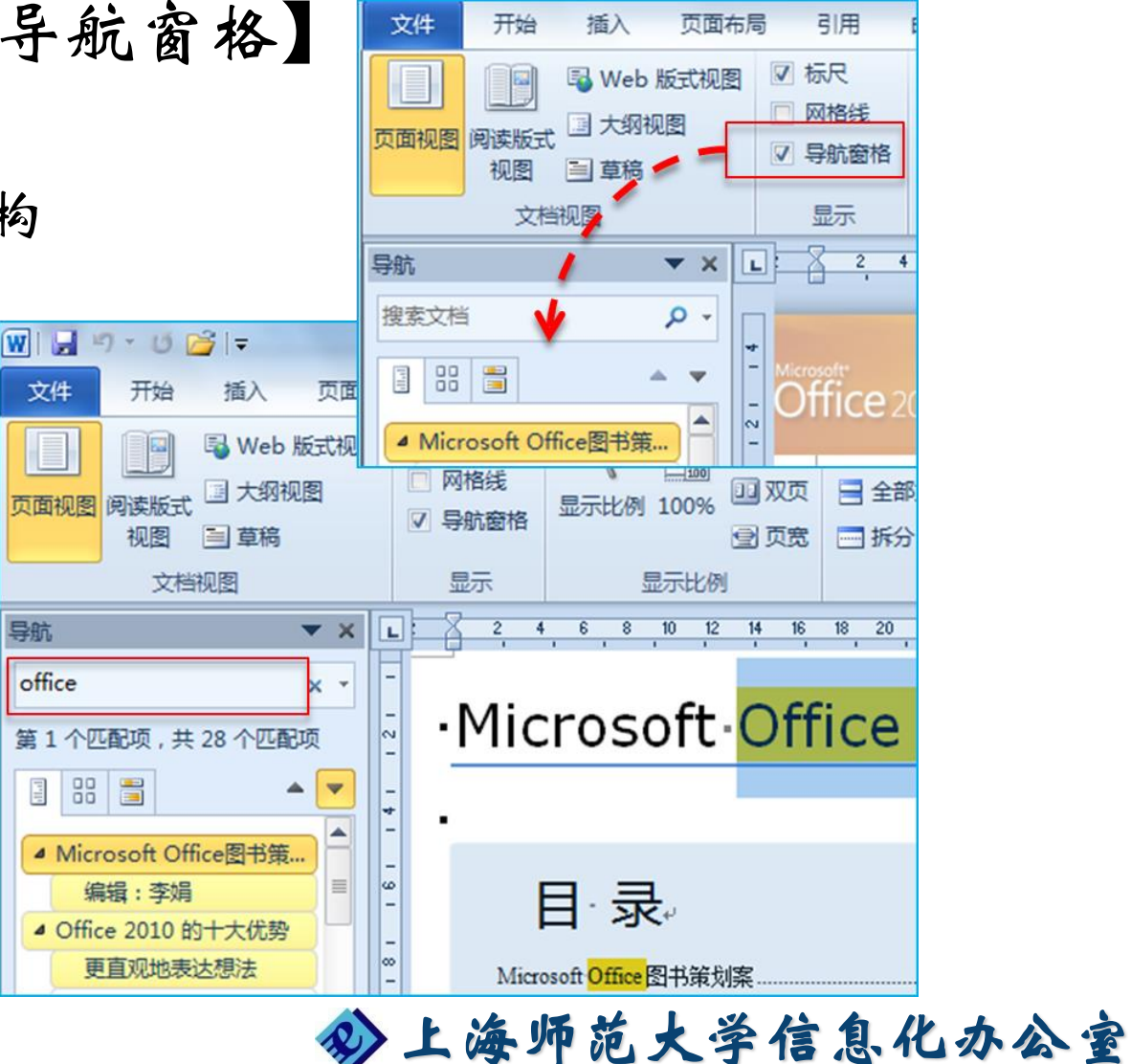

Informatization Office of Shanghai Normal University

#### 样式集应用

## 【开始】-【更改样式】-【样式集】

- 选择样式
- 自定义样式
- 保存快速样式集

| aB<br> | AaBbCc.<br>副标题 | AaBbCcDu<br>不明显强调 | • | 夏改 | A<br>样式 | 品 查找<br>♣。 替换<br>↓ 选择 | *<br>* |
|--------|----------------|-------------------|---|----|---------|-----------------------|--------|
| ١      | Word 2003      |                   |   | A  | 样式      | 潗(Y)                  | •      |
| ١      | Word 2010      |                   |   |    | 颜色      | !( <u>C</u> )         | •      |
| 1      | 传统             |                   |   | 文  | 字体      | ( <u>F</u> )          | •      |
| ł      | 典雅             |                   |   | =  | 段落      | 间距(P)                 | •      |
| 3      | 独特             |                   |   |    | 设为      | 」默认值(S)               |        |
| î      | 简单             |                   |   |    |         |                       |        |
| ž      | 流行             |                   |   |    |         |                       |        |
| 1      | 茅草             |                   |   |    |         |                       |        |
| Ę      | 默认(黑白)         |                   |   |    |         |                       |        |
| Ę      | 手稿             |                   |   |    |         |                       |        |
| ì      | 透视             |                   |   |    |         |                       |        |
| Þ      | 网页拷贝内容槽        | 草板                |   |    |         |                       |        |
| 3      | 现代             |                   |   |    |         |                       |        |
| 5      | 新闻纸            |                   |   |    |         |                       |        |
| Ī      | 正式             |                   | - |    |         |                       |        |
| 1      | 重设为模板中的        | 的快速样式( <u>R</u> ) |   |    |         |                       |        |
| 1      | 重设文档快速标        | ¥式( <u>D</u> )    |   |    |         |                       |        |
| ł      | 另存为快速样式        | 式集(Q)             |   |    |         |                       |        |
|        |                |                   |   |    |         |                       |        |

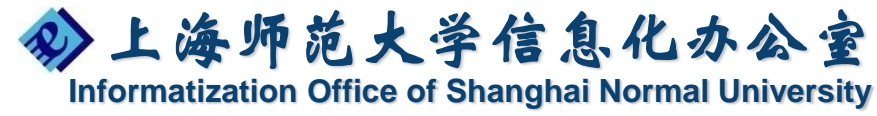

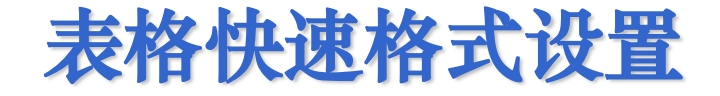

创建表格

• 【插入】-【表格】

表格样式

• 【表格工具】-【设计】-【表格样式】

| 页面布局 | 引用  | 邮件  | 审阅  | 视图 | 开发工具 | 加载项   | 设计 | 布局    |              |            |           |       |                                          |
|------|-----|-----|-----|----|------|-------|----|-------|--------------|------------|-----------|-------|------------------------------------------|
|      |     |     |     |    |      |       |    |       | 底纹 ▼<br>边框 ▼ | 0.5 磅<br>笔 | ,<br>硕色 ▼ |       | 全主 法 法 法 法 法 法 法 法 法 法 法 法 法 法 法 法 法 法 法 |
|      |     |     |     | 表格 | 鲜式   |       |    |       |              |            | 绐         | 图边框   |                                          |
|      | 8 6 | 4 2 | # 2 | 4  | 6 10 | 12 14 | 18 | 20 22 | # 26         | 28 3       | 0 #       | 34 36 | 38 僅                                     |
|      |     |     |     |    |      |       |    |       |              |            |           |       |                                          |
|      |     |     |     |    |      |       |    |       |              |            |           |       |                                          |
|      |     |     | P   |    | e e  |       | ø  |       | e.           |            | ę         |       | ę                                        |
|      |     |     | ÷   |    | ¢.   |       | ę  |       | ÷            |            | ę         |       | ą                                        |
|      |     |     | P   |    | ę    |       | ¢  |       | ¢            |            | ¢,        |       | сь<br>                                   |

今上海师范大学信息化办公室 Informatization Office of Shanghai Normal University

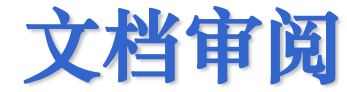

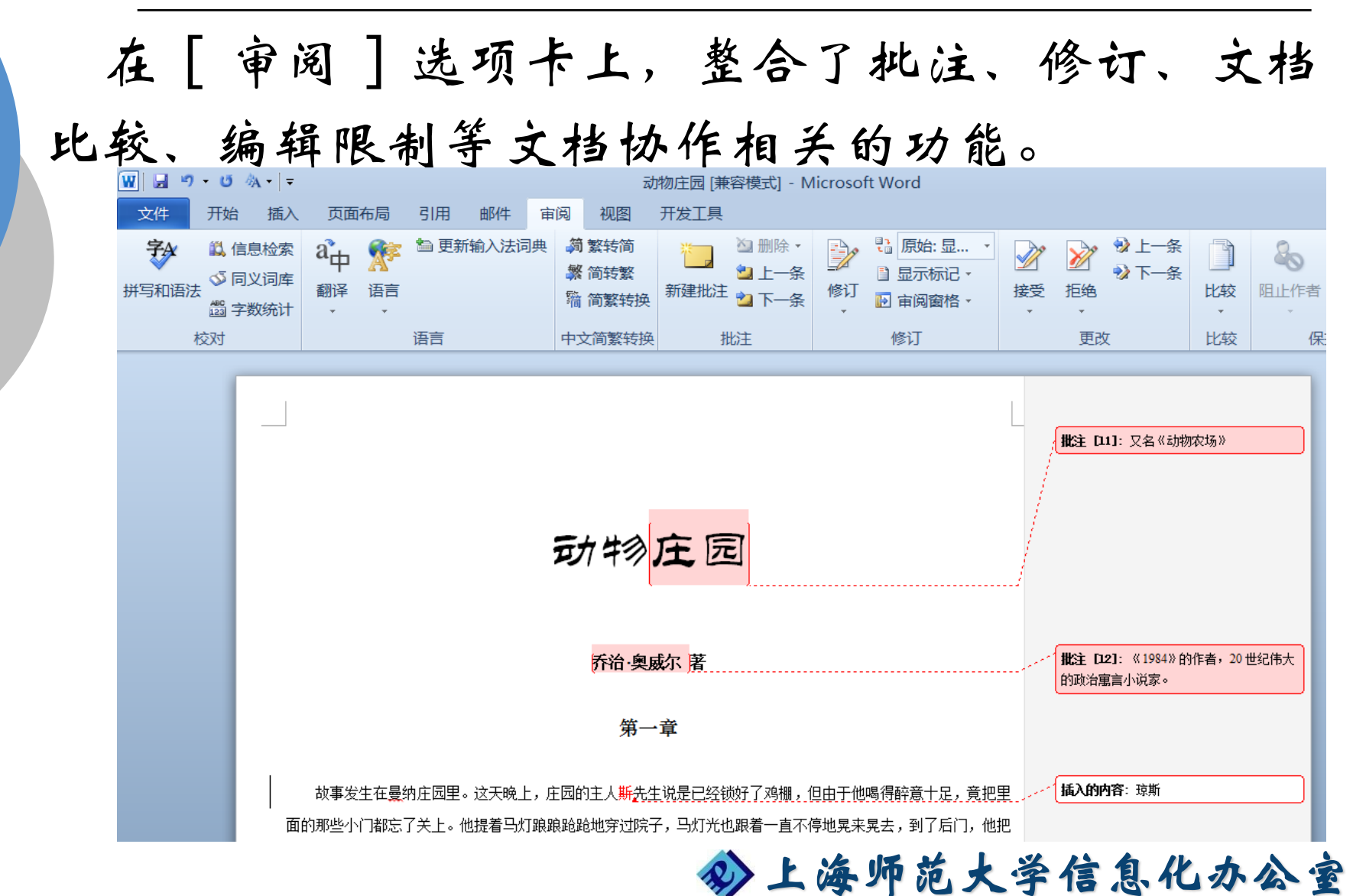

Informatization Office of Shanghai Normal University

#### 邮件合并

"邮件合并向导"用于帮助用户在Word2010文档 中完成信函、电子邮件、信封、标签或目录的邮件合 并工作,采用分步完成的方式进行,因此更适用于邮 件合并功能的普通用。

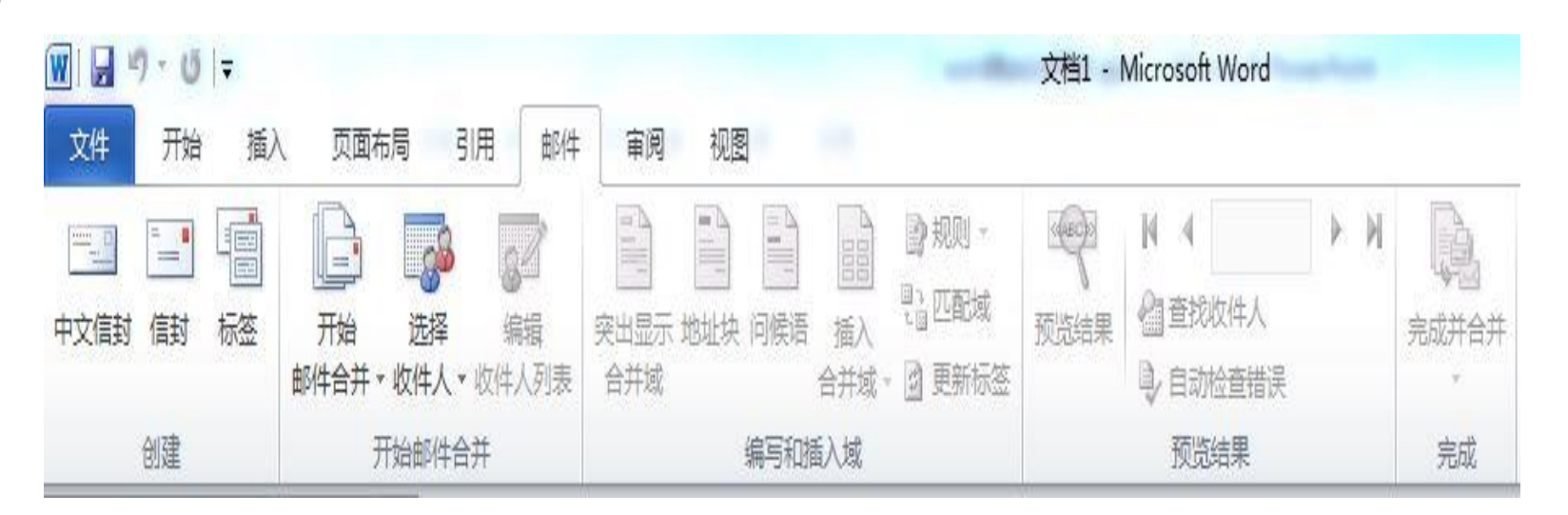

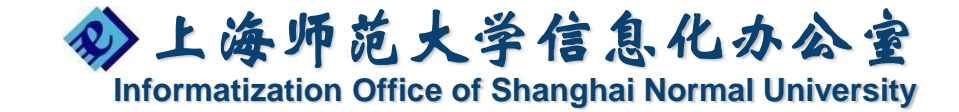

# Excel 2010新功能介绍

- ・报表样式
- 迷你图制作
- ・切片器应用

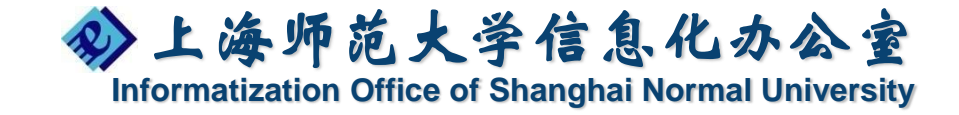

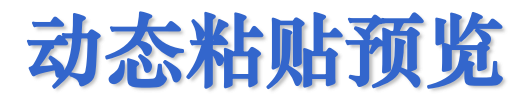

在Office 2010中,利用新增加的粘贴预览功能,用户可以根据所选择的粘贴模式,在编辑区中即时预览该模式的粘贴效果,从而帮助用户更直观、更准确地选择粘贴类型,避免了不必要的重复操作,提高工作效率。

| 文件 开始 插入           | 页面布局 公式     | じん 数据 軍阋 しんしん しんしん しんしん しんしん しんしんしん しんしんしん しんしんしん しんしんしん しんしんしん しんしんしん しんしんしん しんしんしん しんしんしん しんしんしん しんしんしんしん しんしんしんしん しんしんしんしんしん しんしんしんしんしんしんしんしんしんしんしんしんしんしんしんしんしんしんしんしん | 视图 开发工     | 具         |       |
|--------------------|-------------|----------------------------------------------------------------------------------------------------|------------|-----------|-------|
| Arial              | - 10        | · A A = =                                                                                                    | <b>_</b> » | 自动换行常期    | 1     |
| <sup>粘贴</sup><br>✓ | • 🔛 • 🖄 • 🗚 | · \\$ = ≡                                                                                                    |            | 合并后居中 🔹 🦉 | · % , |
| 粘贴                 | 字体          | Es.                                                                                                    | 对齐方式       | E.        | 数字    |
| 🔓 🕺 🏂              | - fx        |                                                                                                    |            |           |       |
|                    | В           | С                                                                                                    | D          | E         |       |
| 粘贴数值               | <b>{</b> 产品 |                                                                                                    |            |           |       |
| 123 123 123        | 笔记本         | 打印机                                                                                                    | 计算机        | 总计        |       |
| 其他粘贴选顶             | 43600       | 18450                                                                                                    | 69900      | 131950    | )     |
| % ∞ 🔊 🔊            | 57580       | 13500                                                                                                    | 116750     | 187830    |       |
| 选择性粘贴(S)           |             | 27850                                                                                                    | 178600     | 206450    |       |
| 6 总计               | 101180      | 59800                                                                                                    | 365250     | 526230    |       |

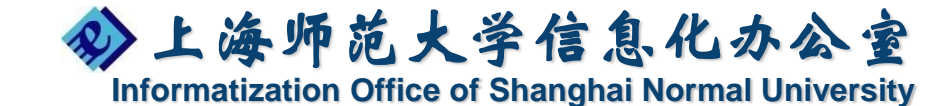

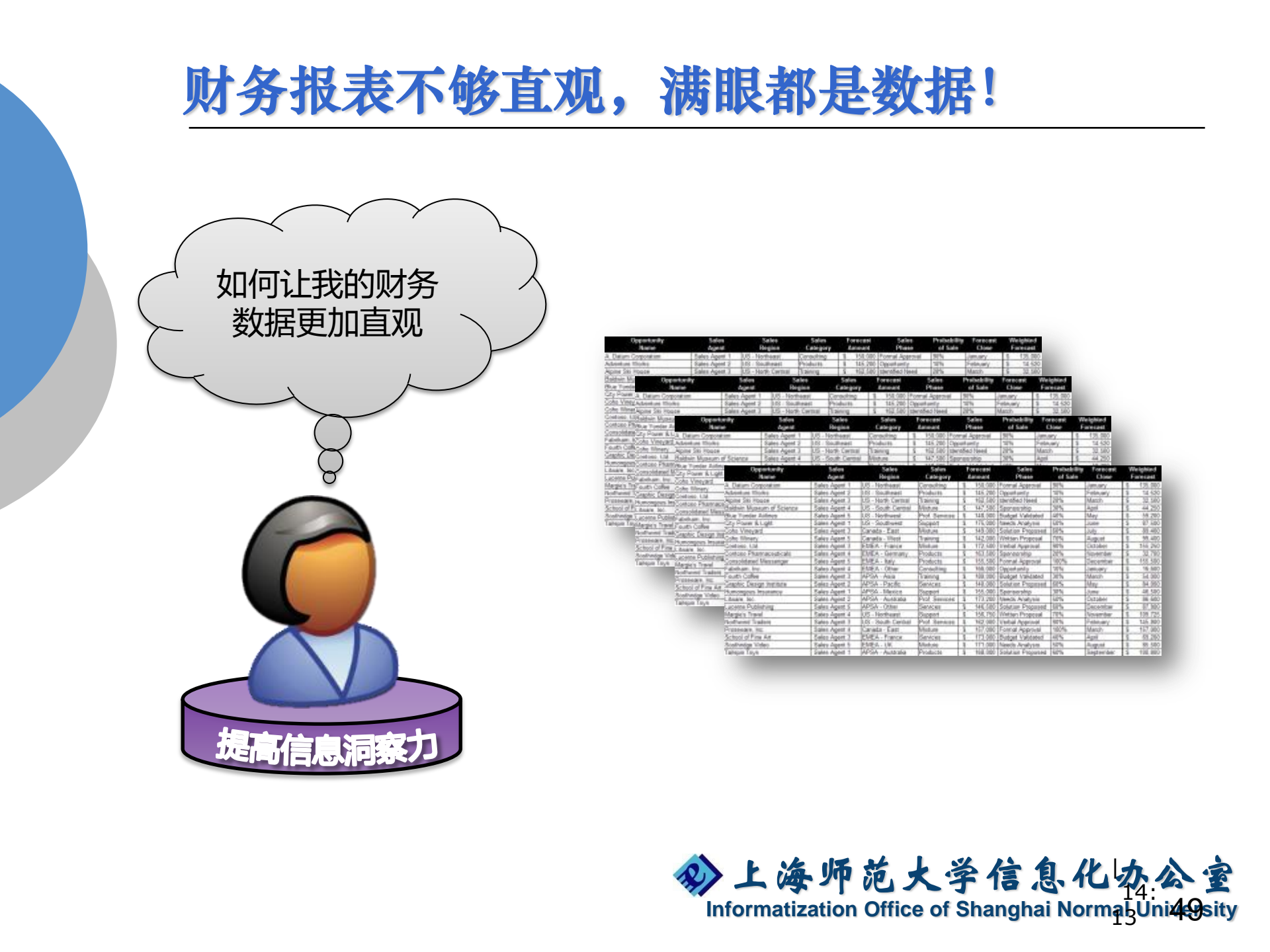

#### 条件格式应用

快速对特定单元格进行必要的标识,以起到突 出显示的作用。

- 【开始】-【条件格式】
  - 数据条
  - 色阶

● 图标集

| F  | orecast<br>mount | Sales<br>Phase    | Probability<br>of Sale | Forecast<br>Close | W  | leighted<br>orecast |
|----|------------------|-------------------|------------------------|-------------------|----|---------------------|
| 8  | 150,000          | Formal Approval   | 會 90%                  | January           | S. | 135,000             |
| S  | 145,200          | Opportunity       | <b>4</b> 10%           | February          | S  | 14,520              |
| \$ | 162,500          | Identified Need   | 4 20%                  | March             | S  | 32,500              |
| \$ | 147,500          | Sponsorship       | 4 30%                  | April             | S  | 44.2                |
| 5  | 148,000          | Budget Validated  | \$40%                  | May               | S  | 59,2                |
| \$ | 175,000          | Needs Analysis    | \$50%                  | June              | S  | 87.5                |
| s  | 149,000          | Solution Proposed | 260%                   | July              | S  | 89,40               |
| S  | 142,000          | Written Proposal  | <b>70%</b>             | August            | \$ | 99,400              |
| S  | 172,500          | Verbal Approval   | <b>會</b> 90%           | October           | S  | 155.250             |
| S  | 163,500          | Sponsorship       | \$ 20%                 | November          | S  | 32,700              |
| S  | 155,500          | Formal Approval   | 會100%                  | December          | S  | 155,500             |
| \$ | 166,000          | Opportunity       | 4 10%                  | January           | \$ | 16,600              |
| S  | 180,000          | Budget Validated  | 4 30%                  | March             | S  | 54,000              |
| s  | 140,000          | Solution Proposed | <b>260%</b>            | May               | S  | 84,000              |
| 5  | 155,000          | Sponsorship       | 4 30%                  | June              | S  | 46,500              |
| 5  | 173,200          | Needs Analysis    | \$50%                  | October           | S  | 86,600              |
| S  | 146,500          | Solution Proposed | <b>#60%</b>            | December          | S  | 87,900              |
| \$ | 156,750          | Written Proposal  | 270%                   | November          | S  | 109,725             |
| S  | 162,000          | Verbal Approval   | <b>1</b> 90%           | February          | S  | 145,800             |
| \$ | 157,000          | Formal Approval   | 100%                   | March             | S  | 157,000             |
| S  | 173,000          | Budget Validated  | \$40%                  | April             | S  | 69,200              |
| \$ | 171,000          | Needs Analysis    | \$50%                  | August            | S  | 85,500              |
| S  | 168,000          | Solution Proposed | 260%                   | September         | S  | 100,800             |
| 5  | 3,659,150        |                   |                        | 0                 | 5  | 1,948,845           |

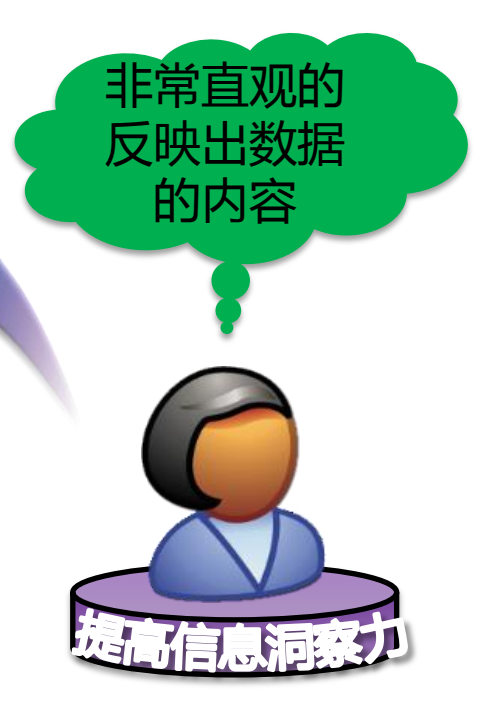

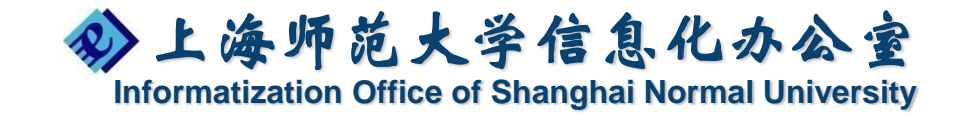

更加丰富的EXCEL条件格式

Excel 2010中丰富了数据条、色阶、图标集 的设置样式,其中最为明显的就是数据条中增 加了突显"负值"的功能,正值和负值对应的 数据条以不同的方向绘制,从而使数据的分析

结果更清晰。

| 文    | 件 开始 插入 页面布局 公式                 | で 数3版           | 审阅 视图  | 开发工具      |         |                       |                                                |            |
|------|---------------------------------|-----------------|--------|-----------|---------|-----------------------|------------------------------------------------|------------|
|      | 🖁 👗 🗼 → 11                      | - A' A' *       |        | - 高神 自动换行 | 業规      | -                     |                                                | 🏣 🏞 🏢      |
| 构    | ы<br>и в х ц - Ш - Э - <u>А</u> |                 |        | 律 國合并后居   | ф       | % • • • • • • • • • • | 条件格式 赛用 单元格样式                                  | 1 插入 删除 格式 |
| 1051 | 15版 5 字体                        | Gi.             | 对容     | 方式        | 6       | 数字 6                  | ANIHIMAN .                                     | 創元格        |
|      | C5 + 4 -C5                      | C5              | 1971   | 1224      |         |                       | ♀○ 突出显示单元格规则(H)                                | ) >        |
| _    | 65 • JA =+3                     | 5               |        |           |         |                       |                                                |            |
|      | Α                               | 15              | 0      |           | a a tra | 1                     | □<br>□<br>□<br>□<br>□<br>□<br>□<br>□<br>□<br>□ | 1          |
| 1    |                                 |                 | 支谷奕图   |           | P AT    |                       |                                                |            |
| 2    |                                 | Ca Contech Care | 数据条(D) | 潮受現允      |         |                       |                                                |            |
| 3    | 用土心化                            |                 | 第一手    |           |         | 第二季                   |                                                |            |
| 4    | 111 H 11 W                      | 2008年           | 2009年  | 同比差异      | 2008年   | 2009年                 | 色阶(5)                                          |            |
| 5    | Excel 2007锦囊妙计                  | 186             | 208    | 22        | 178     | 158                   |                                                |            |
| 6    | Excei函数在办公中的应用                  | 187             | 197    | 10        | 516     | 489                   |                                                | 实心填充       |
| 7    | Excel商务图表在办公中的应用                | 283             | 292    | 9         | 349     | 370                   | ■<br>新建规则(N)                                   |            |
|      | Excel数据统计与分析                    | 244             | 305    | 61        | 187     | 143                   | B 法除抑则(C)                                      |            |
| 0    | Office高手——商务办公好帮手               | 192             | 162    | -30       | 237     | 249                   |                                                |            |
| 10   | PowerPoint商条演讲                  | 317             | 388    | 71        | 288     | 265                   | -731 571                                       | 業務期間回ばなる   |
| 10   | Word 2007在办公中的应用                | 681             | 534    | .47       | 338     | 327                   | -11 447                                        | 具100规则(Ⅲ)  |
| 11   | 由子邮件使用社工                        | 110             | 174    | -47       | 276     | 240                   | -11 447                                        | 101        |
| 12   | 46.5 APTT 3C/11 3C+3            | 511             | 2200   | 00        | 270     | 290                   | -30 239                                        | 101        |
| 13   | 76- LL                          | 2108            | 2260   |           | 2369    | 2241                  | 2444                                           | 2443       |

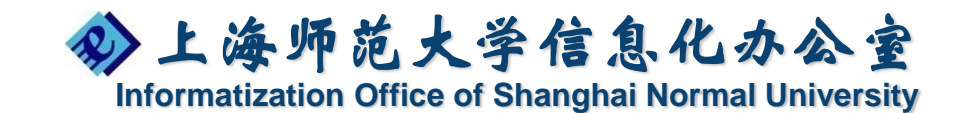

# 增加排序筛选

排序

【数据】-【排序】

 单元格颜色
 字体颜色
 单元格图标

| D           | E                                                                                                    | F          | G        | Н  | l.          |  |  |  |  |  |  |
|-------------|----------------------------------------------------------------------------------------------------|------------|----------|----|-------------|--|--|--|--|--|--|
| 入职时间        | 合同签订时间                                                                                                    | 合同到期时间     | 距到期还有多少天 | 工龄 | 带薪休假天数      |  |  |  |  |  |  |
| 006-08-06   | 6                                                                                                    | 2012-08-05 | 335      | 5  | 🔿 5         |  |  |  |  |  |  |
| 008-05-07   | 3                                                                                                    | 2011-05-06 | -122     | 3  | 🔿 5         |  |  |  |  |  |  |
| 995-04-08   | 20                                                                                                    | 2015-04-07 | 1310     | 16 | <u>↑ 10</u> |  |  |  |  |  |  |
| 排序          |                                                                                                    | -          | -        |    | ? X         |  |  |  |  |  |  |
| □ ● ↓ 添加条   | <ul> <li>● 1 添加条件 (4)</li> <li>★ 刪除条件 (2)</li> <li>▲ 1 通 夏制条件 (2)</li> <li>◆ 1 选项 (2)</li> <li>▼ 数据包含标题 (2)</li> </ul> |            |          |    |             |  |  |  |  |  |  |
| 列           |                                                                                                    | 排官位据       | · 次序     |    |             |  |  |  |  |  |  |
| 主要关键字       | ゴン 上齢                                                                                                    | ▼ 单元格颜色    |          |    | • 在顶端 ▼     |  |  |  |  |  |  |
| ä           |                                                                                                    |            |          |    |             |  |  |  |  |  |  |
| d           |                                                                                                    |            |          |    |             |  |  |  |  |  |  |
| ä           |                                                                                                    |            |          |    |             |  |  |  |  |  |  |
|             |                                                                                                    |            |          |    |             |  |  |  |  |  |  |
| -<br>-<br>- |                                                                                                    |            |          |    |             |  |  |  |  |  |  |
|             |                                                                                                    |            |          | 确定 | 取消          |  |  |  |  |  |  |

筛选

【数据】-【筛选】
 > 按照颜色筛选

| 有多           | 少 工龄 🗸 带薪休假天 🔽             |          |
|--------------|----------------------------|----------|
| ₽↓           | 升序( <u>S</u> )             |          |
| Ă↑           | 降序( <u>O</u> )             |          |
|              | 按颜色排序(□) →                 | 按单元格图标排序 |
| $\mathbb{X}$ | 从"带薪休假天数"中清除筛选( <u>C</u> ) | ⇒        |
|              | 按颜色筛选(1) ▶                 | 1        |
|              | 数字筛选(E) ▶                  | ÷        |
|              | [ (全选)                     | 无单元格图标   |
|              | <b>⊻</b> 0<br><b>⊻</b> 5   | 自定义排序    |
|              |                            |          |
|              |                            |          |
|              |                            |          |
|              |                            |          |
|              |                            |          |
|              | 确定取消                       |          |
|              |                            |          |

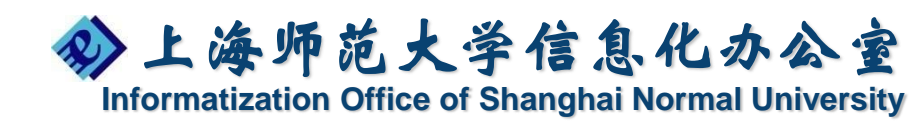

#### 简洁直观的EXCEL迷你图

#### 【插入】-【迷你图】

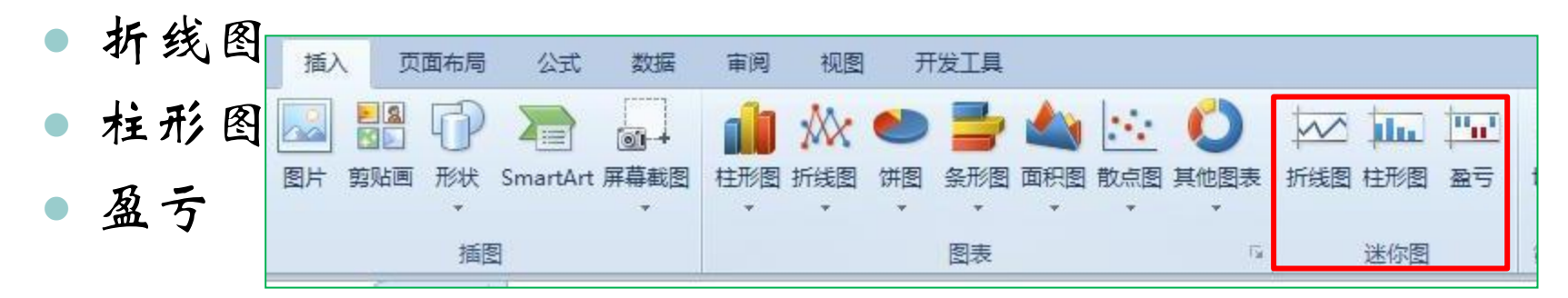

| A                 | В   | С   | D                | E    | F            | G          | H   | I           | J               | K     | L                |
|-------------------|-----|-----|------------------|------|--------------|------------|-----|-------------|-----------------|-------|------------------|
|                   |     |     | 200              | 09年( | Office       | <b>图书销</b> | 量分析 |             |                 |       |                  |
| 单位:本              |     |     |                  |      |              |            |     |             |                 |       |                  |
| 图书名称              | 1月  | 2月  | 3月               | 4月   | 5月           | 6月         | 7月  | 8月          | 9月              | 10月   | 趋势图              |
| Excel 2007锦囊妙计    | 10  | 40  | 34               | 87   | 7 <u>26</u>  | 45         | 122 | 45          | 116             | 62    | $\sim$           |
| Excel函数在办公中的应用    | 99  | 82  | 16               | 138  | 3 237        | 114        | 198 | 149         | 185             | 6     |                  |
| Excel商务图表在办公中的应用  | 87  | 116 | 89               | 创建   | 迷你習          | 100        | ?   | x 191       | 56              | 110   |                  |
| Excel数据统计与分析      | 104 | 108 | <mark>9</mark> 3 | 选择   | ¥所需的数据       |            |     | 58          | <mark>61</mark> | 68    | $\sim$           |
| Office高手——商务办公好帮手 | 126 | 3   | 33               | 臷    | (据范围 @): 📍   | ***        |     | <b>1</b> 46 | 42              | 91    | $\searrow$       |
| PowerPoint商务演讲    | 141 | 54  | 193              | 选择   | 释放置迷你图的位     | 2置         |     | 30          | 41              | 38    | $\sim$           |
| Word 2007在办公中的应用  | 116 | 133 | 285              | 岱    | 2置范围(L): \$1 | \$5        |     | 59          | 315             | 27    | $\sim \sim \sim$ |
| 电子邮件使用技巧          | 88  | 74  | 12               |      |              |            |     | 94          | 54              | 88    | $\sim \sim \sim$ |
| 总计                | 895 | 610 | 755              |      |              | 确定         | E 取 | 消           | 870             | 550   |                  |
|                   |     |     |                  |      |              | _ <b></b>  |     |             |                 | u ulI |                  |
|                   |     |     |                  |      |              |            |     |             |                 |       | 1                |

Informatization Office of Shanghai Normal University

≫上海师范大学信息化办公室

#### 数据分析工具-切片器

利用便捷的切片器功能,对数据透视表进行快速筛选

》【插入】-【切片器】 或 【数据透视表工具】-【选项 】-【切片器】

| 年                | 2009年 🖵             |     |                        |        |
|------------------|---------------------|-----|------------------------|--------|
|                  |                     |     |                        |        |
| 求和项:销量(本)        | 日期 🔽                |     | 图书名称 🛛 🔻 🔻             | 图书作者 🔨 |
| 图书名称             | <mark>.▼</mark> 第一季 | 第二季 |                        | 防従通    |
| Excel 2007锦囊妙计   |                     | 26  |                        | 际作通    |
| Excel函数在办公中的应用   | 77                  | 242 | Excel函数在办公中            | 「方嘉康」  |
| Excel商务图表在办公中的应用 | 73                  | 171 | Excel商务图表在办            | 方文成    |
| Excel数据统计与分析     | 16                  | 79  |                        | *****  |
| 总计               | 166                 | 518 | EXCELEXING 1 - J/J 1/1 | 黄油坛    |
|                  |                     |     | Office高手--商            | 黎浩然    |
|                  |                     |     | PowerPoint商务演讲         | 林晓晨    |
|                  |                     |     | ₩ord 2007在办公           | 刘长辉    |
|                  |                     |     | 电子邮件使用技巧               | 王天宇    |
|                  |                     |     |                        |        |

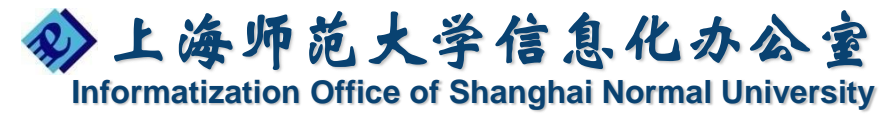

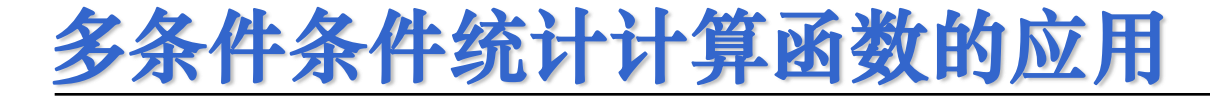

#### COUNTIFS函数:

作用:统计满足多个条件的单元格个数

格式:=COUNTIFS(统计区域1,条件1,统 计区域2,条件2,.....)

另附:

≫上海师范大学信息化办公室

Informatization Office of Shanghai Normal University

Sumifs

|    | A         | В    | С  | D                             | E    | F   |  |  |  |
|----|-----------|------|----|-------------------------------|------|-----|--|--|--|
| 1  | 日期        | 销售人员 | 城市 | 商品                            | 単价   | 销售量 |  |  |  |
| 2  | 2007-1-5  | 张丰收  | 武汉 | 彩电                            | 1495 | 20  |  |  |  |
| 3  | 2007-1-7  | 张丰收  | 杭州 | 空调                            | 2300 | 34  |  |  |  |
| 4  | 2007-1-7  | 黄永生  | 杭州 | 冰箱                            | 2600 | 27  |  |  |  |
| 5  | 2007-1-11 | 赵小丽  | 武汉 | 冰箱                            | 2600 | 24  |  |  |  |
| 6  | 2007-1-12 | 赵小丽  | 杭州 | 空调                            | 2600 | 40  |  |  |  |
| 7  | 2007-1-12 | 赵小丽  | 武汉 | 彩电                            | 2600 | 42  |  |  |  |
| 8  |           |      |    |                               |      |     |  |  |  |
| 9  |           | 彩电   |    |                               |      |     |  |  |  |
| 10 | 城市        | 销售次数 |    | 说明:                           |      |     |  |  |  |
| 11 | 武汉        | 2    |    | =COUNTIFS(C2:C7,A11,D2:D7,B9) |      |     |  |  |  |

# PowerPoint 2010介绍

- ・页面结构搭建
- 各种对象处理技巧
- · 多媒体动画应用
- 视频制作

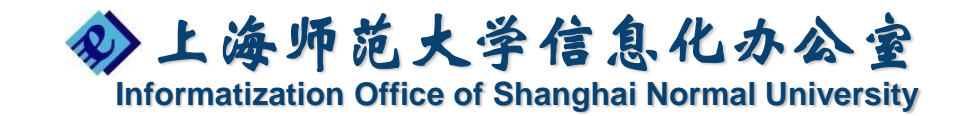

#### 界面介绍

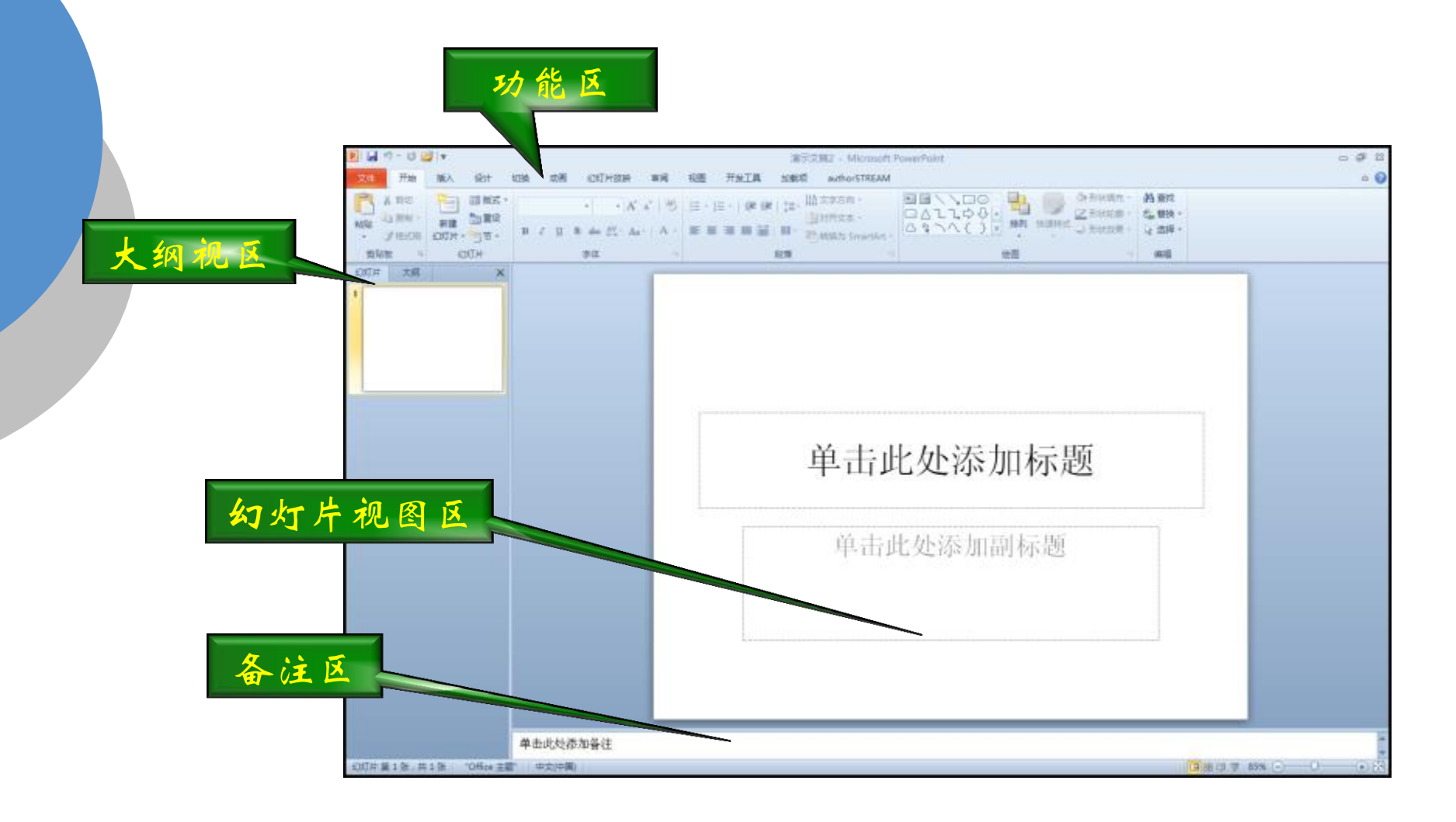

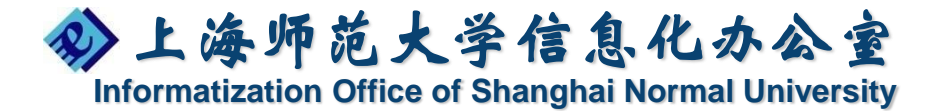

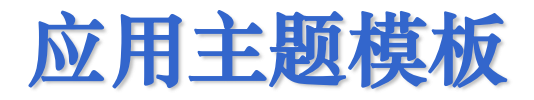

#### PowerPoint 2010的模板 •【设计】-【主题】

| 魞      | 设计     | 切换                    | 动画             | 幻灯片放映      | 审阅 | 视图              |     |        |            |            |        |                |            |   |
|--------|--------|-----------------------|----------------|------------|----|-----------------|-----|--------|------------|------------|--------|----------------|------------|---|
| 所有     | ī主题▼   |                       |                |            |    |                 |     |        |            |            |        |                |            |   |
| 此演     | 际文稿    |                       |                |            |    |                 |     |        |            |            |        |                |            |   |
| 文      | х<br>П |                       |                |            |    |                 |     |        |            |            |        |                |            |   |
| 自分     | ŧ¥     |                       |                |            |    |                 |     |        |            |            |        |                |            |   |
| 文      | Ì      |                       |                |            |    |                 |     |        |            |            |        |                |            | Ш |
| and a  |        |                       |                |            |    |                 |     |        |            |            |        |                |            |   |
| 内置     | i      |                       |                |            | _  |                 |     |        |            |            |        |                |            |   |
| 文<br>■ | х<br>П | 文文                    | ×              | <b>文</b> 文 | 文文 | 文文<br>          | ŶŻ  | XX     | <b>文</b> 文 | ŻŻ         | 文文<br> | 文文<br>==== ==  |            | _ |
| 文      | -      | ŻŻ                    | 文 <sub>文</sub> | 文文         | 文文 | , <del>Żx</del> | 文文  | 文文<br> | <b>大</b> 文 | <b>文</b> 文 | ΧŻ     | <u>بُ</u> رَكِ | <b>☆</b> → |   |
| 文<br>■ | χ      | ŻŻ                    | źź             | ŻŻ         | źź | \$.\$.          | ÌÌ. | 文<br>文 | <u>Ż</u> ż | 文文         | 文文     |                | ŻŻ I       | • |
|        | 启用来目   | ∃ Office.co           | m 的内容更新        | 釿(〇)       |    |                 |     |        |            |            |        |                |            |   |
|        | 浏览主题   | 匢( <u>M</u> )         |                |            |    |                 |     |        |            |            |        |                |            |   |
|        | 保存当前   | 前 <mark>主题(S</mark> ) |                |            |    |                 |     |        |            |            |        |                |            |   |

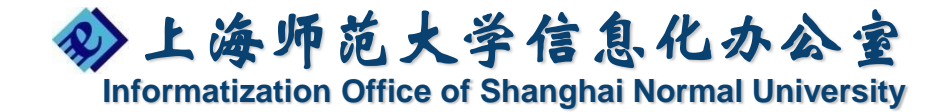

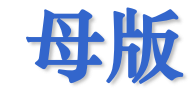

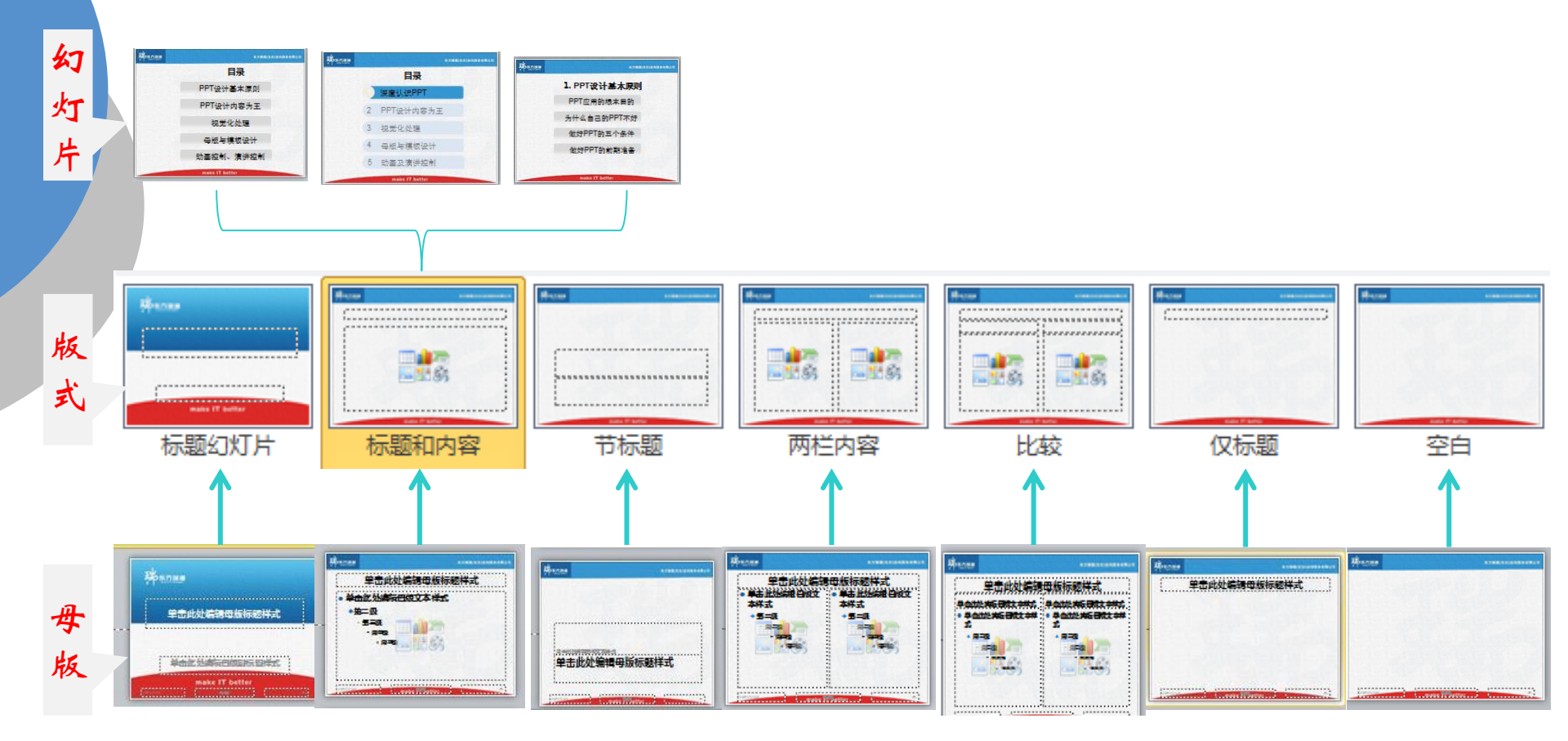

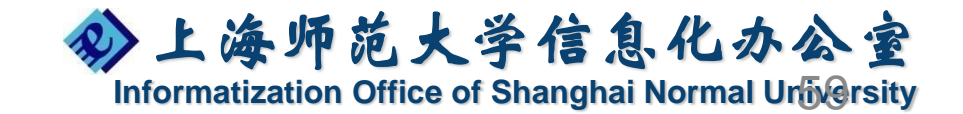

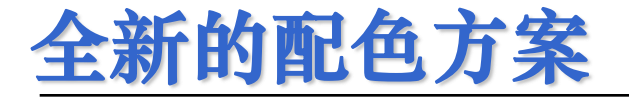

适合各类文档的配色方案 可自行创建主题颜色 【设计】-【主题】-【颜色】

|                      |                |                 | JRX.       |
|----------------------|----------------|-----------------|------------|
| 新建主题颜色               | X X            |                 | 波          |
|                      |                |                 | 沉          |
| - 主题颜色               | 示例             |                 | 穿          |
| 文字/背景 - 深色 1 ① 🔲 💌   | <b>文本 文本</b>   |                 | D          |
| 文字/背景 - 浅色 1 @) 📃 💌  |                |                 | 者          |
| 文字/背景 - 深色 2 @) 🔳 💌  |                |                 | 反          |
| 文字/背景 - 浅色 2 (L) 📃 ▼ |                |                 | 复          |
| 强调文字颜色 1 (1)         |                |                 | 行          |
| 强调文字颜色 2 (2)         | <u>招链接</u> 超链接 |                 | 1          |
| 碍调文字颜色 3(3)          |                |                 | 4          |
|                      |                |                 | 泪          |
|                      |                |                 | 基          |
| 强调文学颜色 5 (5) ■●      |                |                 | 极          |
| 强调文字颜色 6 億)          |                |                 | 技          |
| 超链接 (H)              |                |                 | 角          |
| 已访问的超链接 🕑 🛛 📕 💌      |                |                 | 精          |
|                      |                | 新建主题颜色(         | <u>_</u> ) |
|                      |                | <b>重设幻灯片</b> 主题 | 百宠百        |
| 重立位)                 | 1番仔 じ 取消       | ± < 0/1/12.8    | 5/8X       |

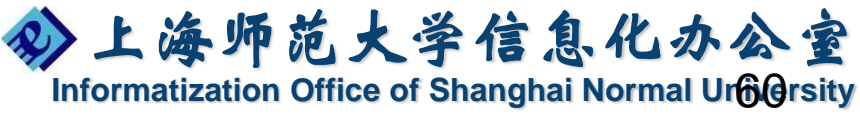

-

■颜色▼

内置

/\\_ 25 E ++-++

Office 灰度 暗香扑面

奧斯汀

#### 幻灯片的页面结构

利用分节功能

插入

総

新建

幻灯片

目止了对夕

-

Ú

1

: >

幻

- 分章节查看、管理演示文稿各个部分
- 最佳视图:视图-幻灯片浏览
- 【开始】-【幻灯片】-【节】

○ 对各个章节进行重命名

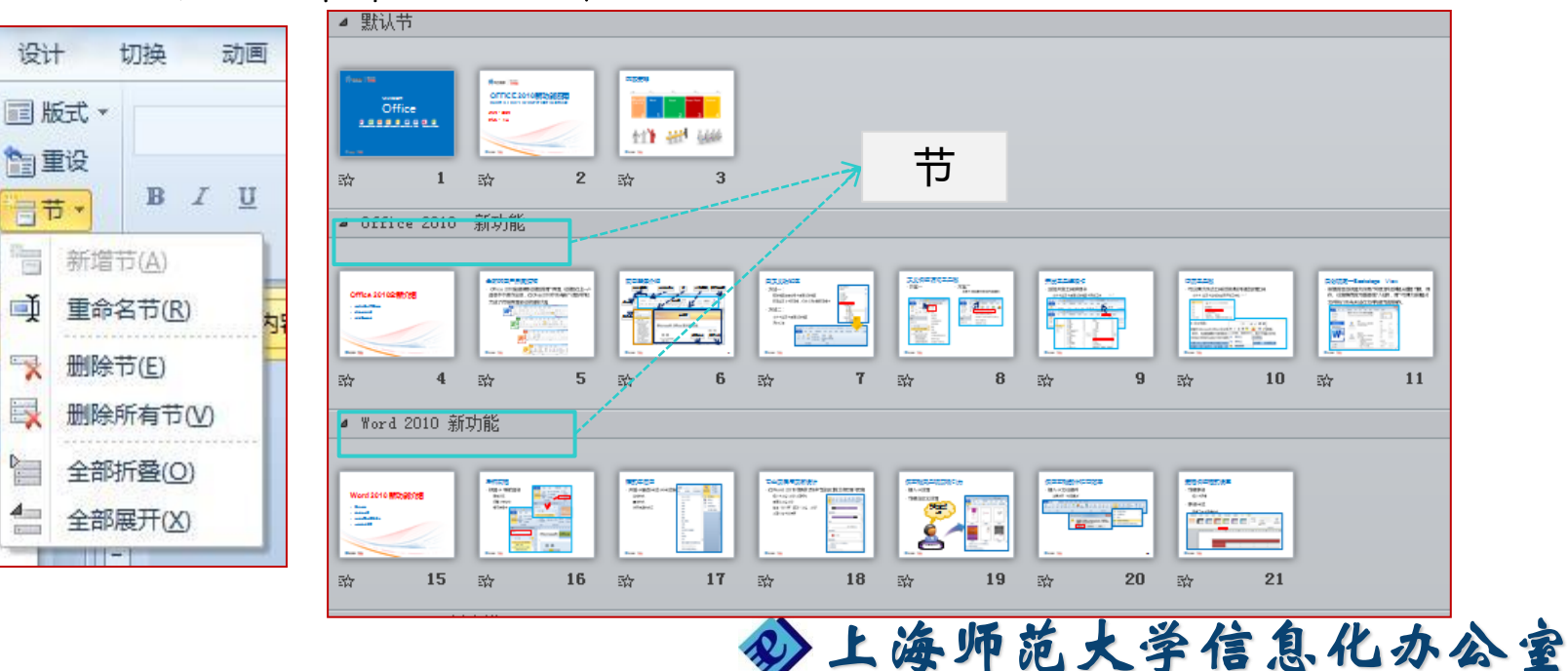

Informatization Office of Shanghai Normal University

<mark>扩展的图形处理能力</mark> SmartArt图形是为了让每个人(不仅是专业设计 师)转换点子为某个图形变得更快更容易而设计的

【插入】- 【SmartArt】

0

| 选择 SmartArt 图形                          | ୫ <mark>×</mark>    |
|-----------------------------------------|---------------------|
|                                         | 列表                  |
| 4: 王部 3: □ 利素                           |                     |
| ◎ >>> >>> >>> >>>> >>>> >>>>> >>>>>>>>> |                     |
|                                         |                     |
| 品 层次结构                                  |                     |
| ● 关系                                    |                     |
|                                         |                     |
| 🛕 棱锥图                                   |                     |
| 强 图片                                    |                     |
| 🔵 Office.com                            | 安。可最大化形状的水平和垂直显示空间。 |
|                                         |                     |
|                                         | 确定 取消               |
|                                         | 》上海师范大学信息化力         |

Informatization Office of Shanghai Normal University

专业演示文稿的图形处理

Office 2010中增强了对图像的处理能力,可轻松 捕获屏幕截图,并将其插入到Office 2010的文档 中。

#### 【插入】-【屏幕截图】

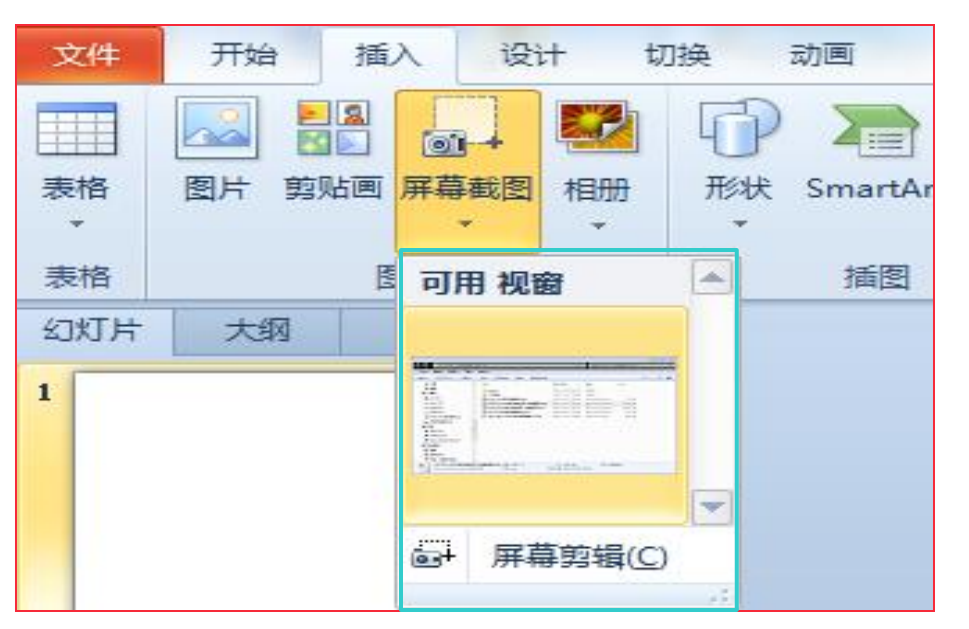

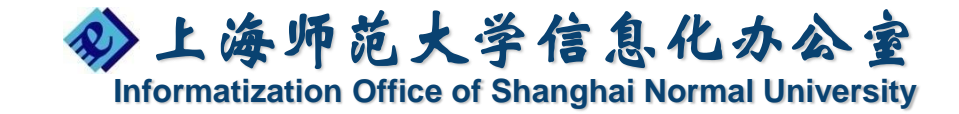

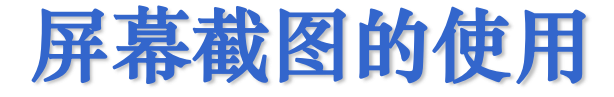

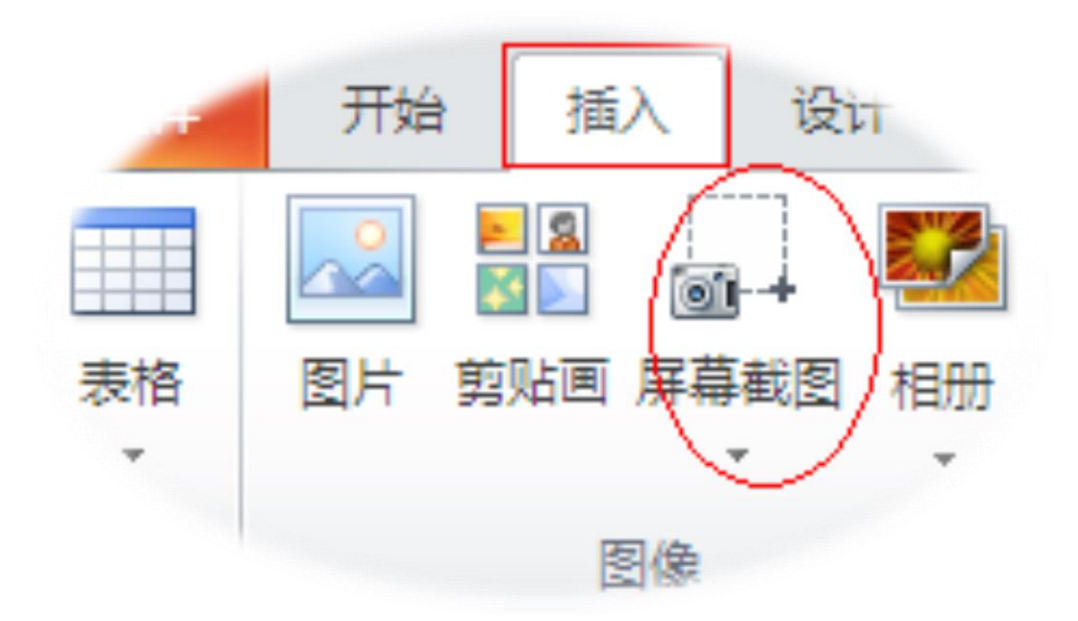

屏幕截图的出现,为2010增彩不少。可以方便地截取桌面上的窗口,且可以随意截取。

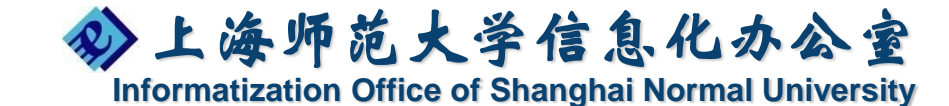

#### 删除背景

利用Office 2010,任何非专业的用户都可以在 一分钟之内掌握图片处理的技能,例如调整亮度、重新着色、使用滤镜特效,甚至是抠图操作。 【图片工具】-【删除背景】,即可打开"删除背景" 选项卡,根据需要更改选区范围,最后单击"保存 修改"完成抠图操作。

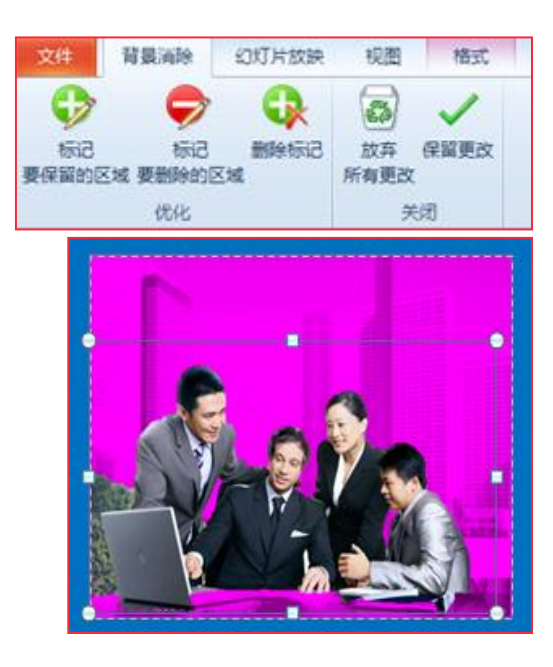

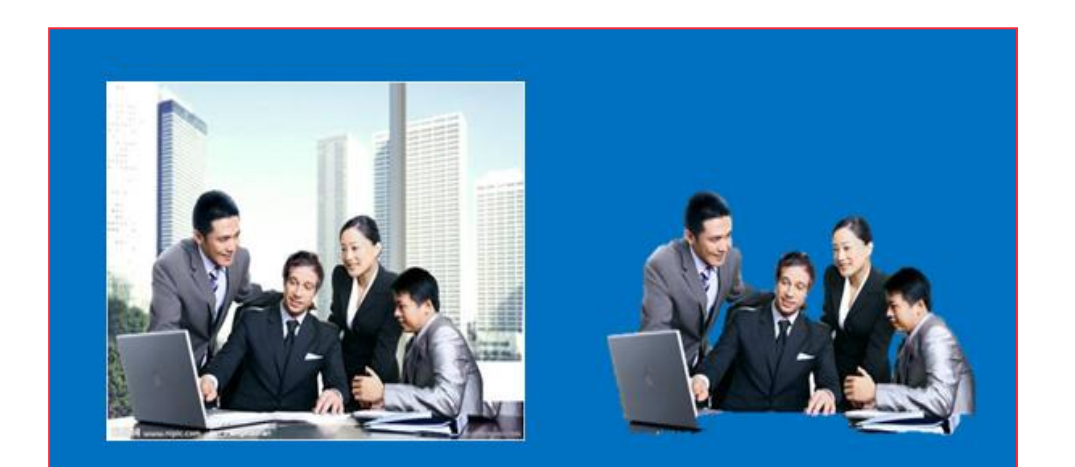

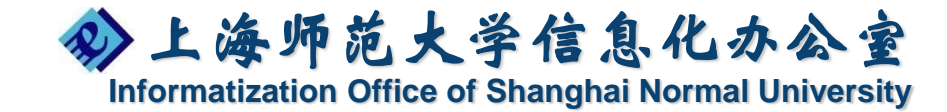

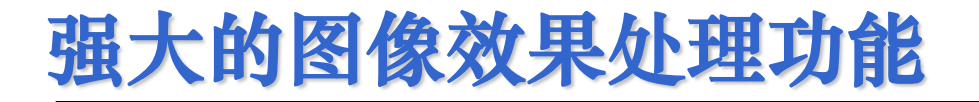

#### 图像剪裁(形状)

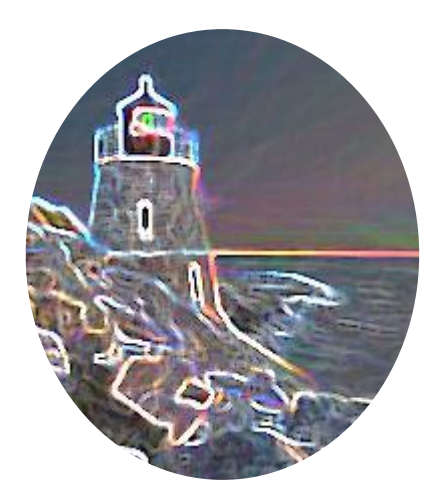

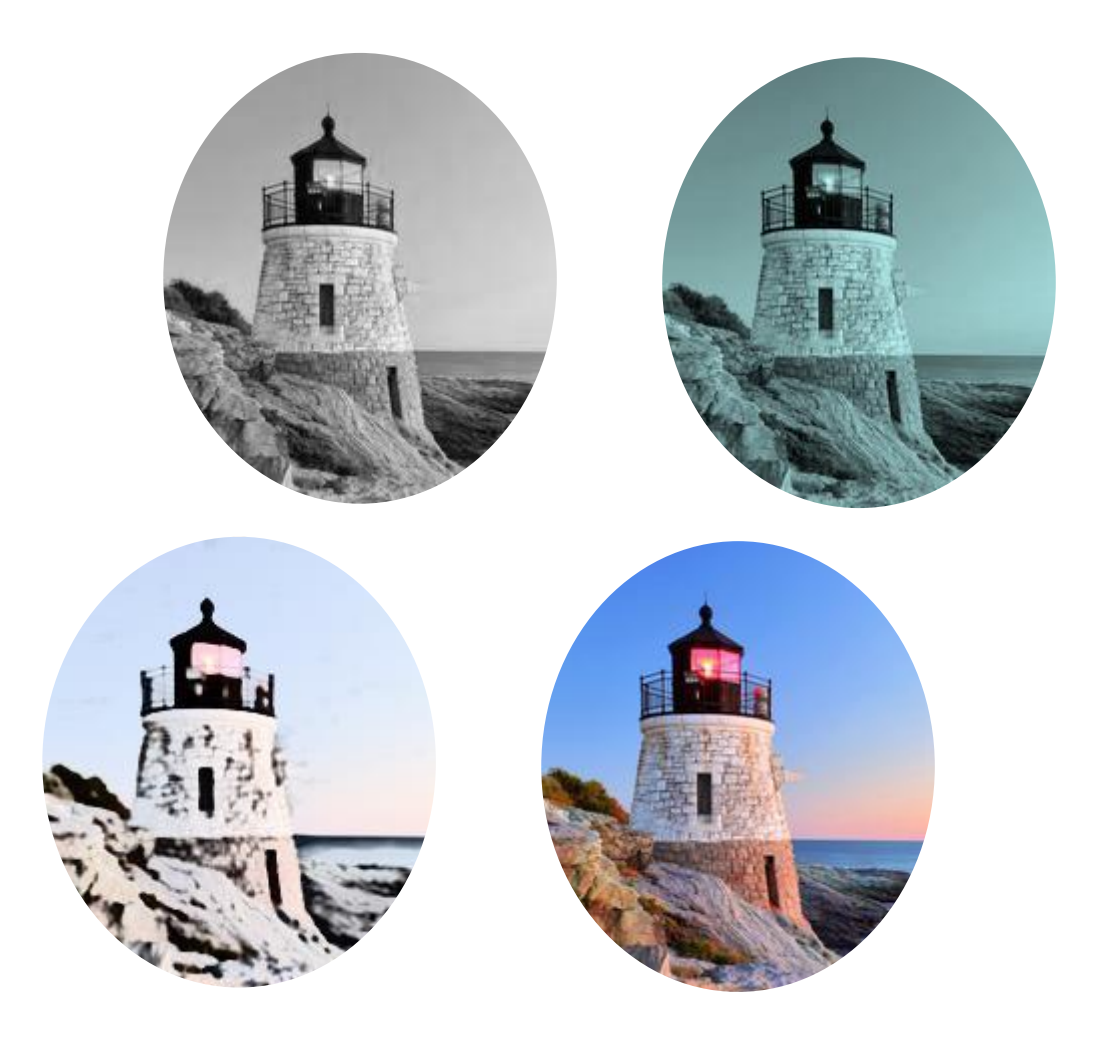

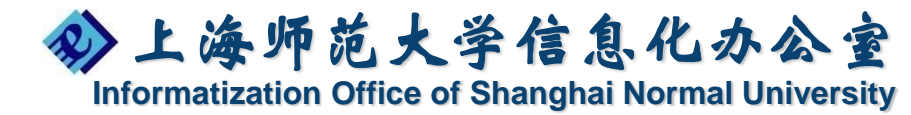

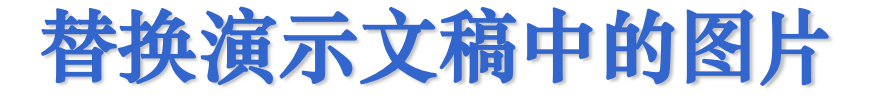

#### 替换前

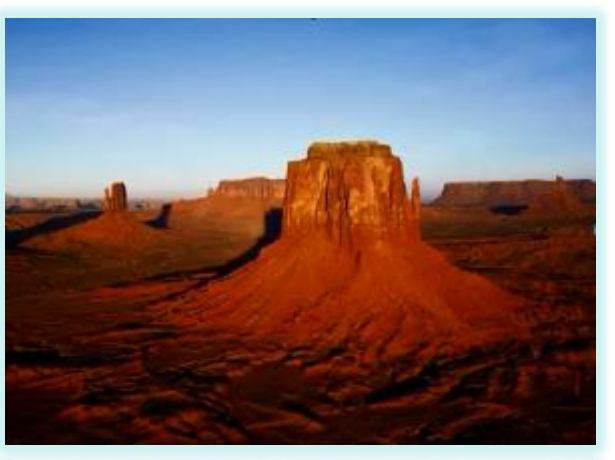

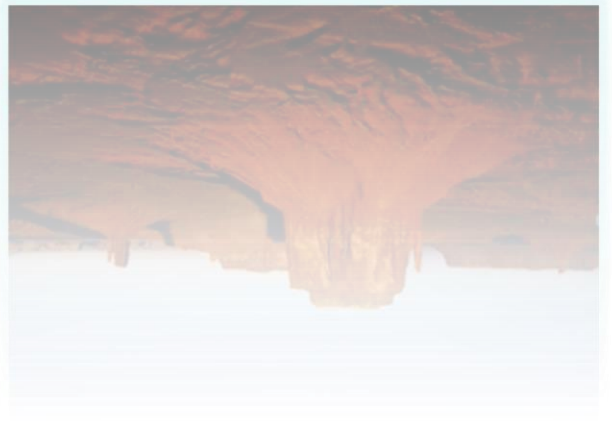

#### 替换后

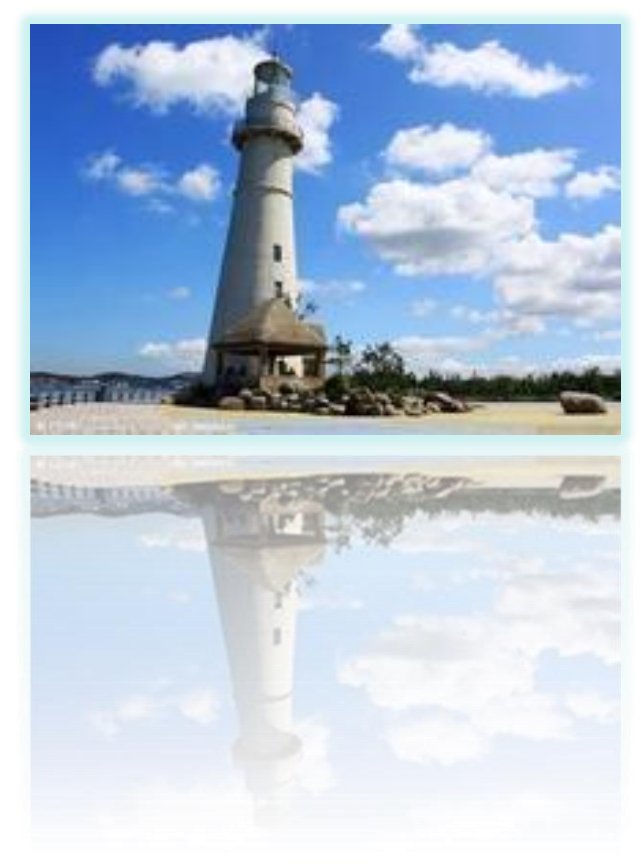

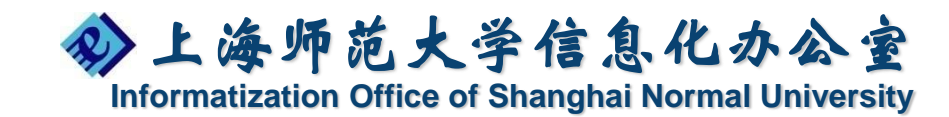

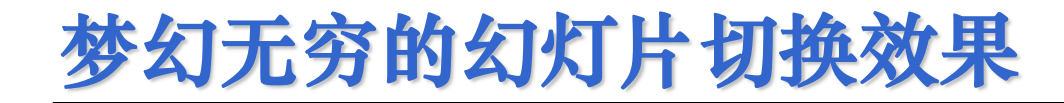

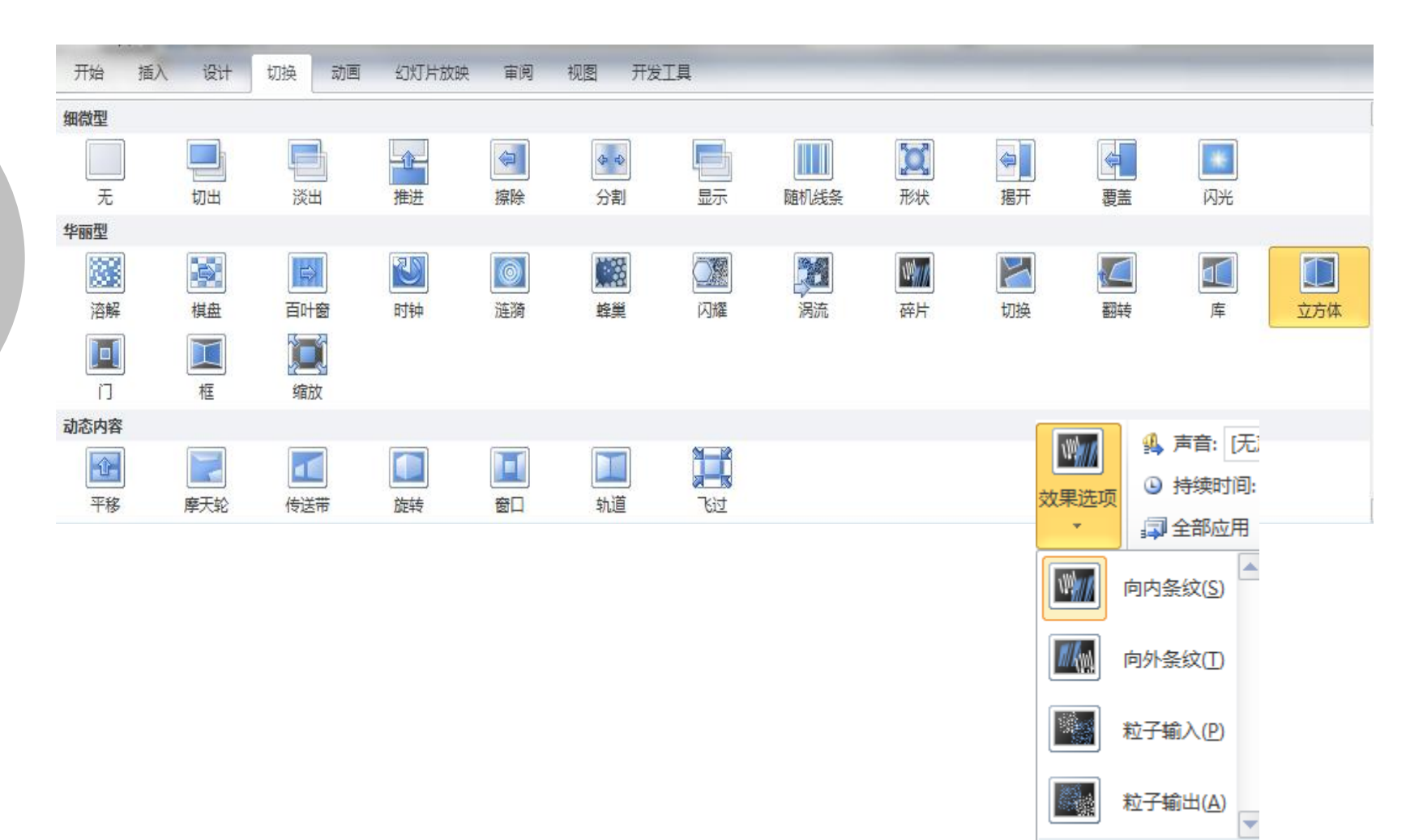

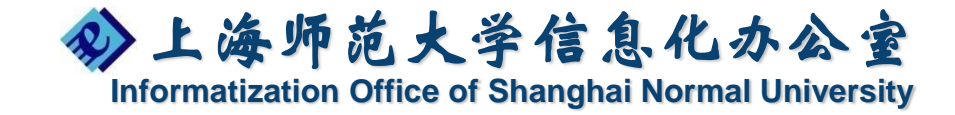

超炫的视频特效功能

PowerPoint 2010增强了对视频的支持能力。 用户可以随意插入各种来源的视频,对视频进 行预览、根据需要对视频进行剪辑,插入关键 时间点,并能够对视频进行丰富的特效处理

【插入】-【视频】

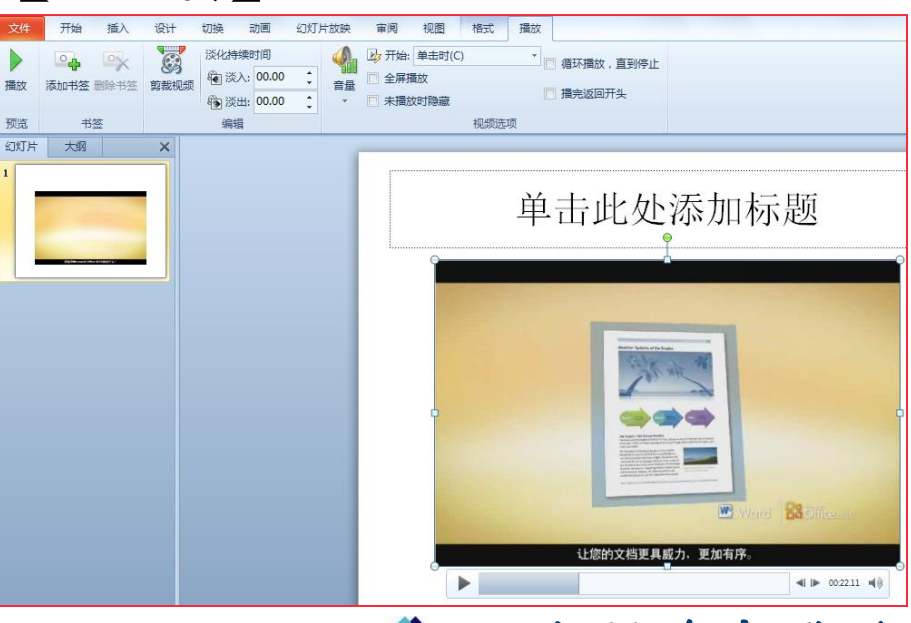

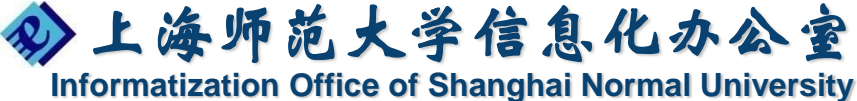

### 演示文稿中控制视频播放效果

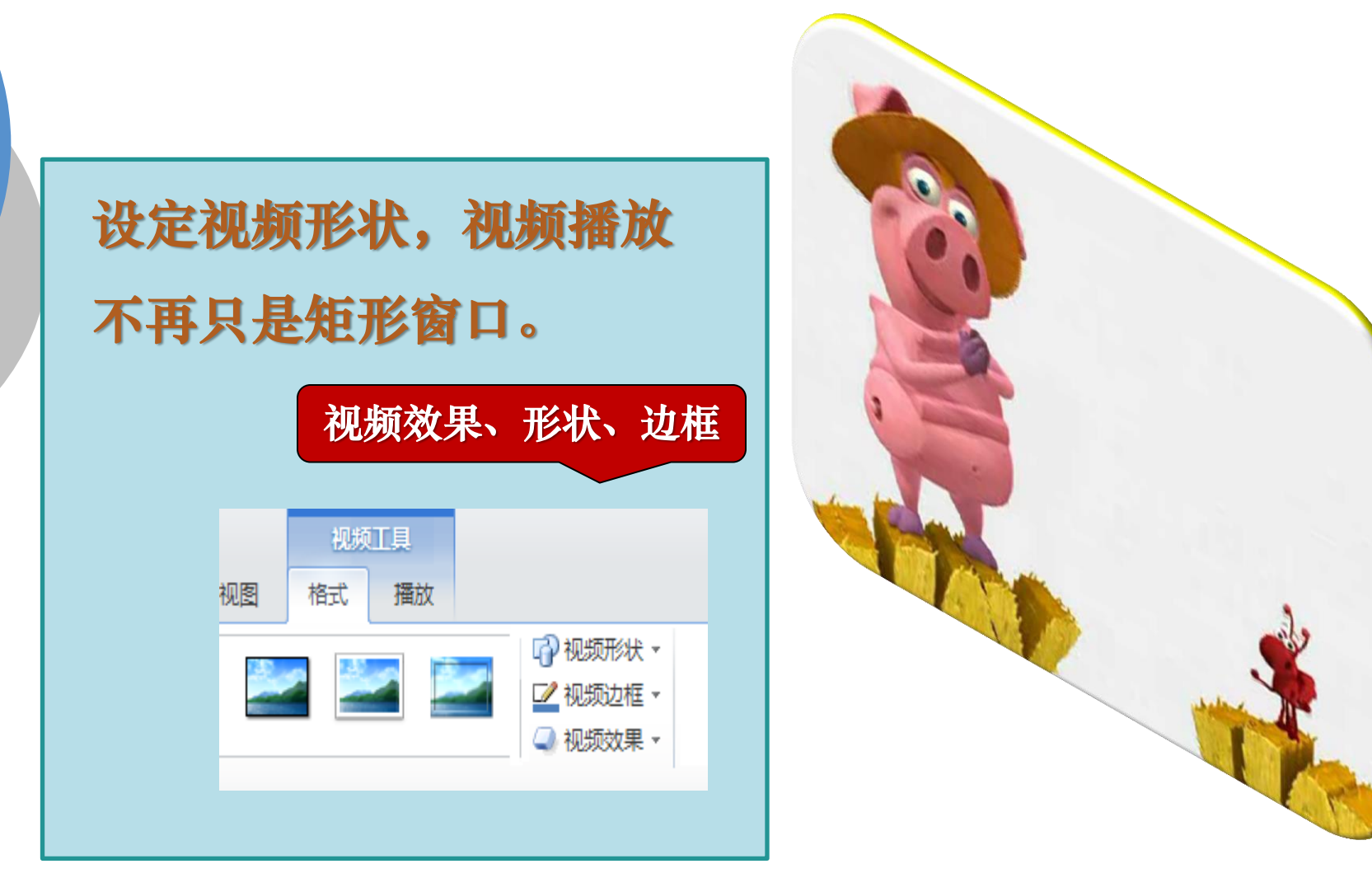

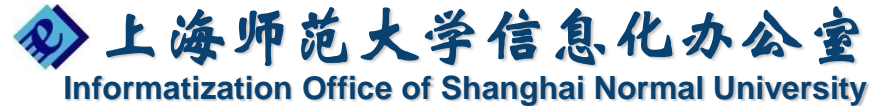

### 为影片添加封面说明

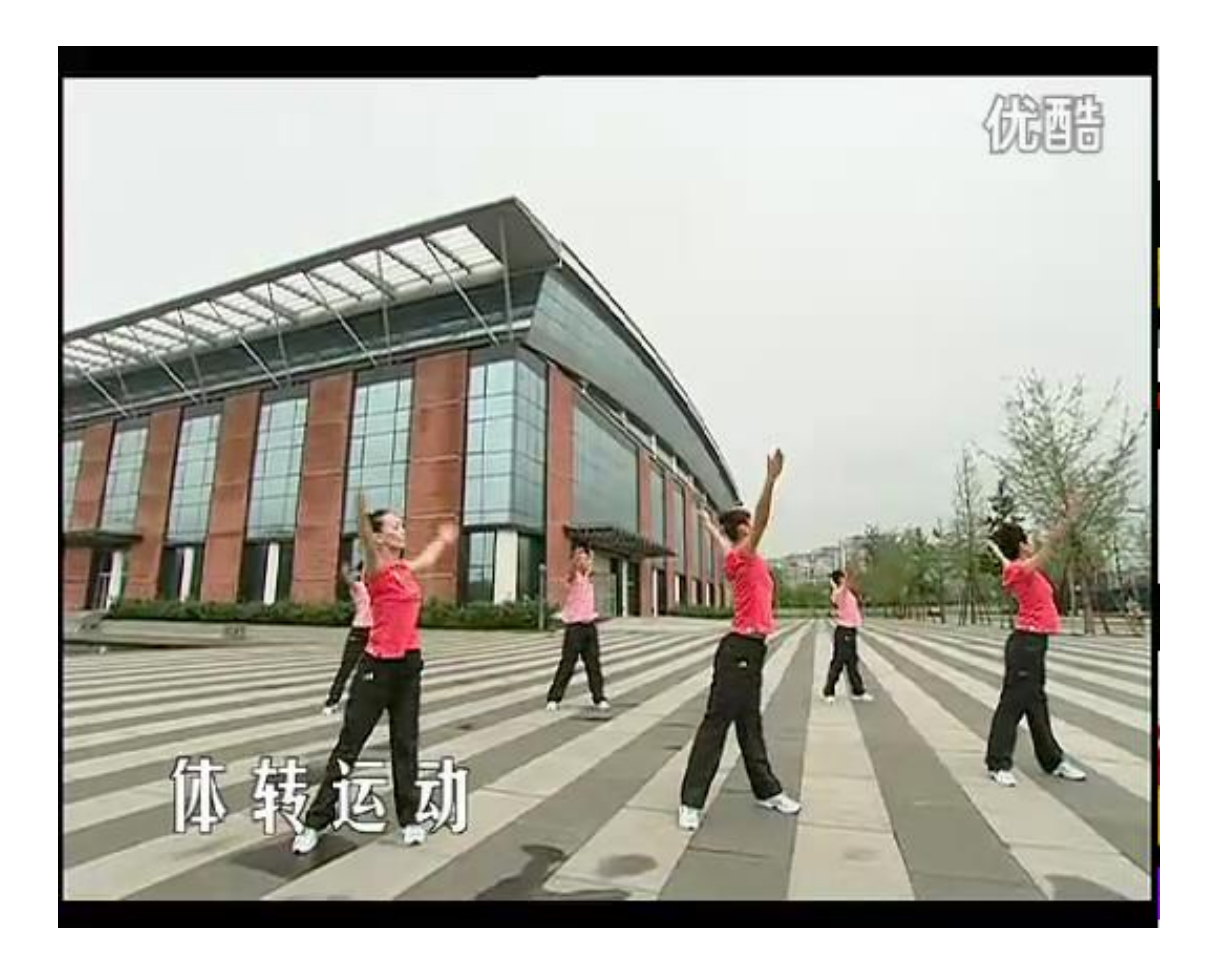

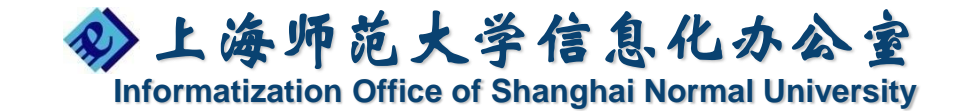

#### 影片中的书签功能

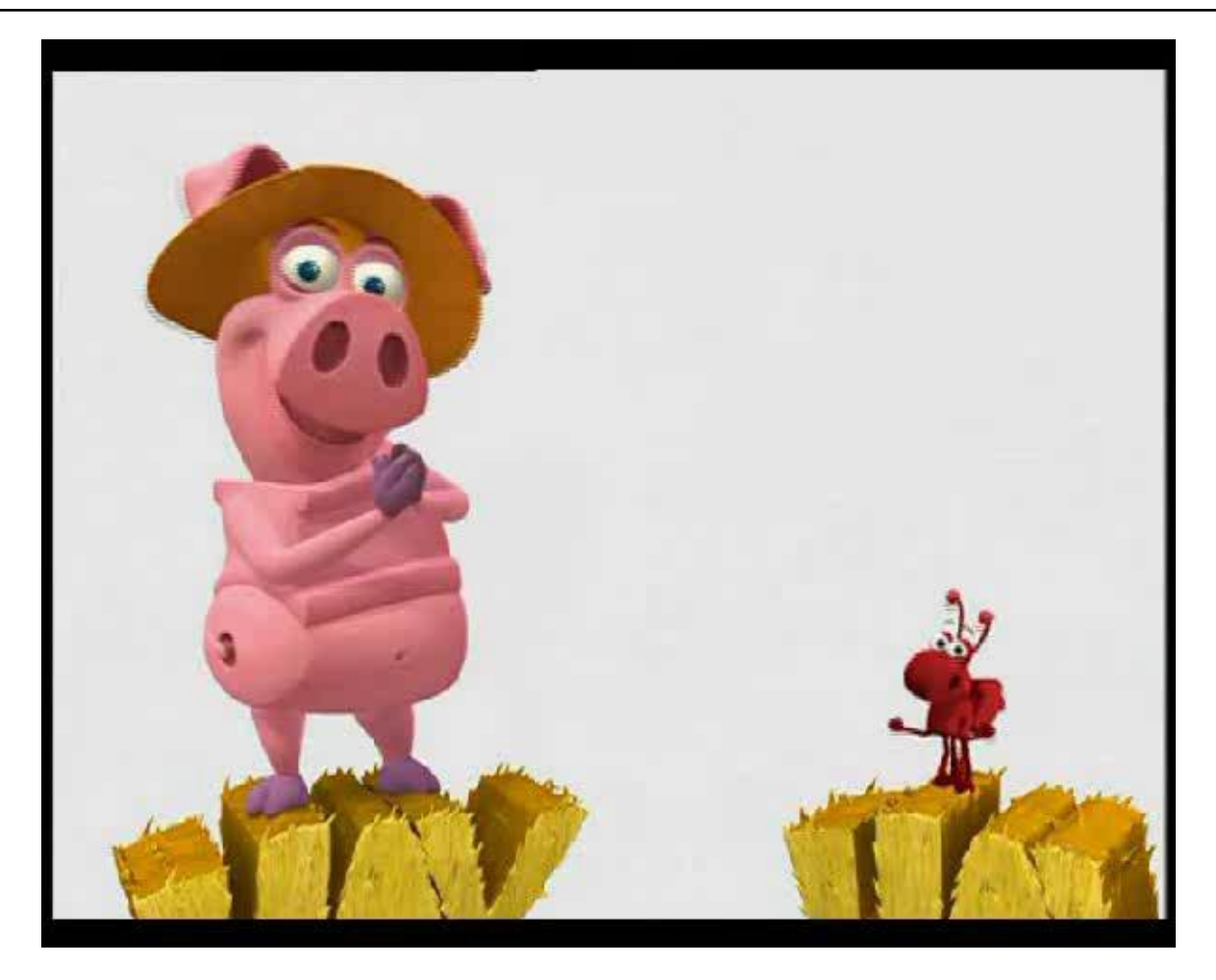

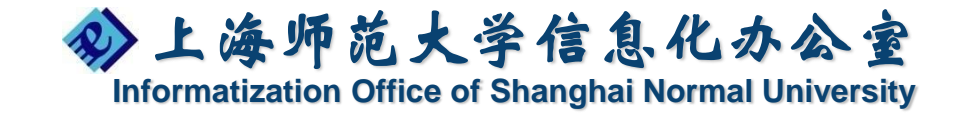
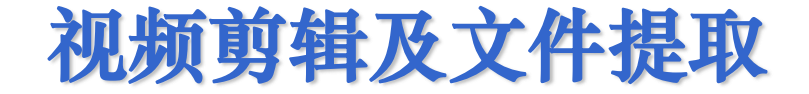

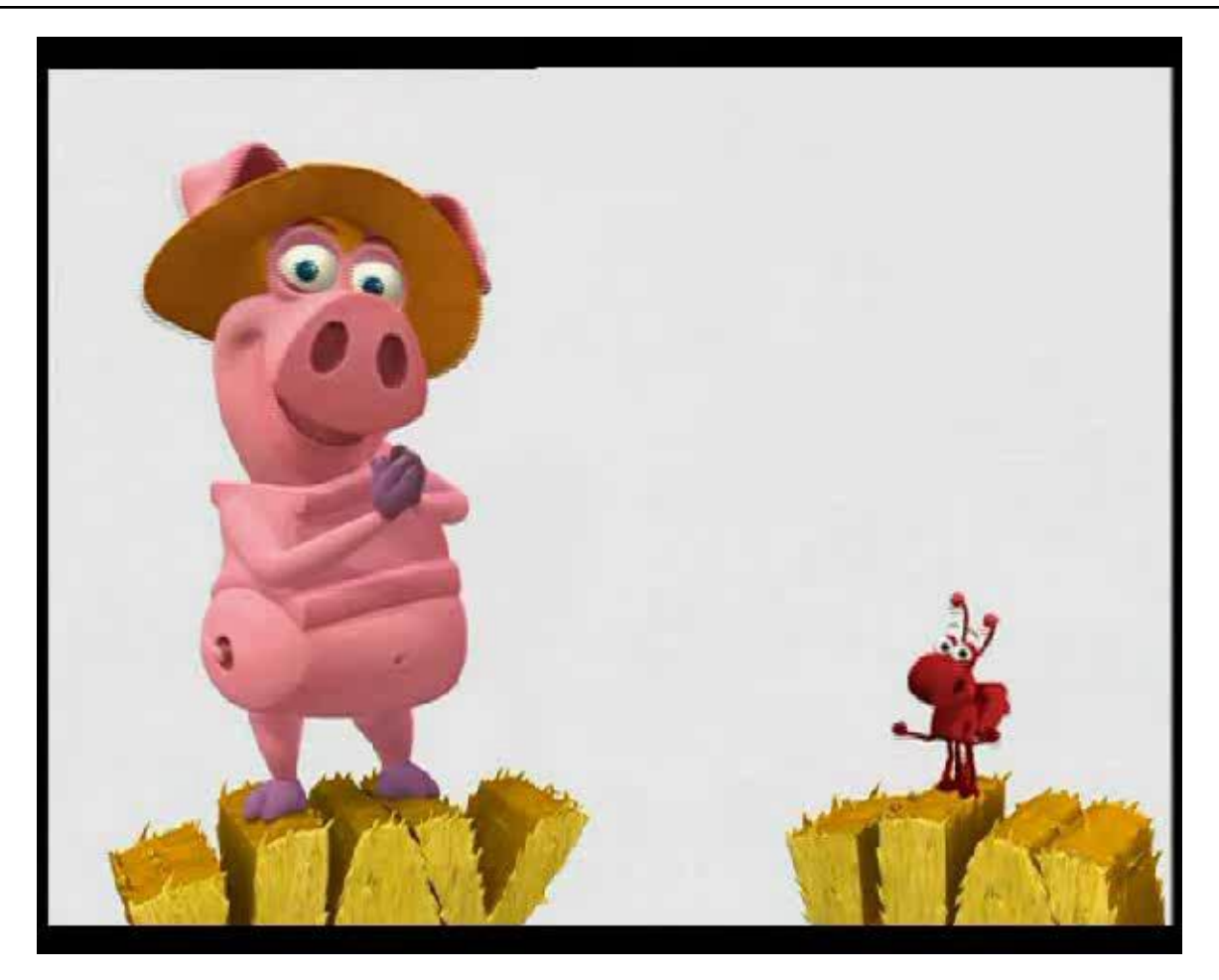

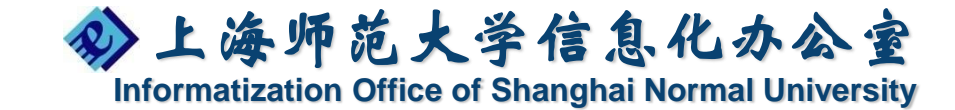

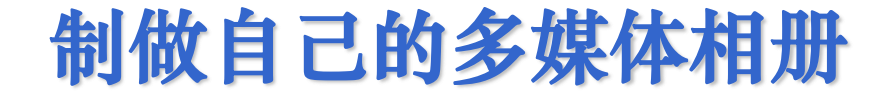

• ppt电子相册

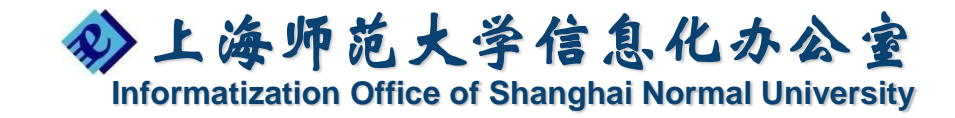

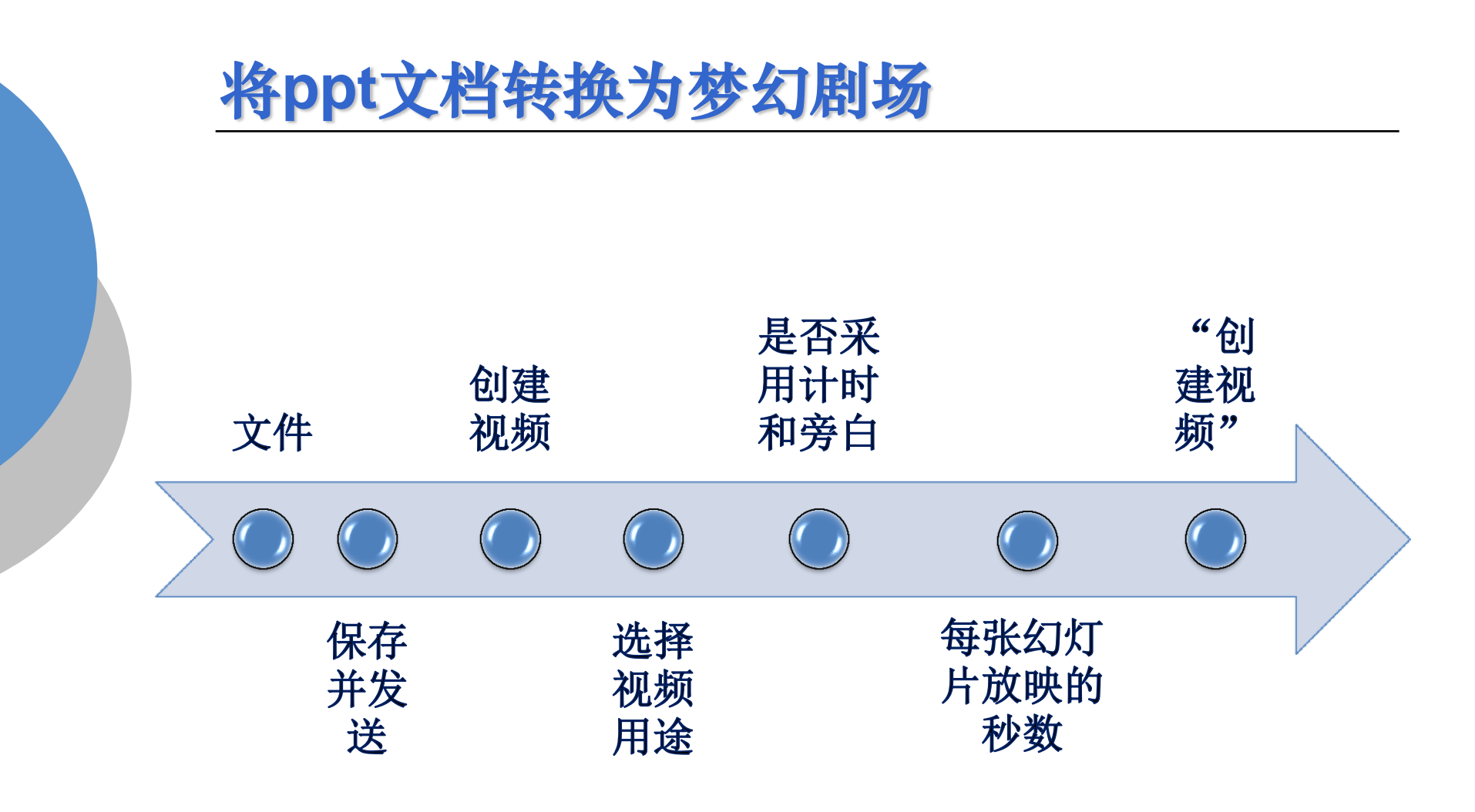

状态栏提示正在制作视频

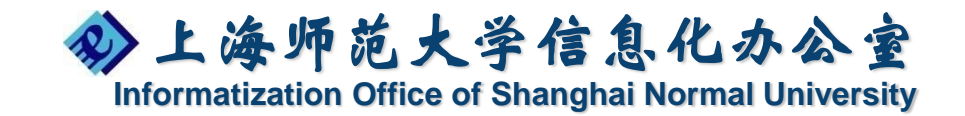

#### 将演示文稿打包成可自动播放的CD 将演示文稿 文件 输入CD名称 保存并发送 打包成CD 通过选项决 定是否将链 还可以添加 多个其他文 接内容以及 复制到CD, 件到CD 字体打包进 可以刻录到光 复制到文件夹 来 盘

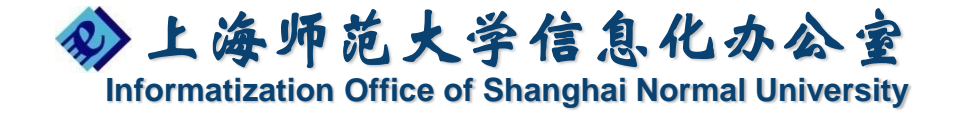

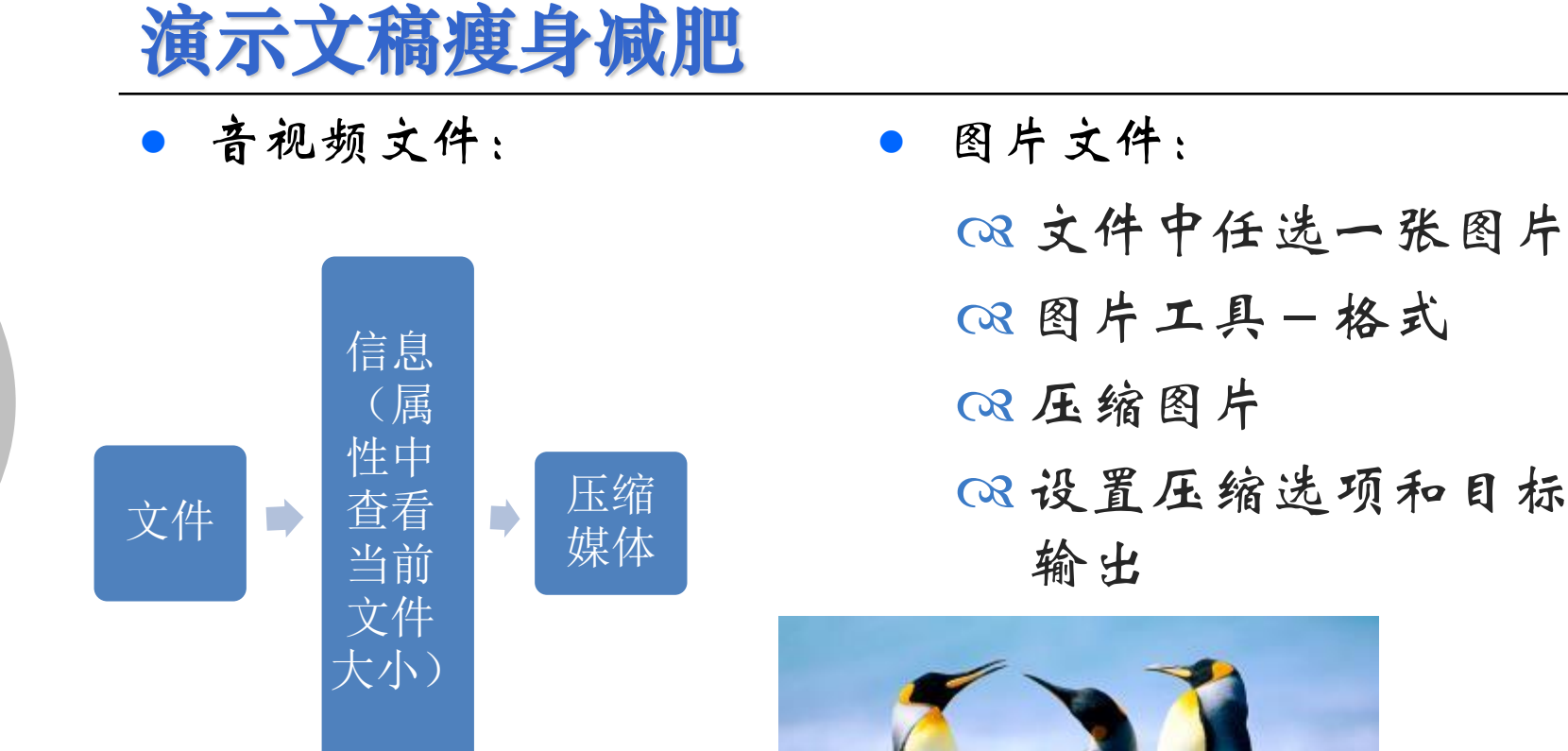

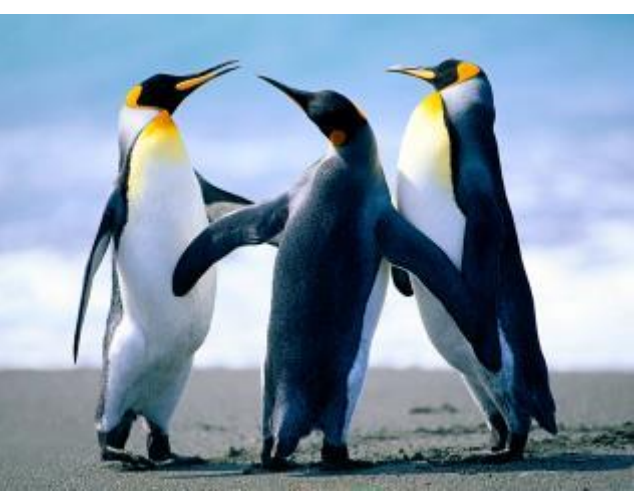

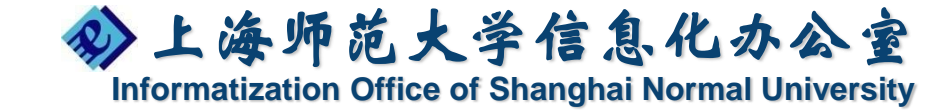

## 根据不同场景自定义幻灯片放映

幻灯片放映

自定义幻灯片放映

输入自定义放映名称

添加需要的幻灯片,可用shift连选

右边调整幻灯片顺序

可以自定义多个放映

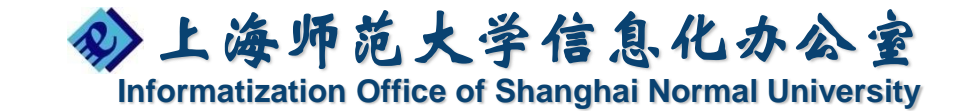

## 快速删除所有幻灯片中的备注

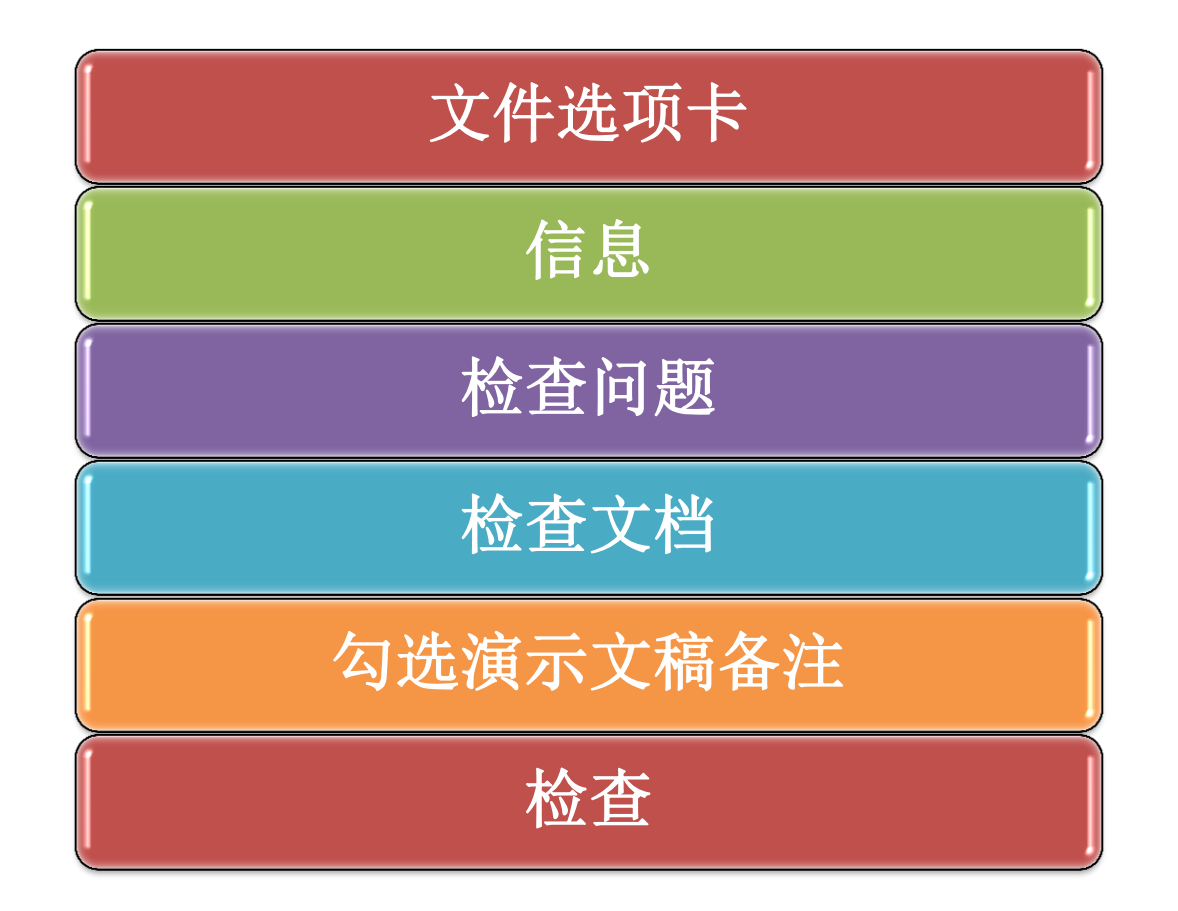

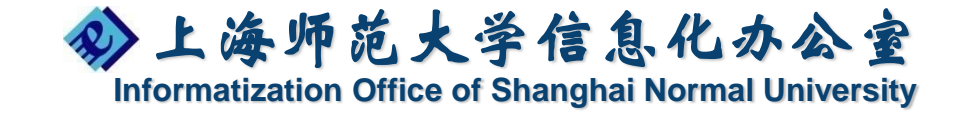

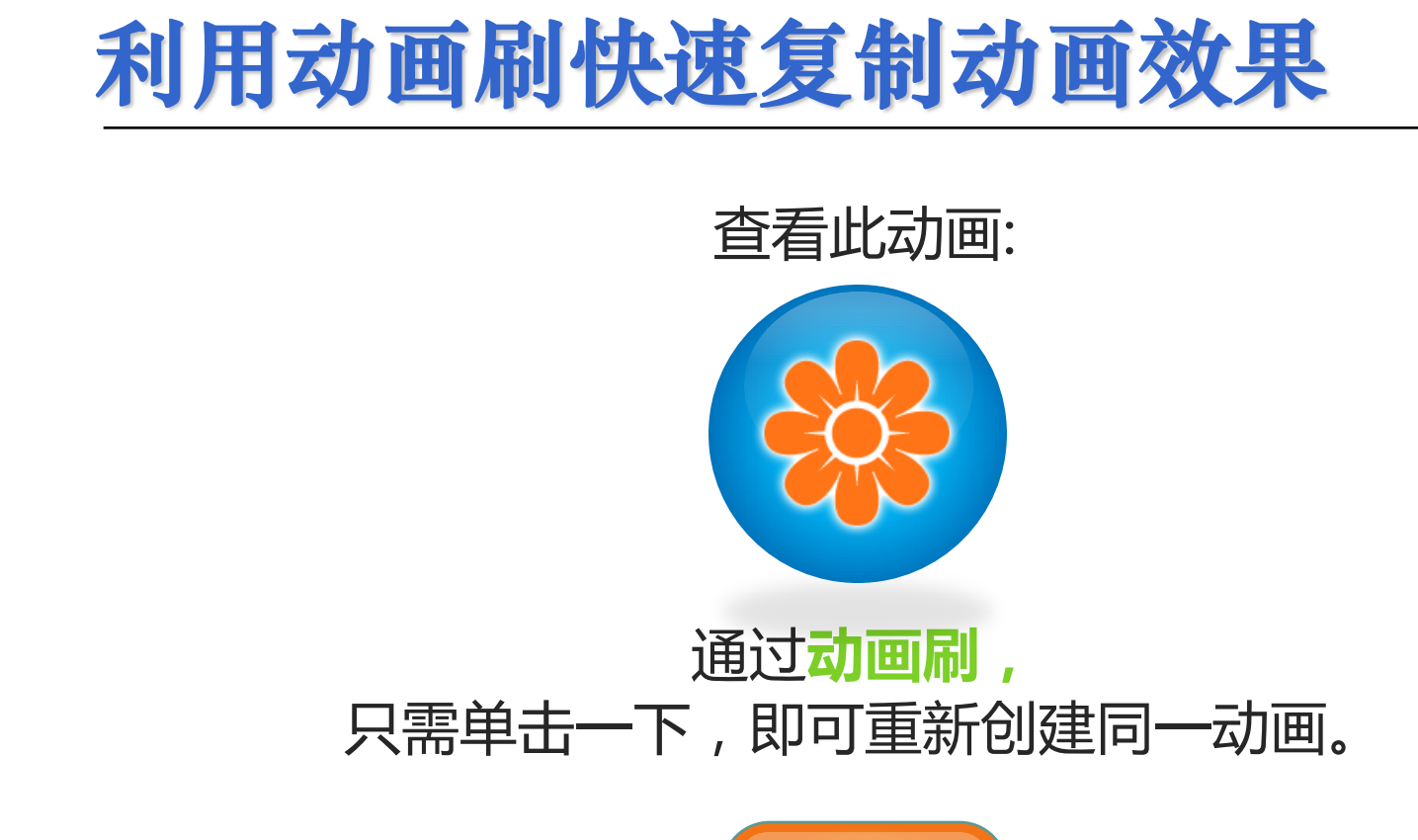

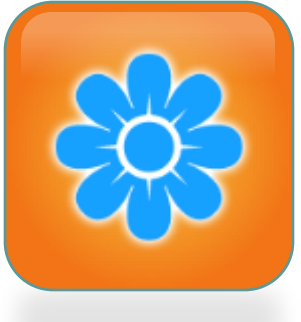

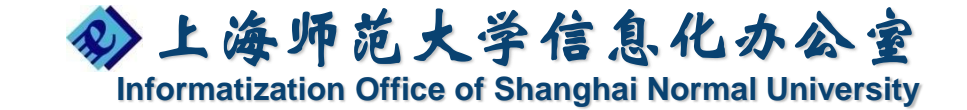

## 将PowerPoint幻灯片制作成视频文件 在PowerPoint 2010中,可以将 幻灯片转换为 视频,以便他人分享。 【文件】-【保存升发送】-【创建视频】

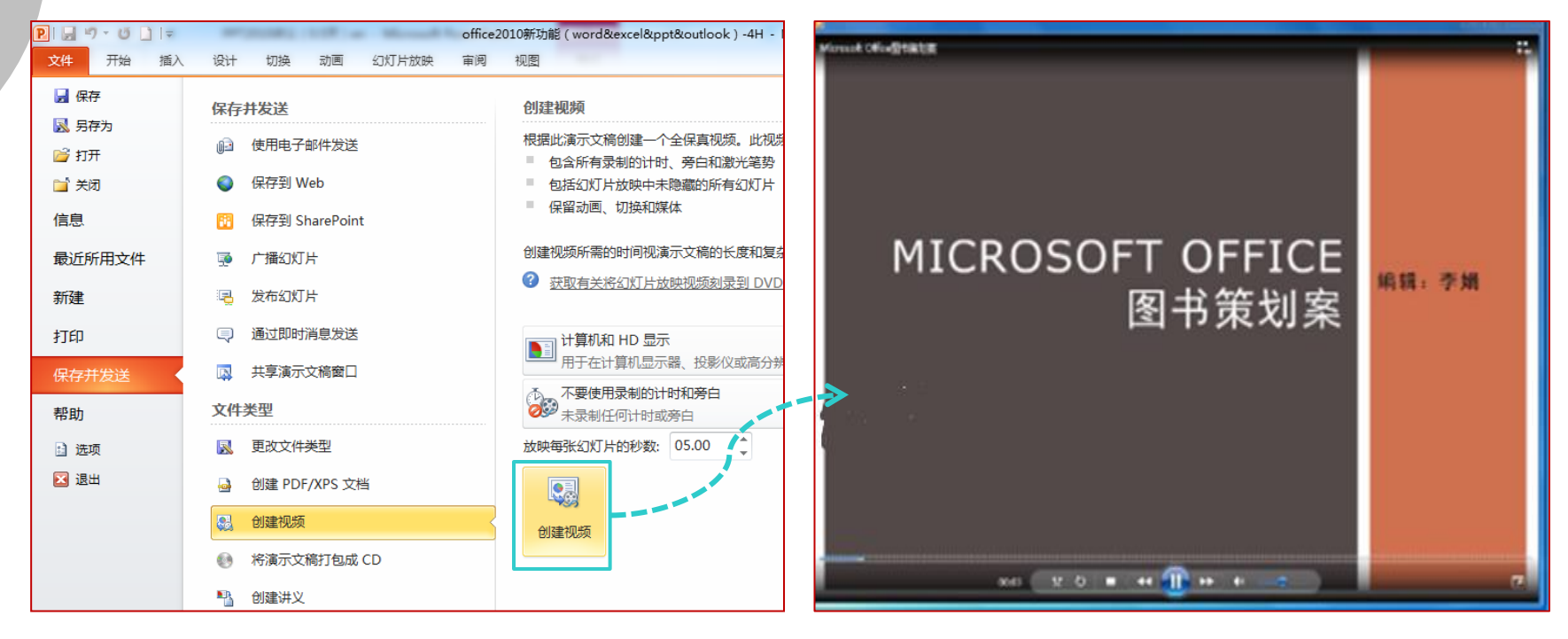

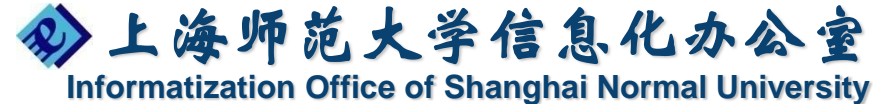

#### 双屏播放

#### 双屏播放

- 前提:笔记本电脑连接投影仪或显示器
- Win7 windows健+p
- 幻灯片放映/监视器

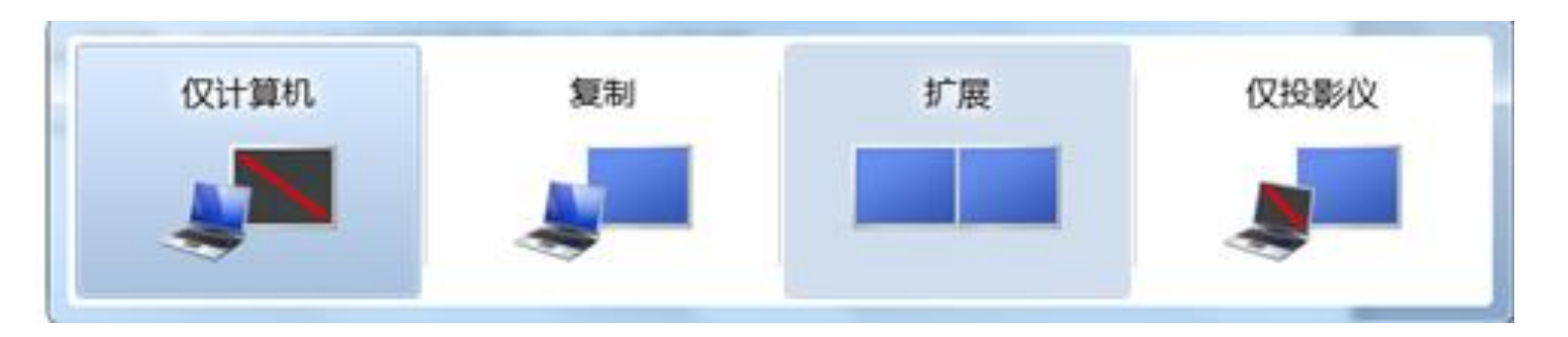

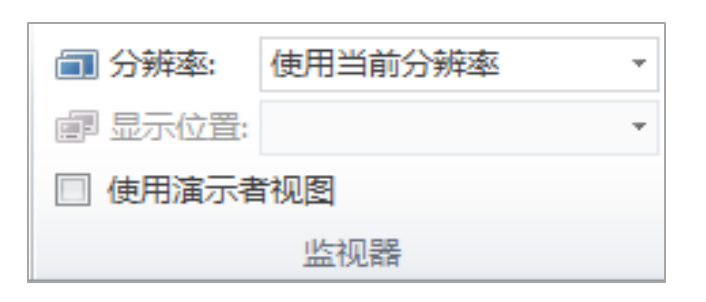

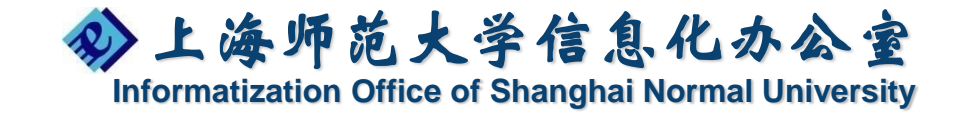

# Outlook 2010介绍

- ・邮件管理
- · 日程管理

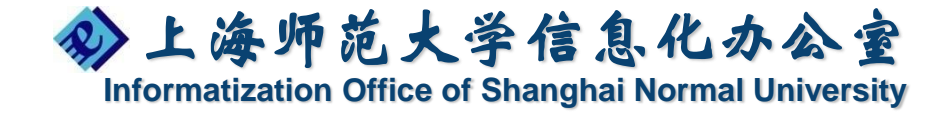

## Outlook2010新工作界面介绍

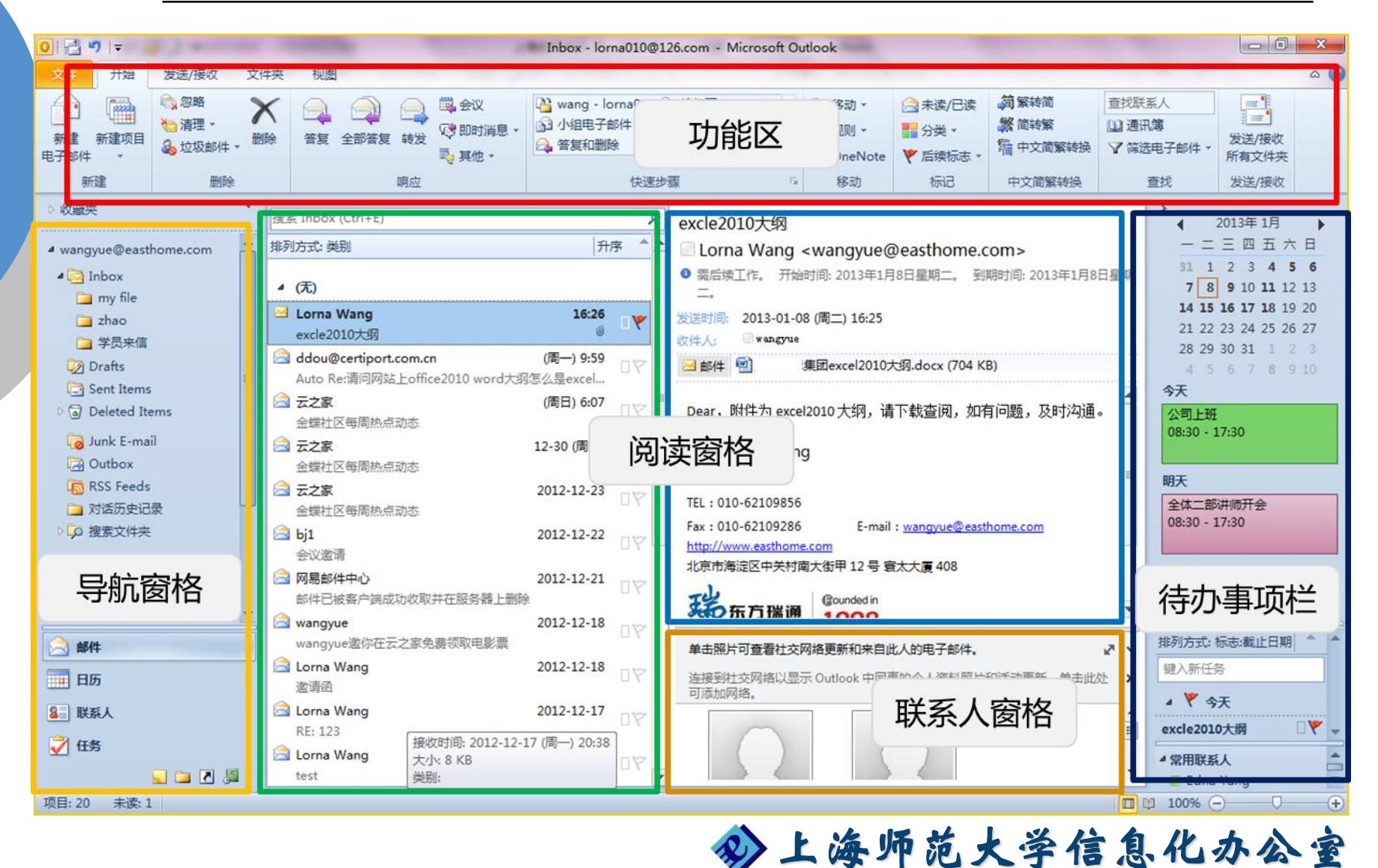

#### 对话设置

## 节省收件箱空间, 容易查看, 方便跟踪同一封 邮件的对话。

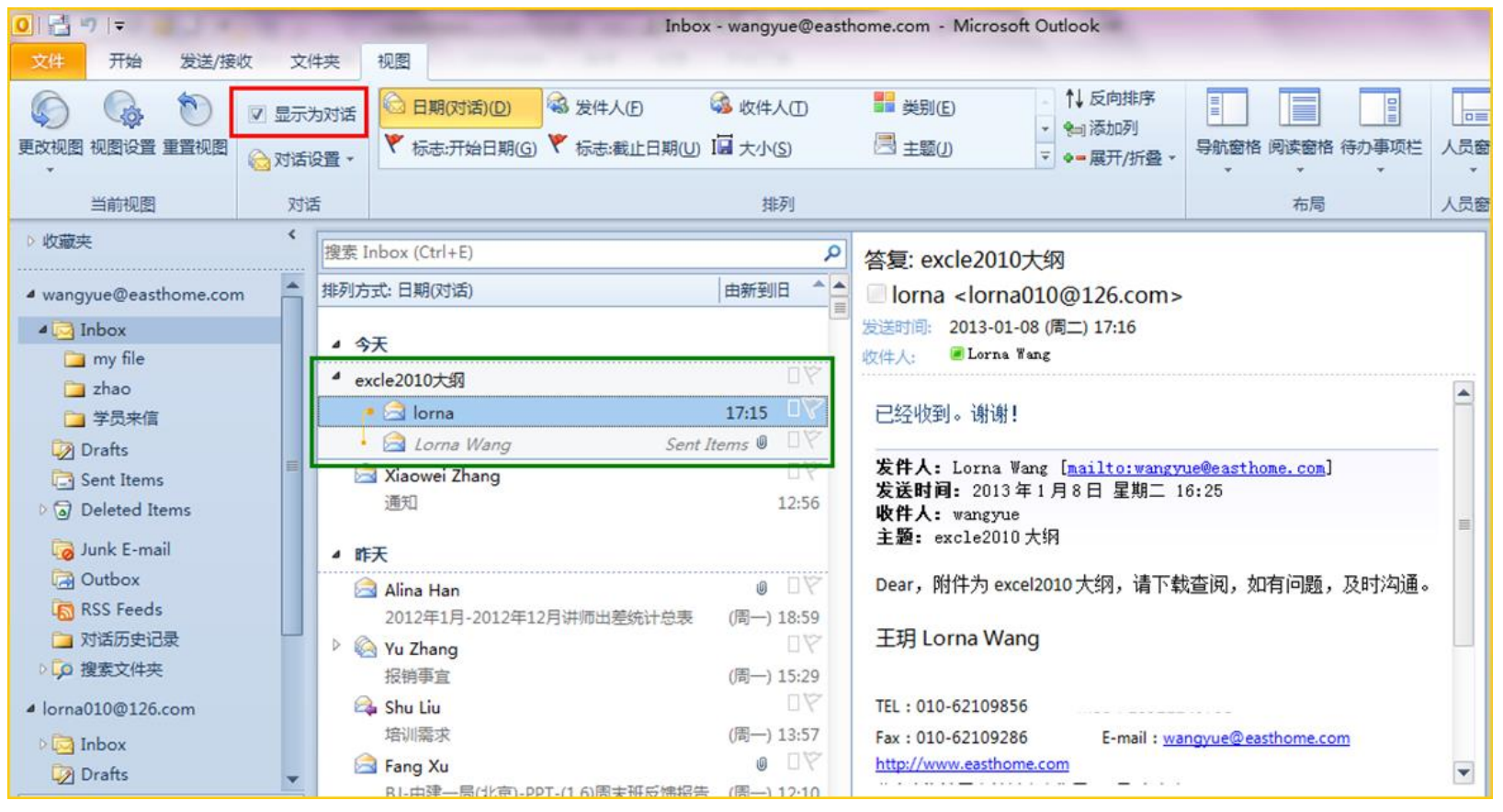

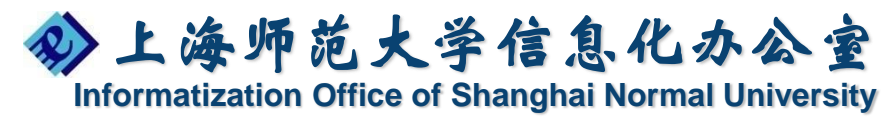

# 邮件管理

- ・邮件搜索
- 快速步骤
- ・自动答复
- ・标记重要邮件
- ・邮件归档

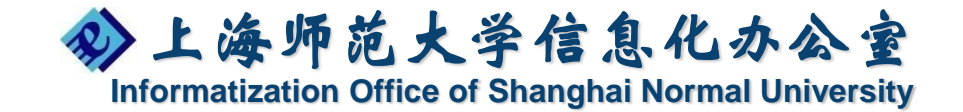

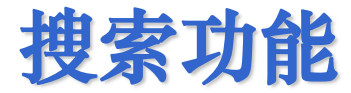

点击搜索框,出现搜索工具栏,功能强大 可以搜索标题、正文和附件

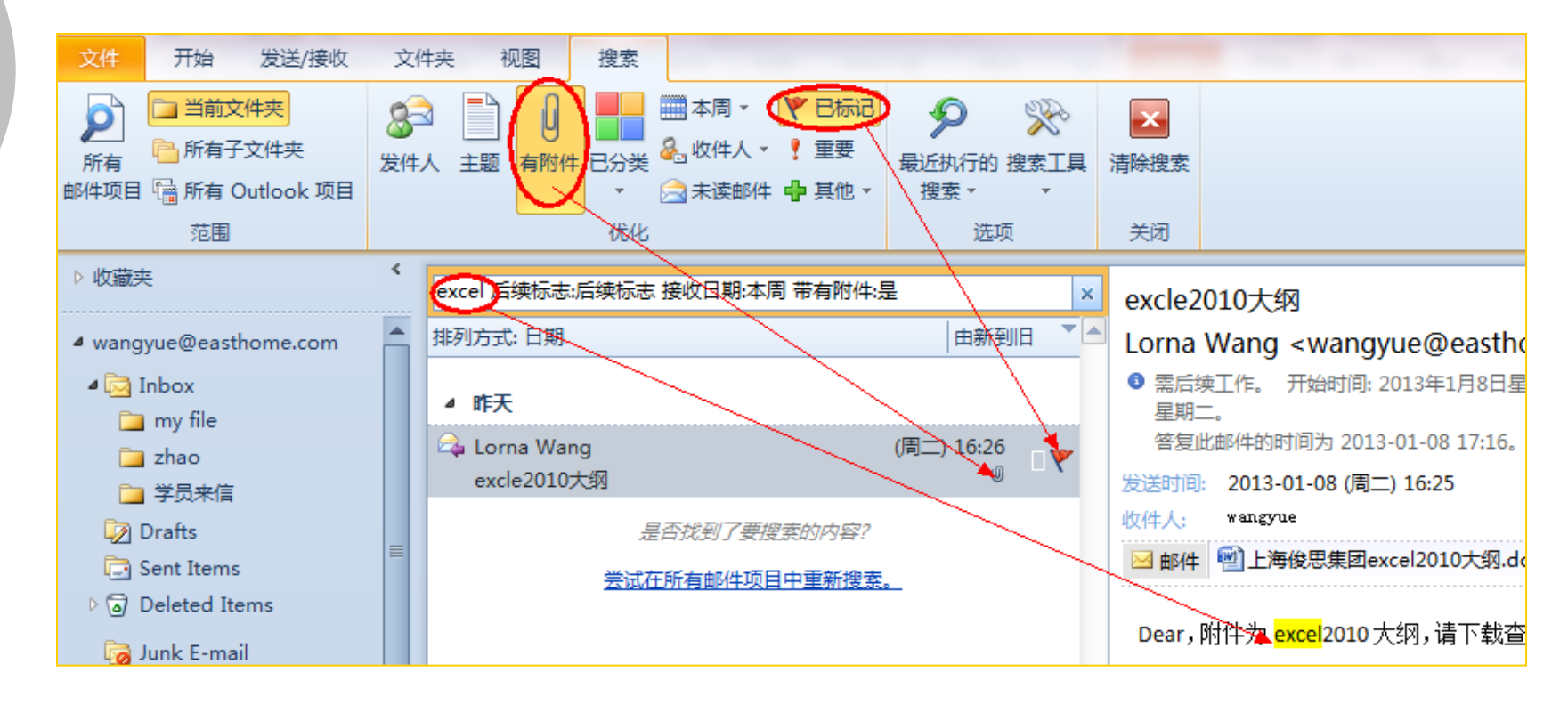

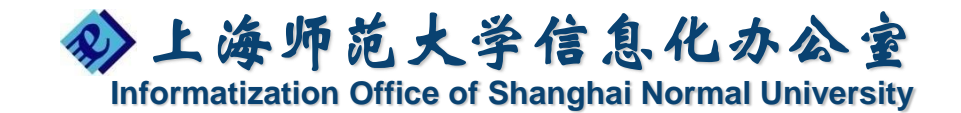

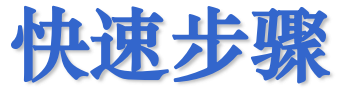

## 将一些经常要发的邮件,内容相同做成快捷方式 类似的快速步骤,避免重复劳动。

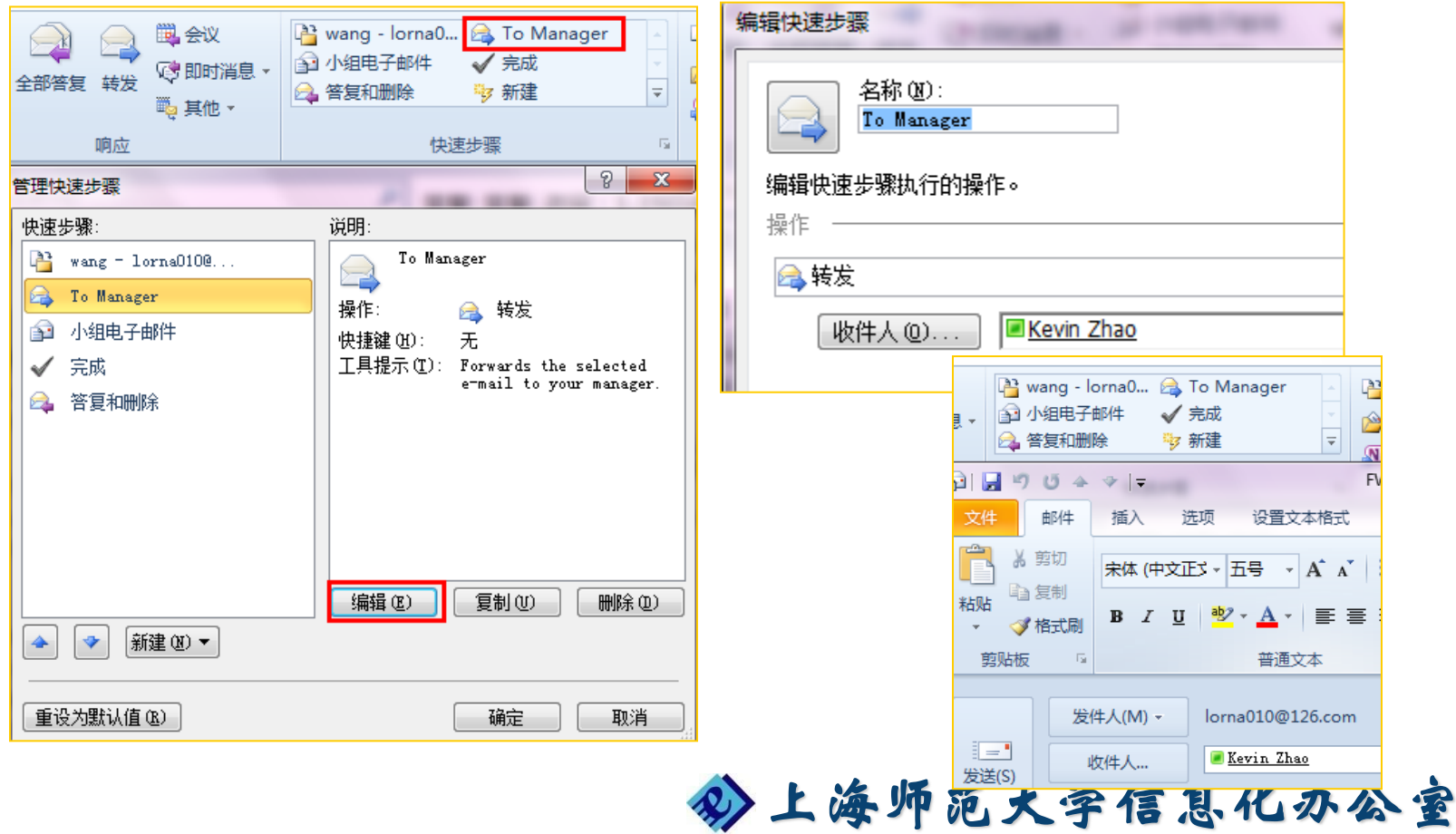

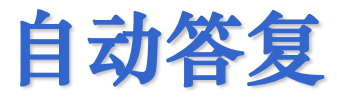

#### 【文件】-【信息】-【自动答复】(需要 Exchange服务器支持)

| 文件 开始                                             | 发送/接收 文件夹 视图                                                                                                    | 自动答复 - wangyue@easthome.com                                                                                                    |
|---------------------------------------------------|----------------------------------------------------------------------------------------------------|----------------------------------------------------------------------------------------------------|
| <ul> <li>局存为</li> <li>保存附件</li> <li>信息</li> </ul> | wangyue@easthome.com<br>Microsoft Exchange                                                                                                    | <ul> <li>○ 不发送自动答复(0)</li> <li>◎ 发送自动答复(5)</li> <li>☑ 只在以下时间范围内答复(0):</li> <li>开始时间(0): 2013/3/27 (周三)</li> <li>15:00</li> <li>结束时间(0): 2013/3/28 (周四)</li> <li>15:00</li> </ul>                                                                                                    |
| 打开                                                | <b>骨</b> 添加帐户                                                                                                    | 《 在我的组织内 《 在我的组织外 (开)                                                                                                    |
| 打印<br>帮助<br>13 选项<br>12 退出                        | <ul> <li>         ・         ・         ・         ・         ・         ・         ・         ・         ・         ・         ・         ・         ・         ・         ・         ・         ・         ・         ・         ・         ・         ・         ・         ・         ・         ・         ・         ・         ・         ・         ・         ・         ・         ・         ・         ・         ・         ・         ・         ・         ・         ・         ・         ・         ・         ・         ・         ・         ・         ・         ・         ・         ・         ・         ・         ・         ・         ・         ・         ・         ・         ・         ・         ・         ・         ・         ・         ・         ・         ・         ・         ・         ・         ・         ・         ・         ・         ・         ・         ・         ・         ・         ・         ・         ・         ・         ・         ・         ・          ・         ・         ・         ・         ・         ・         ・         ・          ・         ・         ・          ・          ・          ・          ・          ・          ・</li></ul> | Arial     ▼     12     ▼     B     I     U     ▲     三     注     注     注     注     注     注     注     注     注     注     注     注     注     注     注     注     注     注     注     注     注     注     注     注     注     注     注     注     注     注     注     注     注     注     注     注     注     注     】     】       我有事外出,如有急事,请电联! 谢谢1 |
|                                                   | 自动答复(外出)<br>使用自动答复通知<br>自动答复                                                                                                    | 规则(8) 确定 取消                                                                                                    |

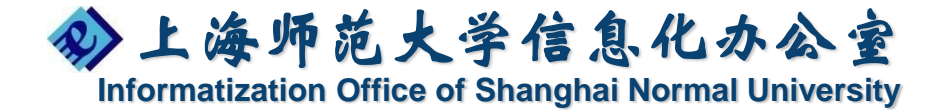

#### 智能小贴士-MailTip

## 在2010中提供了一个非常友好的MailTip功能, 此功能需要配置Exchange服务器来实现。

| 🖂 Lorna    | a Wang X:自动智    | 答复:"我有事外出,如有急事,请电联!谢谢!" |
|------------|-----------------|-------------------------|
|            | 收件人             | Lorna Wang:             |
| 发送         | 抄送(C)           |                         |
| <u>(S)</u> | 主题( <u>U</u> ): |                         |

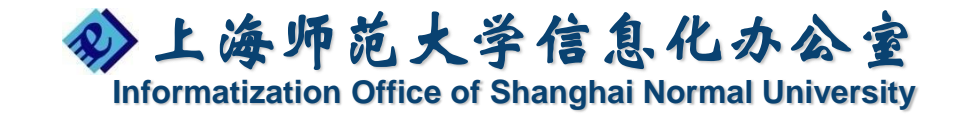

### 标记重要邮件

【视图】-【视图设置】

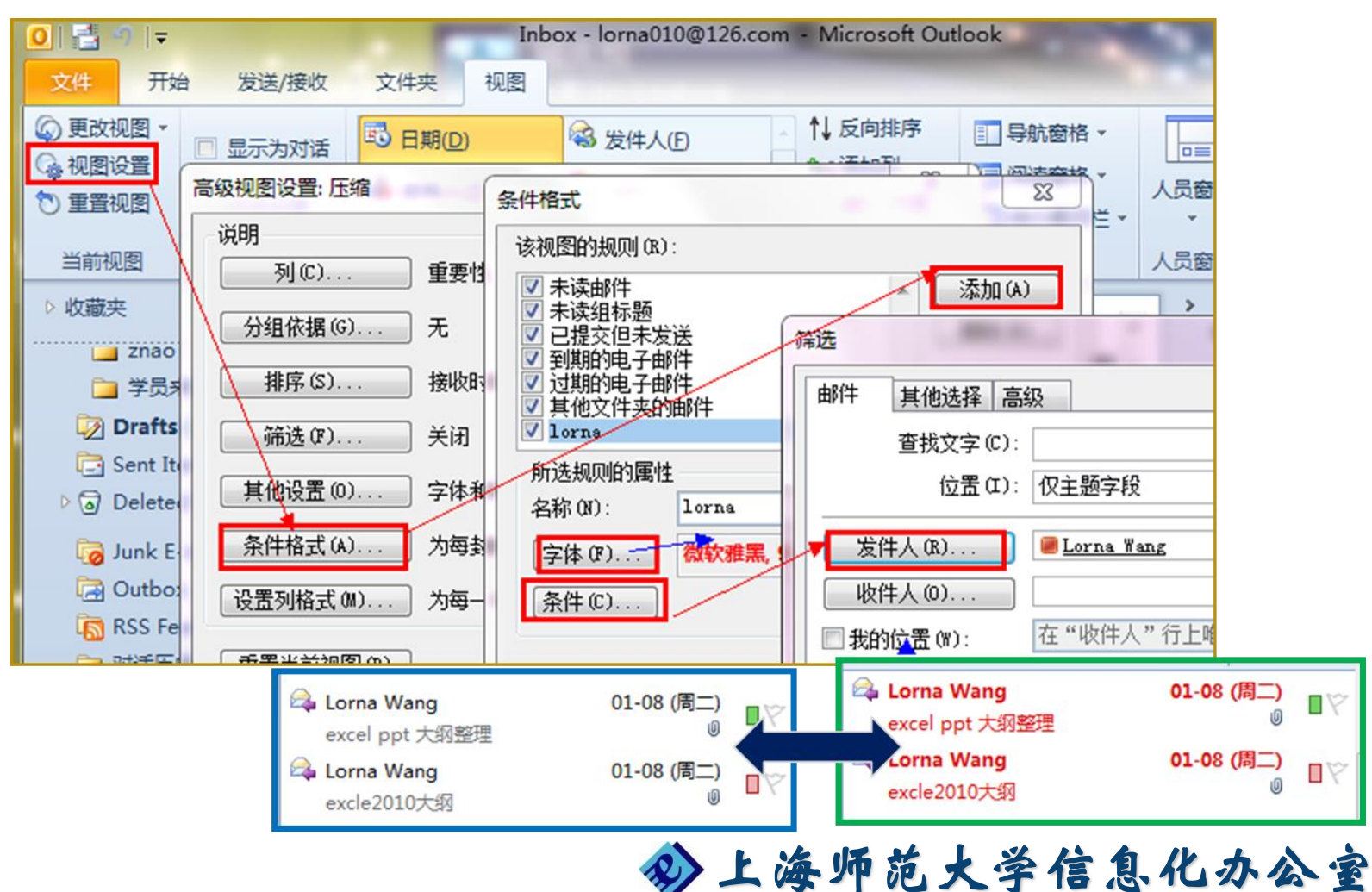

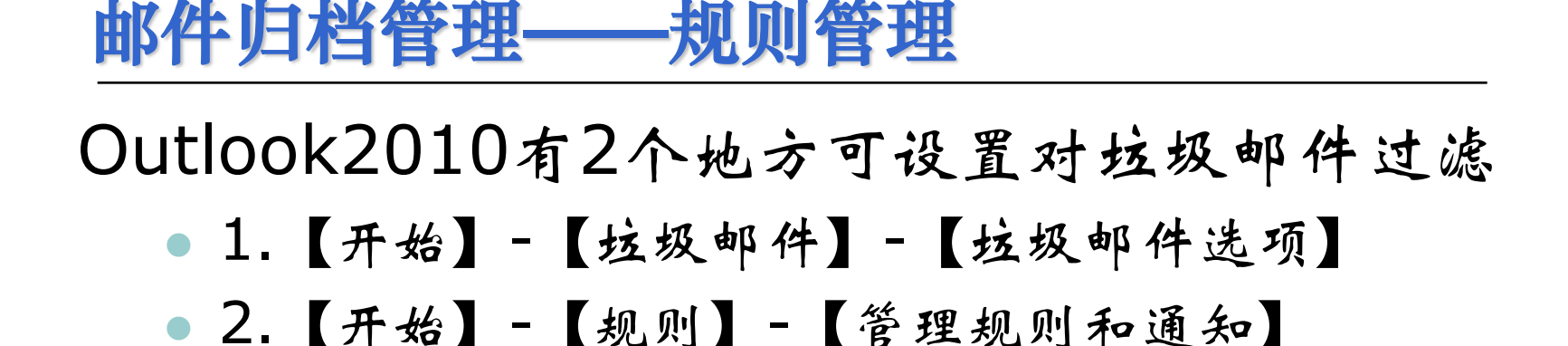

| 开始              | 发送                           | 約接收                   | 文件夹                                  | 垃圾邮件 | 视图<br><sup>选项 - lorna01</sup>          | 附件<br>0@126.com                                                    |                                           | ×                                |   |
|-----------------|------------------------------|-----------------------|--------------------------------------|------|----------------------------------------|--------------------------------------------------------------------|-------------------------------------------|----------------------------------|---|
| 新建项目            | ◎☆ 約<br>100万<br>100万<br>100万 | 88略<br>青理 ▼<br>立坂邮件 ▼ | ★ 删除                                 | <br> | 安全发件人<br>您收到的某些<br>言与的,可以<br>文件夹。      | 安全收件人   阻止发作<br>电子邮件可能是用您不<br>将这些邮件标记为垃圾                           | 非人 国际<br>熟悉并且不<br>邮件,并移<br>地址可能以          | 希望用于阅读的语<br>动到"垃圾邮件"<br>顶级城代码结尾, |   |
| 建<br>E          | <b>&amp;</b>                 | 阻止发件,<br>从不阻止         | 人(B)<br>发件人(                         |      | 例如ca、: Ⅲ<br>指定顶级域结<br>每种语言的字<br>码列表"元许 | 電的电子邮件地址的新<br>阻止的顶级域列表 0<br>符都包含在一个特殊的<br>您阻止使用指定编码的<br>阻止的编码列表 0. | 级现列表<br>有邮件。<br>3)<br>編码或字符<br>所有电子邮<br>) | 死叶忽№Ш工来自以<br>集中。"阻止的编<br>件。      | ł |
| yue@eastl       | <br>h                        | 从不阻止                  | 及14人に<br>此组或的                        |      |                                        |                                                                    |                                           |                                  |   |
| nbox<br>my file |                              | 非垃圾邮<br>垃圾邮件          | 件( <u>N</u> )<br><mark>选项(O</mark> ) |      |                                        | 确定                                                                 |                                           | <b>í</b> 应用(A)                   |   |

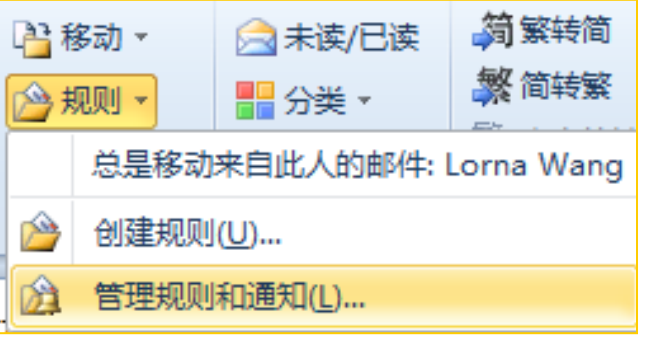

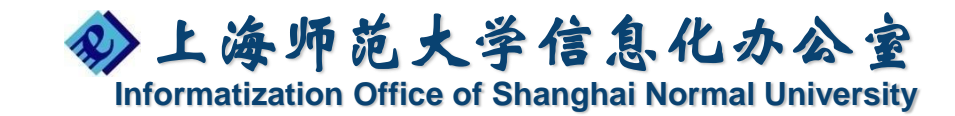

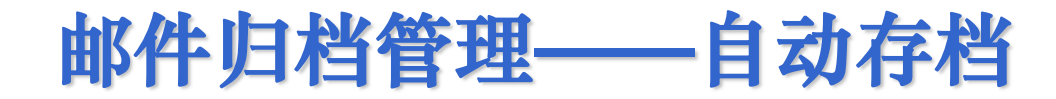

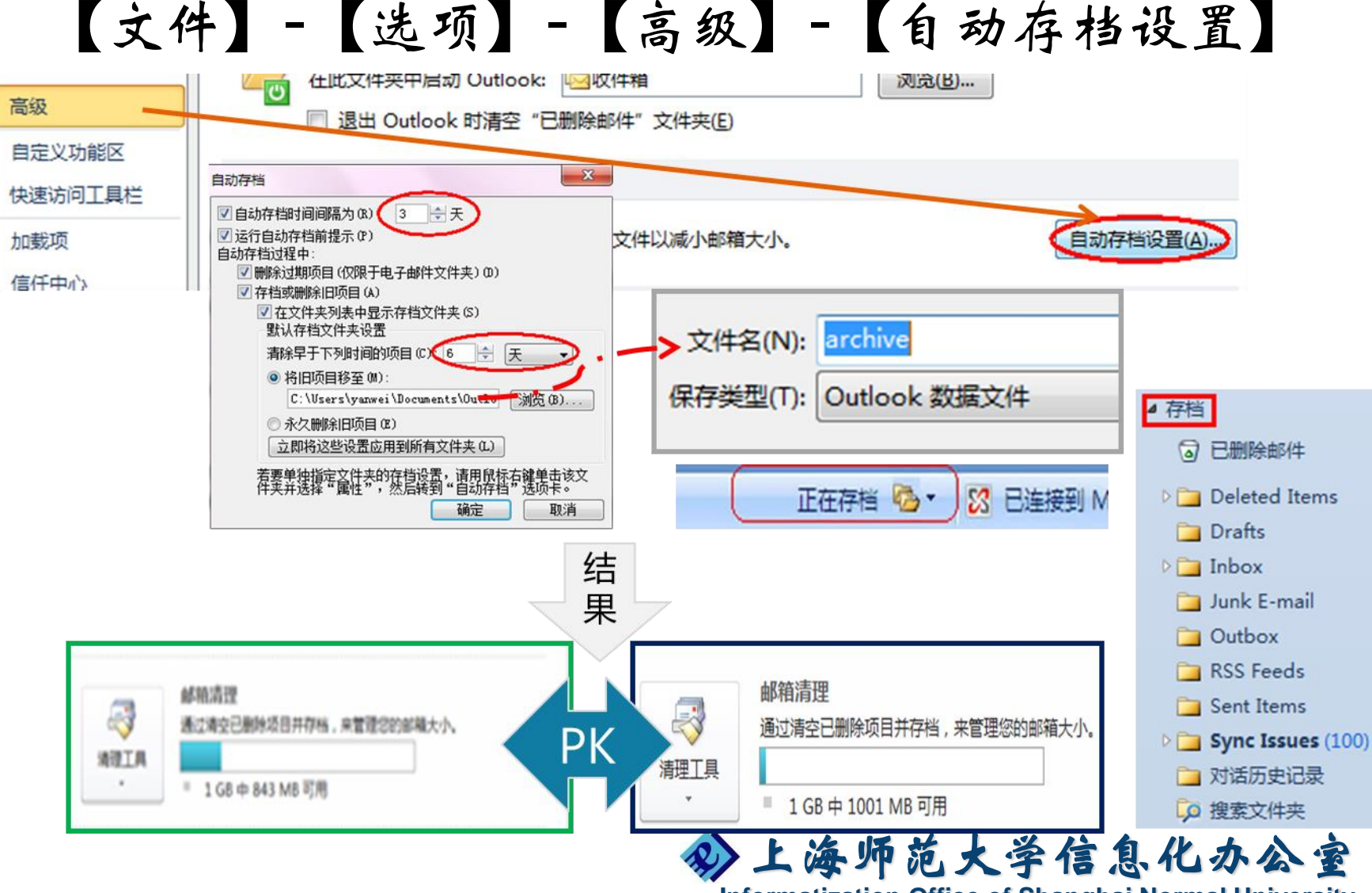

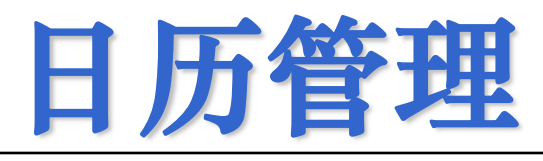

- ・约会与事件安排
- ・日历共享
- ・小组日历
- ・会议安排

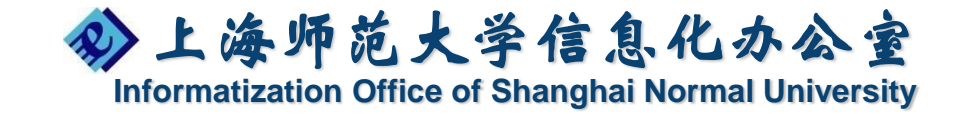

## 日历选项设置

## 【文件】-【选项】-【日历】

| MOOK 200    |                                                                                       |
|-------------|---------------------------------------------------------------------------------------|
| 常规          | 更改日历、会议和时区的设置。                                                                        |
| 邮件          |                                                                                       |
| 日历          | 工作时间                                                                                  |
| 联系人<br>任务   | 工作时数:<br>开始时间①: 08:00 ▼                                                               |
| 便笺和日记<br>搜索 | 结束时间(E): 17:00 ▼<br>工作周: □周日 ☑ 周一 ☑ 周三 ☑ 周四 ☑ 周五 □ 周六                                 |
| 手机信息        | 一周的第一天(D): 星期一 ▼<br>一年的第一周(Y): 开始于一月一日 ▼                                              |
| 高级          | 日历选项                                                                                  |
| 快速访问工具栏     | <ul> <li>▼ 默认提醒(R): 15 分钟 ▼</li> <li>✓ 新达与会者为会议建议新时间(Q)</li> </ul>                    |
| 加戴项<br>信任中心 |                                                                                       |
|             | 更改查看忙/闲信息的权限: 忙/闲选项(B)                                                                |
|             | <ul> <li>✓ 启用备用日历(E)</li> <li>中文(简体)</li> <li>◆ 农历</li> </ul>                         |
|             | <ul> <li>✓ 向组织以外发送会议要求时,使用 iCalendar 格式(S)</li> <li>□ 在日历上为带有提醒的约会和会议显示铃图标</li> </ul> |
|             | 显示选项                                                                                  |
|             |                                                                                       |
|             | 确定                                                                                    |

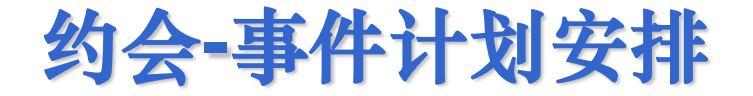

【开始】-【新建约会】

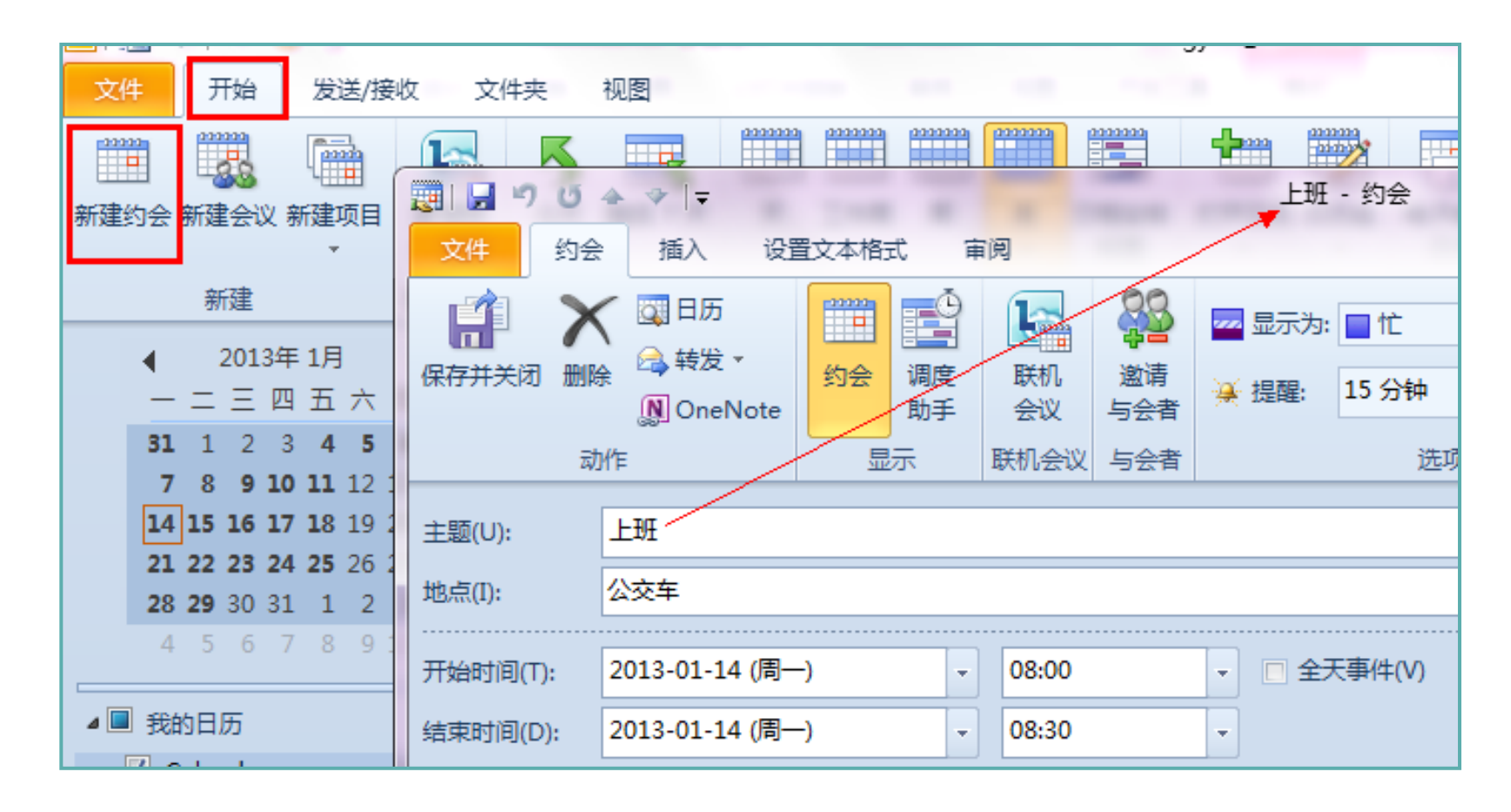

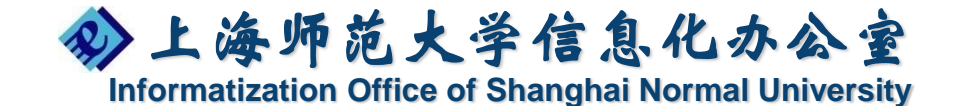

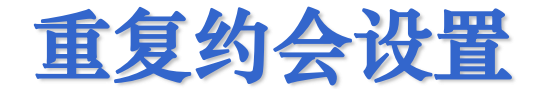

#### 【开始】-【新建约会】-【重复周期】

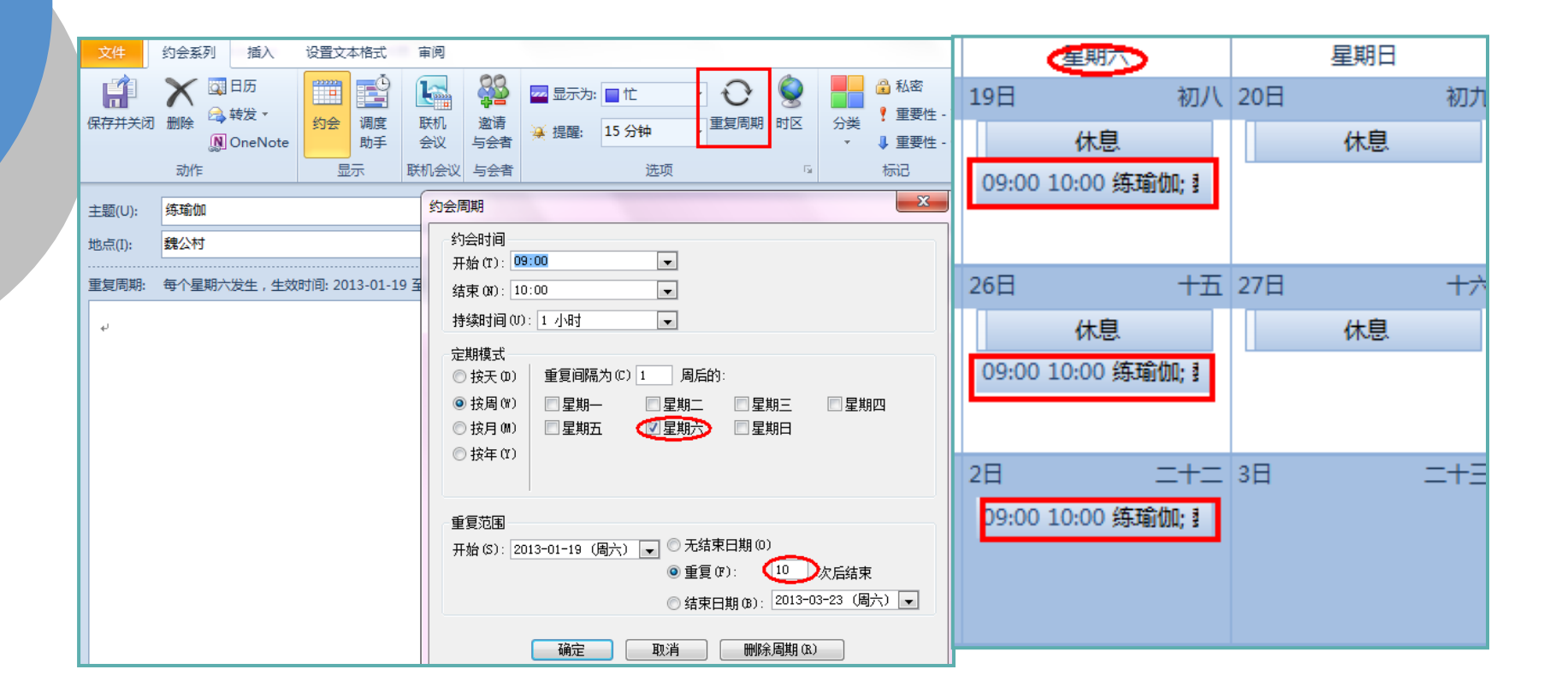

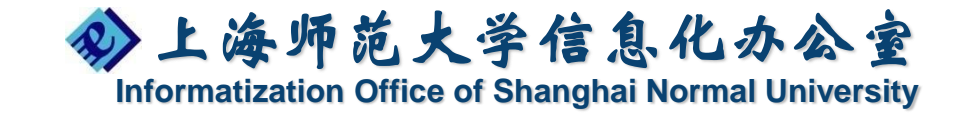

#### 日程共享

### 【日历】-【共享日历】(要有Exchange服务 器端的支持)

#### 日历权限

| 文件       共享       插入       选项       设置文本格式       审阅       △ ?         ▲ 剪切       微软雅黑       → 小五       ▲ ▲ ▲ ▲ ▲ ▲ ▲ ▲ ▲ ▲ ▲ ▲ ▲ ▲ ▲ ▲ ▲ ▲ ▲ |
|----------------------------------------------------------------------------------------------------|
| ▲ 約切       微软雅黑 · 小五 · A* A* I Ξ · IΞ · IΞ · IΞ · IΞ · IΞ · IΞ · IΞ                                                                          |
|                                                                                                    |
|                                                                                                    |
| 翦贴板 G 普通文本 G 姓名 添加 名称 权限等级                                                                                                    |
| In the Series Zhao:<br>版 Utrite A 「 Newin Zhao:<br>した (活動) 日本 (注) (活動) (注) (注) (注) (注) (注) (注) (注) (注) (注) (注                                |
|                                                                                                    |
| 主題(U): 共享邀请: Lorna Wang - 日历     近     送     送                                                                                               |
| (多) 请求权限以查看收件人的日历 [] [] [] [] [] [] [] [] [] [] [] [] []                                                                                     |
| 风光许收件人查看您的日历<br>————————————————————————————————————                                                                                         |
| 详细信息: 仅可行性 ▼ 权限等级 (S): 忙/闲时间 ▼                                                                                                    |
| ( <u>欠可行性</u><br>有限详细信息                                                                                                    |
|                                                                                                    |
|                                                                                                    |
| Lorna Wang - 日历<br>した                                                                                                    |
| Microsoft Exchange 日历 ◎ 详细信息                                                                                                    |
| 王玥 (Lorna Wang)+/ 其他忙/闲信息 (Y)                                                                                                    |
| TEL:010-62109856 期除项目(II) 其他(H)                                                                                                    |
| Fax: 010-62109286 E-mail: <u>wangyue@easthome.com</u> + <sup>2</sup> @ 无 ①文件夹所有者(P)                                                          |
| 北京市海淀区中关村南大街甲 12 号 宴太大厦 408-4 □ 文件夹联系人 (0)                                                                                                   |
|                                                                                                    |
|                                                                                                    |
|                                                                                                    |

#### 查看日历

## 可以重叠查看,可以提高协作和工作效率,还可以 按照【日程安排视图】/【工作周】/【周】等排列 方式以及更改视图模式查看。

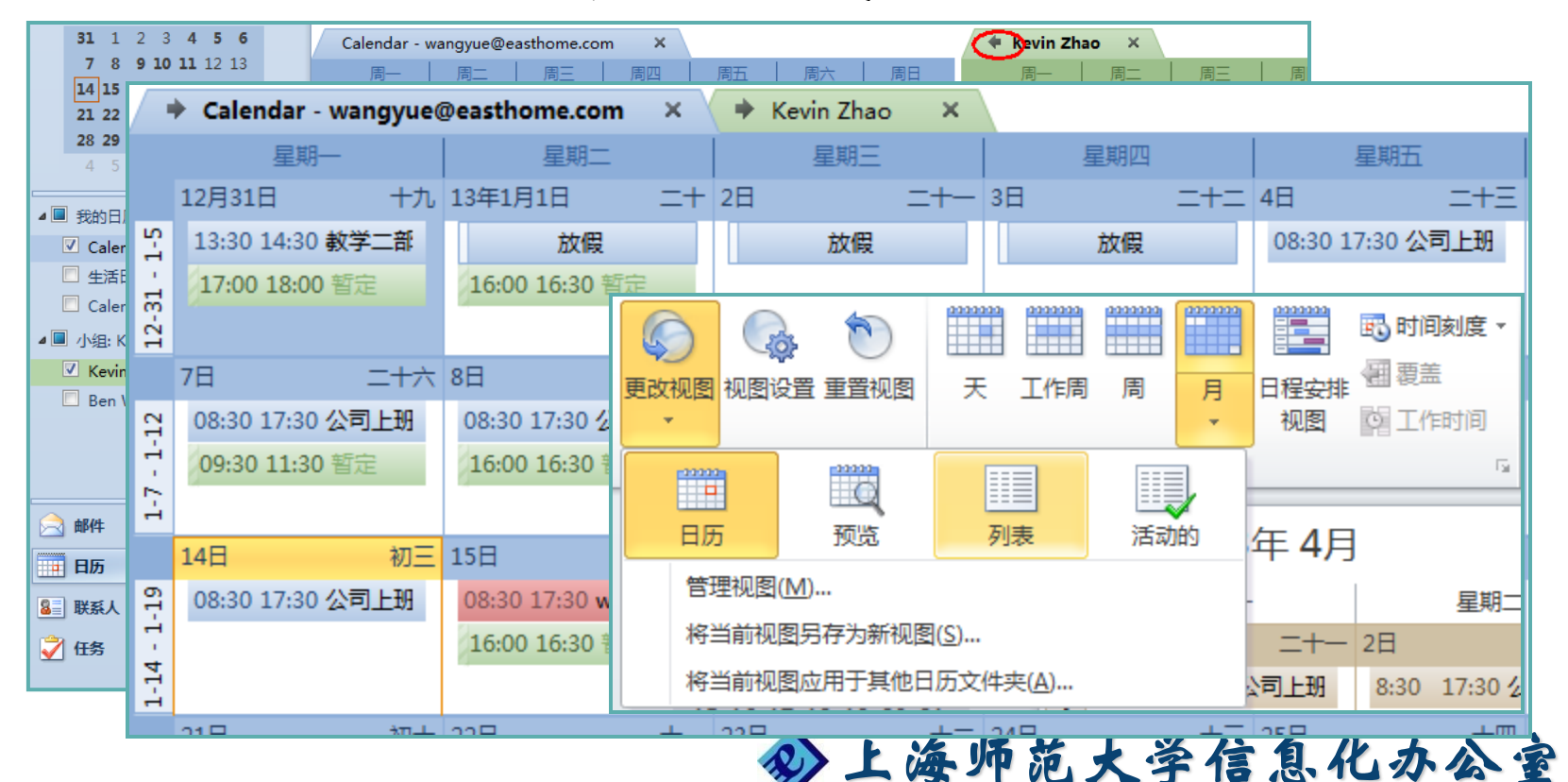

创建小组

## 【开始】-【管理日历】-【日历组】 【开始】-【管理日历】-【打开日历】

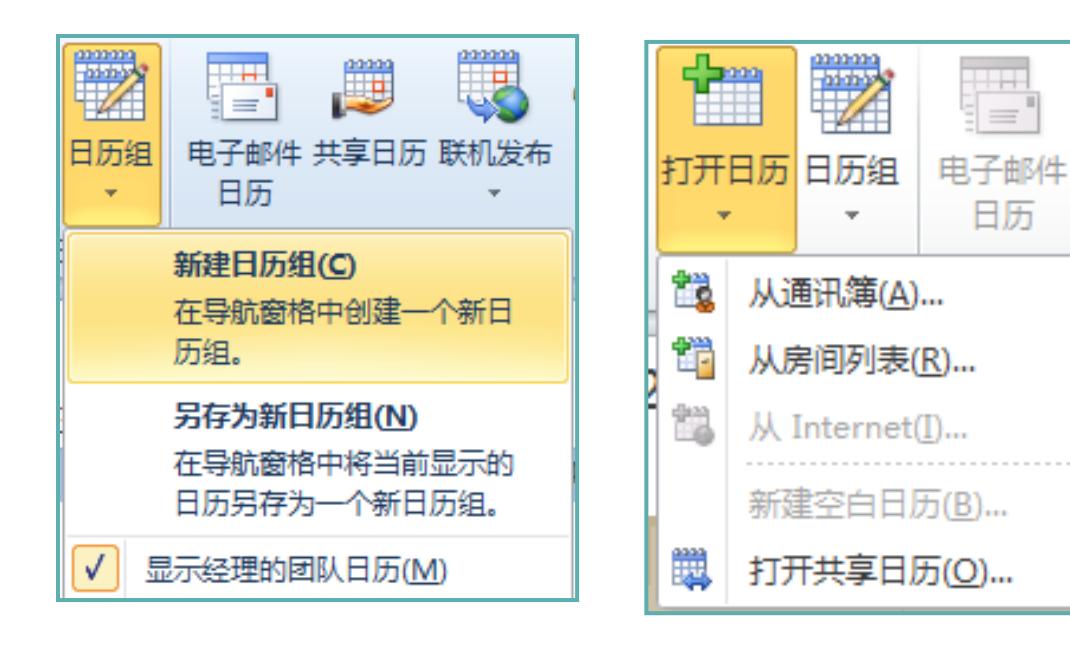

| ▲ ☑ 讲师二部       |   |  |
|----------------|---|--|
| 🗹 Kevin Zhao   |   |  |
| 🗹 Mountain Gao | - |  |

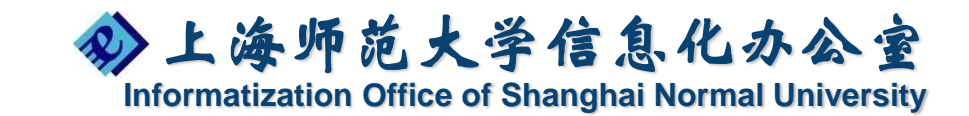

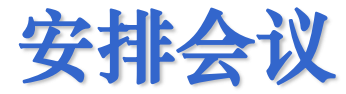

## 安排会议:【新建项目】-【会议】 合理安排时间:调度助手

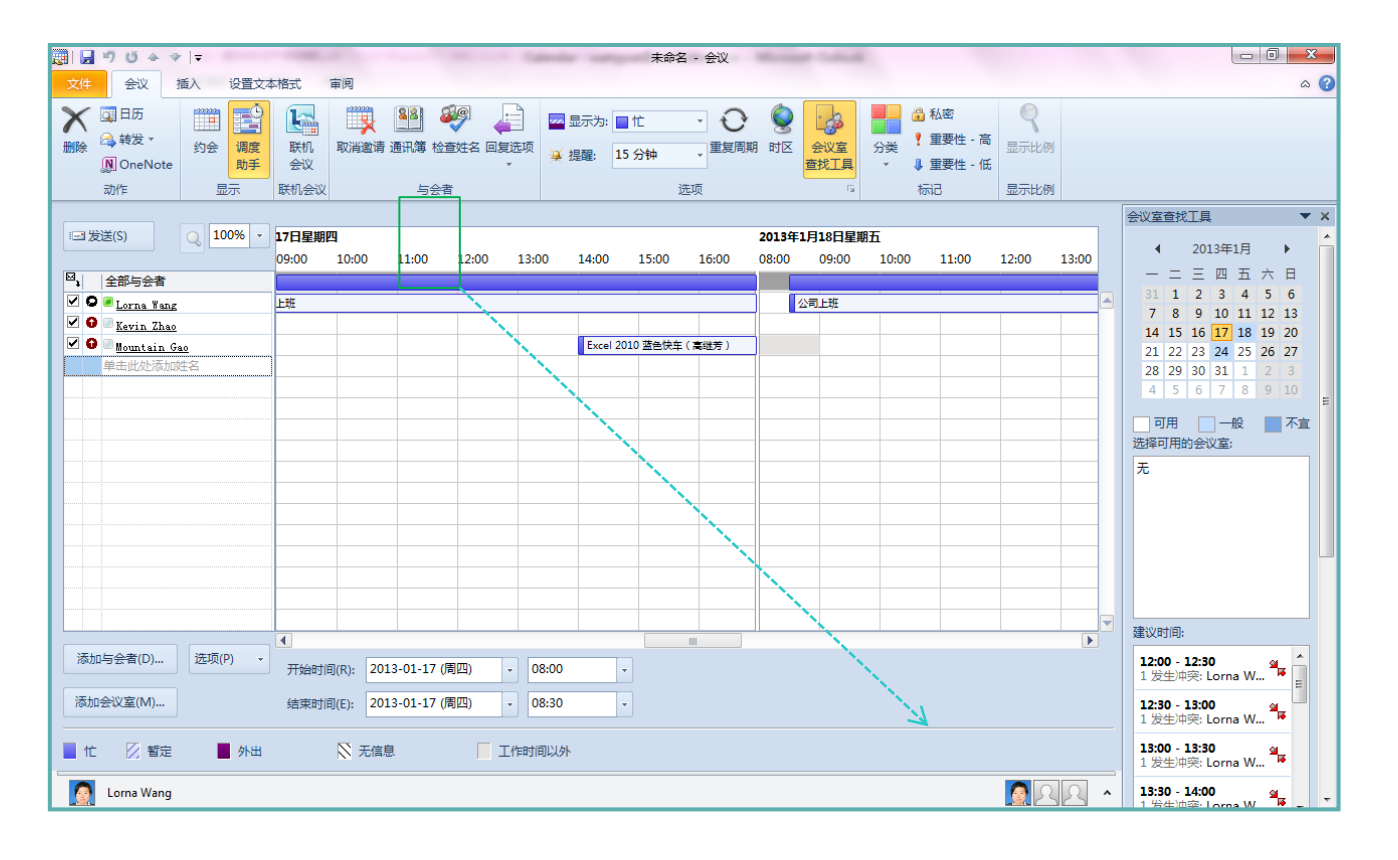

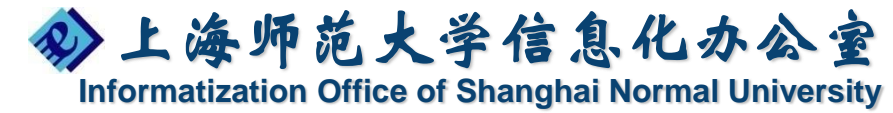

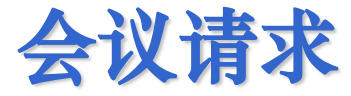

## 接受别人发送的会议请求:在邮件中可以直接 接受或拒绝。

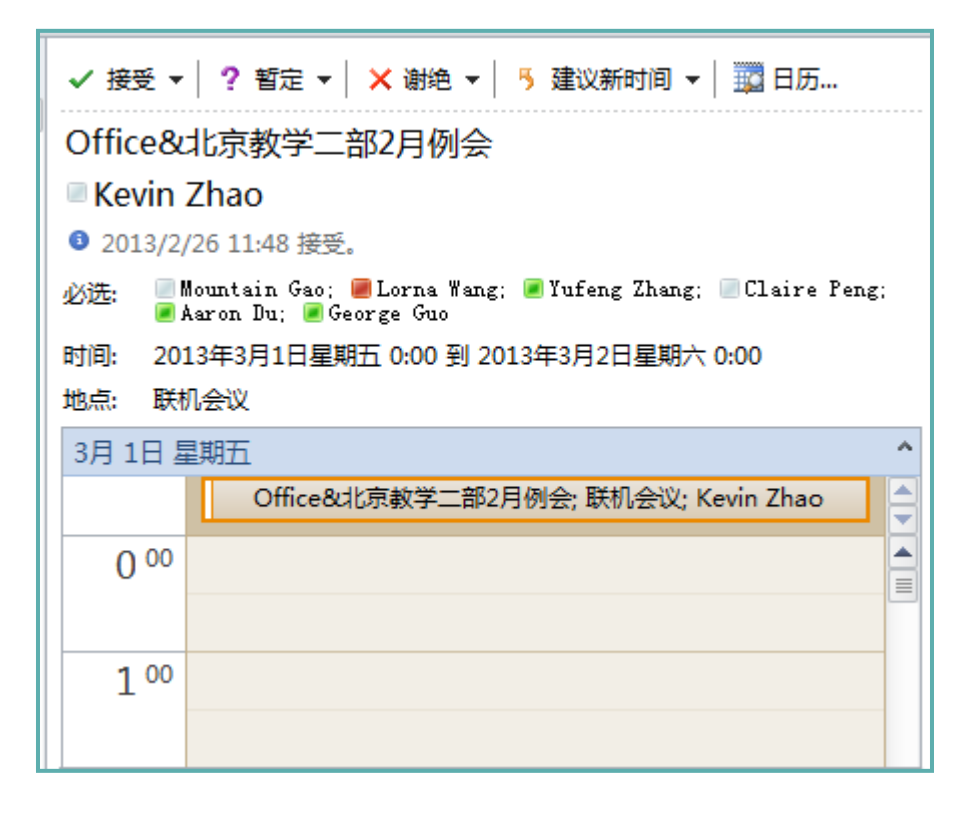

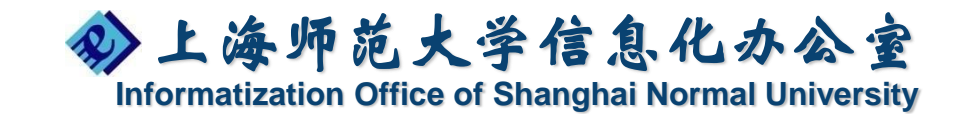

## ONENOTE 2010 全面的信息整理能手

- ・什么是OneNote
- OneNote信息存储结构
- · OneNote整合笔记
- 信息的即时搜索
- OneNote信息共享与协作

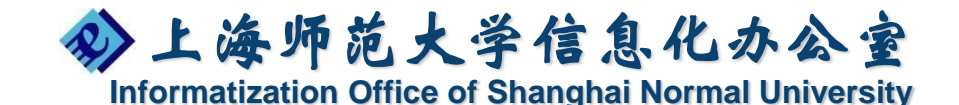

## 信息管理的潜在需求

- 有些时候人们需要在统一的空间中管理信息资源
  - 文本信息、表格数据等
  - 图片信息、手写信息、各种图形符号
  - 来自网络当中的各种信息
  - 甚至要涉及到音频、视频、影像资料
  - 能否提供解决方案对上述信息进行综合管理?
- 随时随地查找所需信息
- 团队之间的高效协作与信息共享
- 信息的安全权限

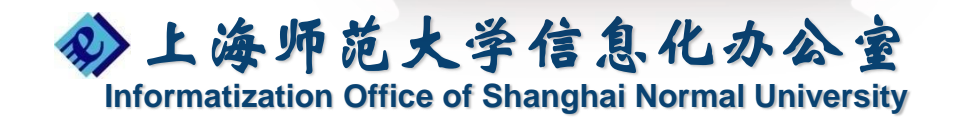

#### OneNote的作用

- 对不太适合放到电子邮件、日历或正式文档中的零 散信息进行组织
- 收集会议或讲座笔记供以后参考
- 收集来自网站或其他来源的调查内容,并为自己或 他人添加批注
- 跟踪下一步要做的事项,以免遗漏任何事情
- 通过项目共享笔记和文件,与其他人紧密协作

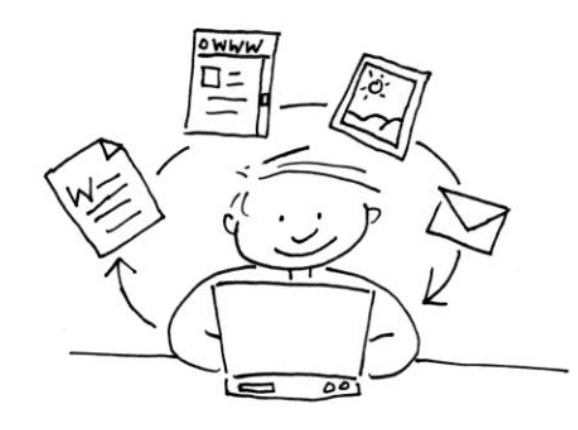

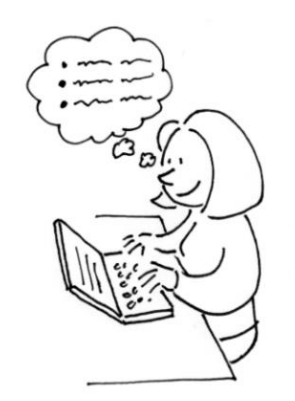

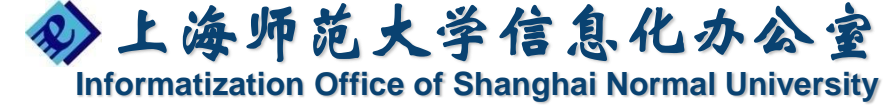

## OneNote 信息存储结构

|                                                                                  |                                           | and the second second        |                                          |                                   |                              |  |
|----------------------------------------------------------------------------------|-------------------------------------------|------------------------------|------------------------------------------|-----------------------------------|------------------------------|--|
| <ul> <li>一旅行计划 - Microsoft Office Or</li> <li>文件(E) 编辑(E) 视图(V) 插入(I)</li> </ul> | neNote<br>格式( <u>O</u> ) 共享( <u>S</u> ) 工 | [具( <u>1</u> )表格( <u>B</u> ) | 窗口(W) 帮助(H) 🛃                            |                                   |                              |  |
| 🗑 · 🕝 - 🗅 新建(N) • 🚖 🎒                                                            | Q.   X 🗈 🕮   19 -                         | 🌾 任务(区) 🔹 🗹                  | 标记(A) • 🗗 剪辑(C) 🔲 🦓 🗶 • 🔞 🛛 100 6        | ▼ 2 未体                            | • 14 • B U ⊞ • ∰ • ∰ ▲ • * * |  |
| 笔记本                                                                              | * 🕼 旅行                                    | 旅行                           | 如物 书籍 电影和音… 英谱 爱心 译                      | ¥                                 | 捜索所有笔记本の                     |  |
| OneNote 2007 指南                                                                  | *                                         |                              | and finder management from farmer farmer |                                   | ▲ 〕新市                        |  |
| <ul> <li>OneNote 使用入门</li> <li>更多出色功能</li> </ul>                                 |                                           | 十一旅行                         | 计划                                       |                                   | 十一旅行计划                       |  |
| 🔡 北京奥运观战突录集                                                                      | ×                                         | 2008年9月21日                   |                                          |                                   | 北京一太原一西安                     |  |
| 11年笔记本                                                                           | ×                                         | 12:14                        |                                          |                                   | 太原周边宾馆                       |  |
| <b>運财规划 2008</b>                                                                 | ×                                         |                              |                                          |                                   |                              |  |
| 🔡 家庭财务收支记录                                                                       | ×                                         | 北京—7                         | 大原一四女                                    |                                   | 西安周边景点                       |  |
|                                                                                  | *                                         |                              | 6                                        | ₩ A T K                           | 西安周边推荐宾馆                     |  |
| BTIC企业大客户信息维护                                                                    | ×                                         | 日期                           | <b>行程</b>                                | 作 金 上 作                           | 西安小吃                         |  |
| Magic Found 随身笔记                                                                 | ×                                         | 9月29日                        | 北京-太原,                                   | ✓ <u>太尿周辺京息</u>                   |                              |  |
|                                                                                  | *                                         | 9月30日                        | ☆游览太原周边景点                                | ☑太原周边宾馆                           | =                            |  |
| BTICest_Book&Training_SuHua                                                      | ×                                         |                              |                                          | ☑太原小吃                             |                              |  |
| 山旅行                                                                              | *                                         | 10月1日                        | 太原-西安,沿途游览乔家大院、                          | ☑ <u>乔家大院、平</u>                   |                              |  |
| <ul> <li>▲ 旅行</li> <li>▲ 购物</li> </ul>                                           |                                           |                              | 平遥古城,住西安                                 | 遥古城路线                             |                              |  |
| ➡ 书籍、电影和音乐 ➡ 菜谱                                                                  |                                           | 10月2日                        | 會研觉曲安周辺景点                                | ✓ <u>西安周辺景点</u>                   |                              |  |
| <ul> <li>▲ 茶店</li> <li>● 愛心</li> <li>▲ 课堂笔记</li> <li>▲ 个人信息</li> </ul>           |                                           | 10月3日                        | 研见四女周辺京点<br>□与张芳芳全家吃饭,地点:光明<br>巷         | □ <u>四女周辺兵</u> 阻<br>□ <u>西安小吃</u> |                              |  |
|                                                                                  |                                           | 10月4日                        | 西安-北京                                    |                                   |                              |  |
| ◎ 未归档笔记                                                                          | _                                         |                              |                                          |                                   |                              |  |
|                                                                                  |                                           |                              |                                          |                                   |                              |  |

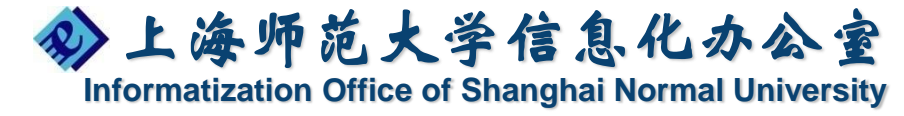

#### OneNote 信息存储结构

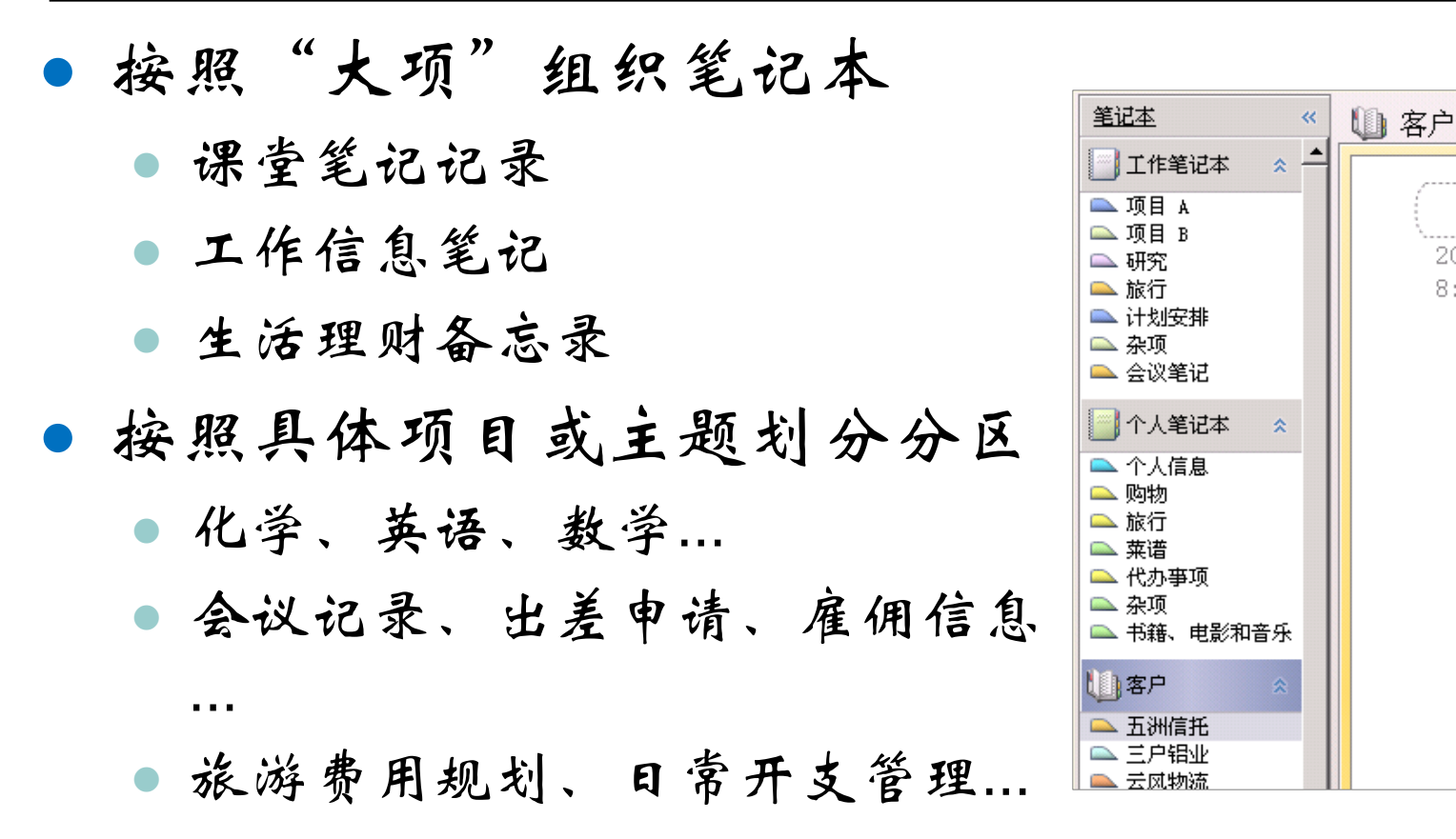

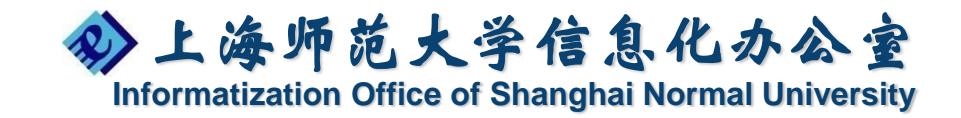

2005年1

8:47

## OneNote 全方位整合笔记信息

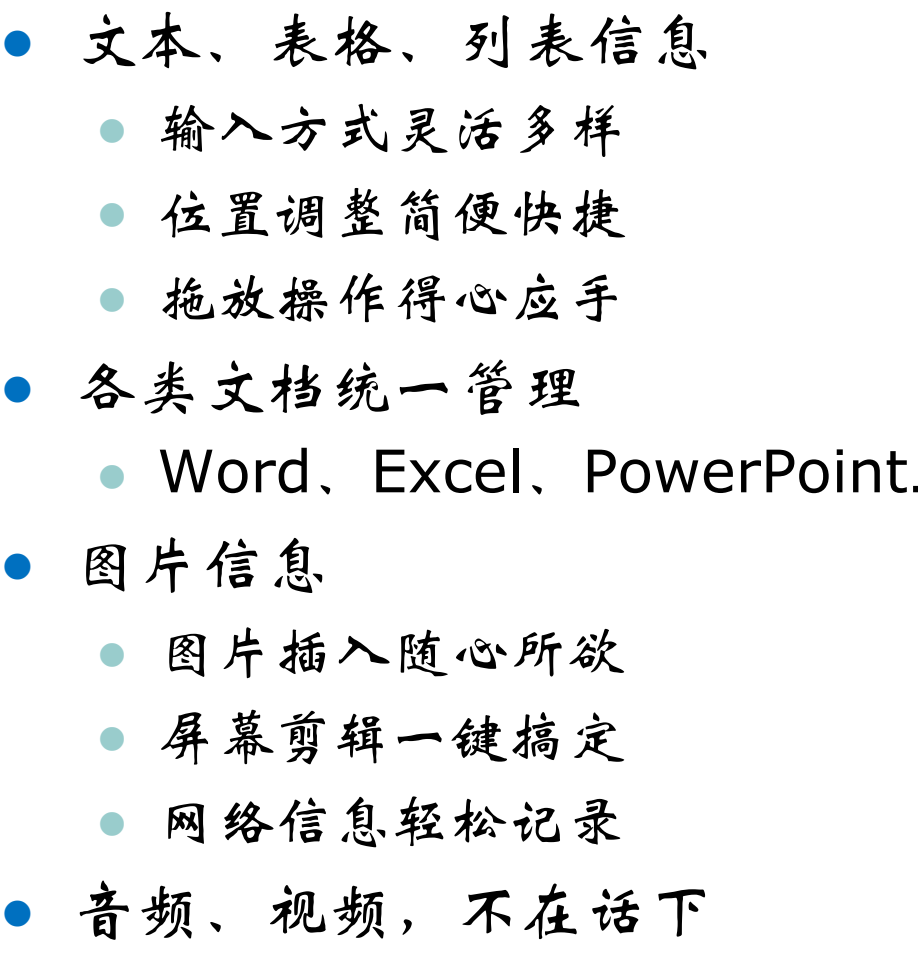

• 信息之间的超链接

可以在表格中存储信息。

| 携带的食物 | 数量 |
|-------|----|
| 苹果    | 5  |
| 橙子    | 4  |
| 饮品    | 8  |

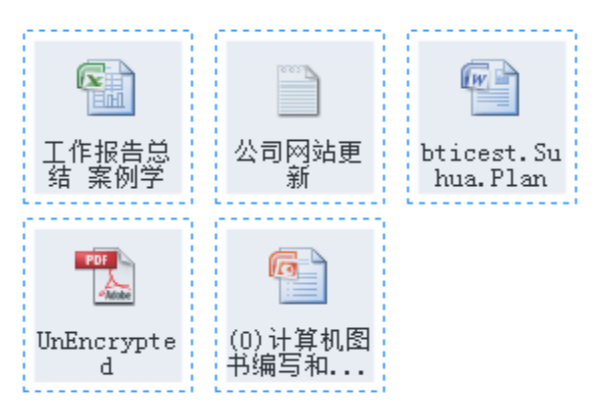

您可将图片(包括剪贴画 和数字照片)粘贴到笔记 中

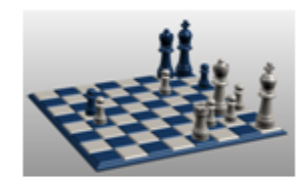

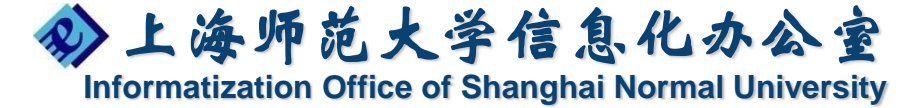
### OneNote OCR 应用案例

#### 复制图片中的文本

• 识别图片文本(中文、英文)

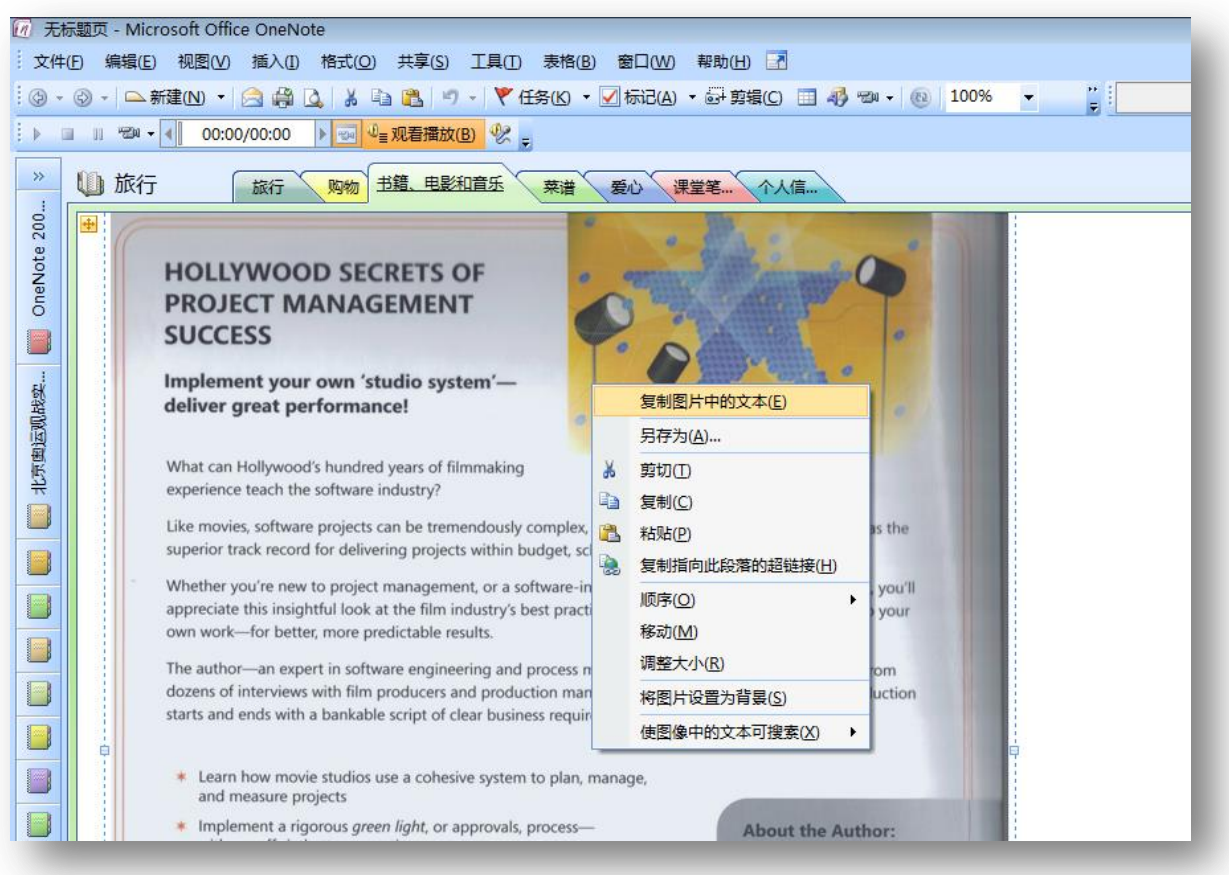

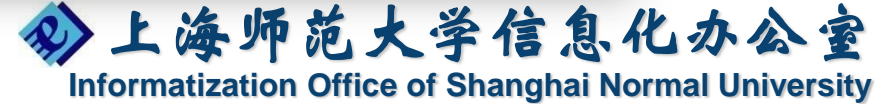

# OneNote 重要信息一网打尽

- OneNote任务栏图标
  - 随时记录手边信息
- 标记重要的笔记
  - 标记重要笔记信息
  - 自定义笔记标记
  - "笔记摘要"网罗关键信息

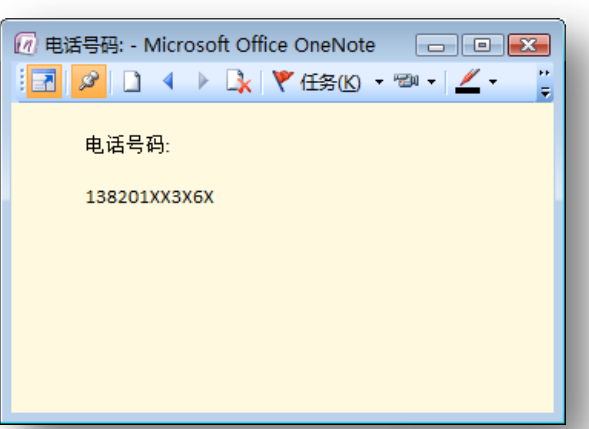

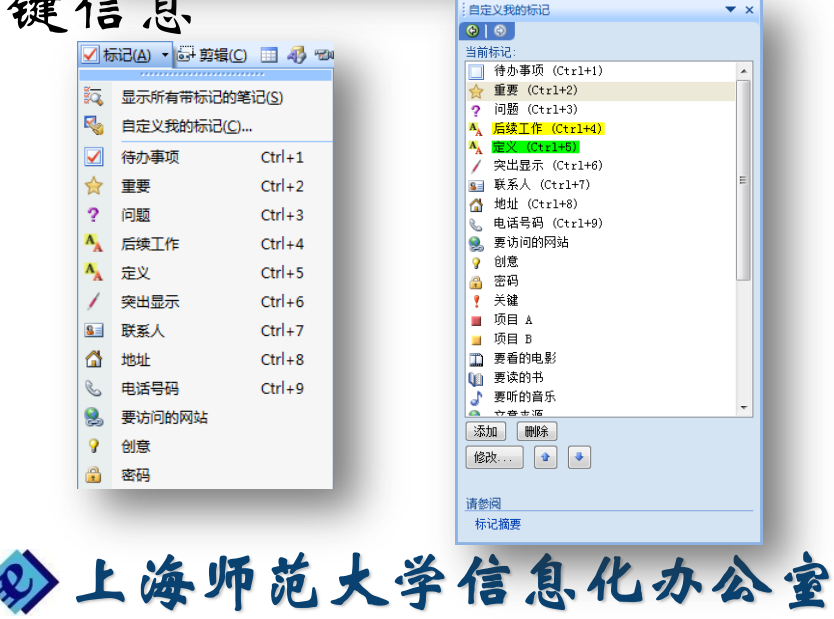

Informatization Office of Shanghai Normal University

## OneNote 即时搜索功能

- 即时搜索笔记信息
  - 在收集的所有信息中进行快速搜索
  - 根据指定条件检索重要笔记

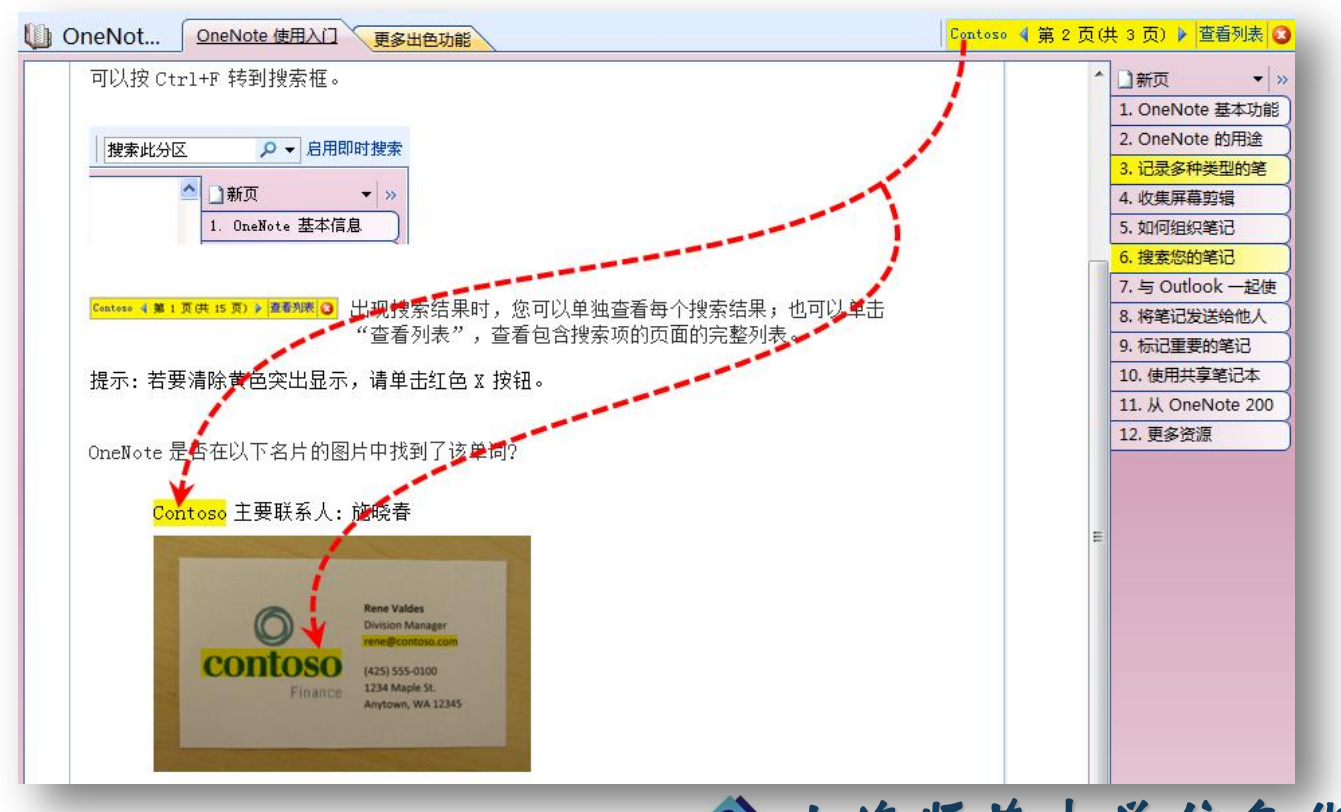

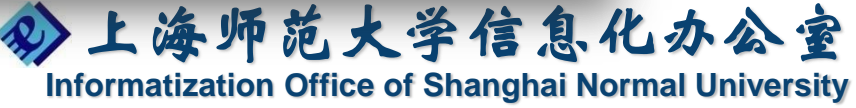

## OneNote 实时共享与团队协作

- 将笔记发送、共享给他人
  - 电子邮件
  - PDF、
  - 发送至
  - 博客

| X                                         | PS<br>/ord文档                |                | C    |                 |               |          |                |               |
|-------------------------------------------|-----------------------------|----------------|------|-----------------|---------------|----------|----------------|---------------|
| 1) 10. 使用共享笔记本 - Microsoft Office OneNote |                             |                |      |                 |               |          |                |               |
| 文件                                        | (E) 编辑(E) 视图(V) 插入(Ⅰ) 格式(Q) | 共享( <u>S</u> ) | ĮĮ   | 具( <u>T</u> ) 表 | 格( <u>B</u> ) | 窗口(W)    | 帮助( <u>H</u> ) |               |
|                                           | 新建( <u>N</u> )              | +              | -    | ♥ 任务(K          | 0 -           | 标记(A)    | - 計剪報          | 員( <u>C</u> ) |
| 2                                         | 打开(0)                       | •              | (B)  | 12              |               |          |                |               |
|                                           | 关闭此笔记本(L)                   |                | -    | ~ <del>-</del>  |               |          |                |               |
| <b></b>                                   | 另存为( <u>A</u> )             |                | Vot. | One             | Note          | 使用入门     | 更多出            | 1色功           |
| •                                         | 发布为 PDF 或 XPS( <u>B</u> )   |                |      |                 |               |          |                |               |
|                                           | 电子邮件(E) Ctrl+Shi            | ift+E          | ).   | 使用;             | 共享            | 笔记       | 本              |               |
|                                           | 发送至( <u>D</u> )             | •              | æ    | 邮件收件            | ⊧人(以附         | 的件形式)(4  | A)             |               |
|                                           | 用密码保护此分区(W)                 |                | 4    | 邮件收件            | ⊧人(以          | PDF 附件刑  | 》式)(P)         |               |
|                                           | 打开备份( <u>C</u> )            |                |      | Microso         | oft Offi      | ce Word( | W)             |               |
|                                           |                             |                |      | 博客( <u>B</u> )  |               |          |                |               |

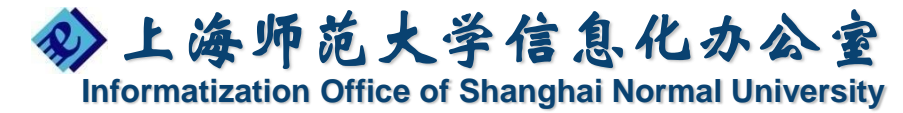

#### OneNote 共享笔记本

- 可以在多台计算机上使用笔记本。当您的工作环境为以下情况时这非常有用:
  - 工作单位的一台台式机和一台便携式计算机
  - 几台连接到同一家庭网络的家用计算机
  - 一台家用便携式计算机和一台办公用计算机

| 共享笔记本同步                                                                     |                                                                  |
|-----------------------------------------------------------------------------|------------------------------------------------------------------|
| 同步进度     第記本位置     共享笔记本(\\Btic-d620-suhua\共享笔记本)     是最新的。     上次同步时间0:33。 |                                                                  |
| 同步所选的笔记本 (1) 全部跳过 (4) <b>关闭</b>                                             | ▲ L 坐 L 坐 L 坐 L ▲ A                                              |
|                                                                             | シ上海炉范大字信息化办公<br>Informatization Office of Shanghai Normal Univer |

### OneNote的作用

- OneNote 究竟何方神圣?
  - 简单来说, OneNote 就是纸质笔记本的 电子版本您可以在其中记录笔记、创意、 涂鸦......
- 与其他程序的不同之处
  - OneNote 提供形式更为自由的"画布
  - 您可以在画布的任何位置以任何方式键入
    、书写或绘制文本、图形和图像形式的笔记
  - 使用它的方法无所谓正确或错误,完全按照自己的风格组织和管理信息

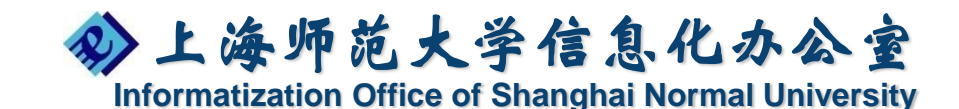